# **TUGAS AKHIR**

# PENGARUH MESH TERHADAP DISTRIBUSI TEGANGAN PUNTIR DAN KEKUATAN LAS PADA BAJA KARBON RENDAH

Diajukan Untuk Memenuhi Syarat Memperoleh Gelar Sarjana Teknik Mesin Pada Fakultas Teknik Universitas Muhammadiyah Sumatera Utara

**Disusun Oleh:** 

ANDRE IRFANDI 1607230086

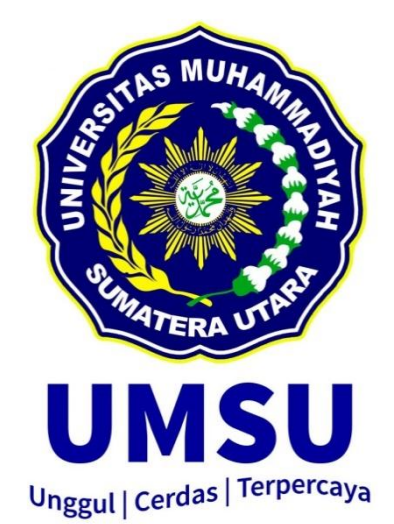

# PROGRAM STUDI TEKNIK MESIN FAKULTAS TEKNIK UNIVERSITAS MUHAMMADIYAH SUMATERA UTARA MEDAN 2021

# HALAMAN PENGESAHAN

Tugas Akhir ini diajukan oleh:

| Nama          | : Andre Irfandi                                                                                 |
|---------------|-------------------------------------------------------------------------------------------------|
| NPM           | : 1607230086                                                                                    |
| Program Studi | : Teknik Mesin                                                                                  |
| Judul Skripsi | : Pengaruh Mesh Terhadap Distribusi Tegangan Puntir Dan<br>Kekuatan Las Pada Baja Karbon Rendah |
| Bidang ilmu   | : Kontruksi Manufaktur                                                                          |

Telah berhasil di pertahankan di hadapan Tim penguji dan di terima sebagai salah satu syaratyang diperlukan untuk memper oleh gelar Sarjana Teknik pada Program Study Teknik Mesin, Fakultas Teknik, Universitas Muhammadiyah Sumatera Utara.

Medan, S April 2021

Mengetahui dan menyetujui:

Dosen Penguji I

M. Yani, S.T., M.T

Dosen Penguji II

Amuenluiko-

Khairul Umurani, S.T., M.T

Dosen Penguji III

di, S.T., M.T Affa

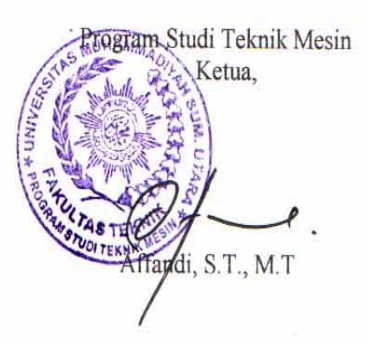

#### SURAT PERNYATAAN KEASLIAN TUGAS AKHIR

Saya yang bertanda tangan di bawah ini:

| Nama Lengkap          | : Andre Irfandi             |
|-----------------------|-----------------------------|
| Tempat /Tanggal Lahir | : Sukasari/20 Februari 1999 |
| NPM                   | : 1607230086                |
| Fakultas              | : Teknik                    |
| Program Studi         | : Teknik Mesin              |

Menyatakan dengan sesungguhnya dan sejujurnya, bahwa laporan Tugas Akhir saya yang berjudul:

#### "Pengaruh *Mesh* Terhadap Distribusi Tegangan Puntir Dan Kekuatan Las Pada Baja Karbon Rendah",

Bukan merupakan plagiarisme, pencurian hasil karya milik orang lain, hasil kerja orang lain untuk kepentingan saya karena hubungan material dan non-material, ataupun segala kemungkinan lain, yang pada hakekatnya bukan merupakan karya tulis Tugas Akhir saya secara orisinil dan otentik.

Bila kemudian hari diduga kuat ada ketidaksesuaian antara fakta dengan kenyataan ini, saya bersedia diproses oleh Tim Fakultas yang dibentuk untuk melakukan verifikasi, dengan sanksi terberat berupa pembatalan kelulusan/ kesarjanaan saya.

Demikian Surat Pernyataan ini saya buat dengan kesadaran sendiri dan tidak atas tekanan ataupun paksaan dari pihak manapun demi menegakkan integritas akademik di Program Studi Teknik Mesin, Fakultas Teknik, Universitas Muhammadiyah Sumatera Utara.

#### Medan, SApril 2021

Saya yang menyatakan,

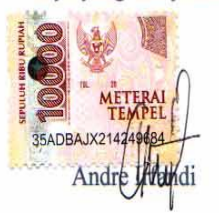

### ABSTRAK

Adapun rumusan masalah pada penelitian adalah bagaimana menganalisis pengaruh Mesh terhadap distribusi tegangan puntir dan kekuatan las dengan menggunakan metode elemen hingga (software solidworks) untuk mengetahui pengaruh *Mesh* terhadap distribusi tegangan puntir dan kekuatan las. Kerapatan Mesh dan jumlah Mesh sangat berpengaruh dan juga mempengaruhi sebuah hasil simulasi. Penelitian diawali dengan melakukan studi literature dan mencari referensi di buku dan jurnal yang berkaitan dengan penelitian. Adapun perangkat yang di gunakan yaitu perangkat keras (pc). pembuatan geometri uji puntir berdasarkan ASTM-E143 dan pembuatan geometri uji las berdasarkan ASTM-E8. Adapun jenis material yang digunakan adalah baja karbon rendah. Hasil simulasi uji geometri puntir dapat dilihat pada gambar 4.1. Hasil simulasi pada total elemen 13928 geometri uji puntir memiliki nilai tegangan 2.887E+09 N/m<sup>2</sup>, Hasil simulasi geometri uji tarik las dapat dilihat pada gambar 4.2. Hasil simulasi pada total elemen 20672 geometri uji tarik las memiliki nilai tegangan 2.456E+09 N/m<sup>2</sup>, Pada penelitian ini, simulasi geometri uji puntir dan geometri uji Tarik menggunakan software solidwork telah berhasil memvariasi dengan Mesh. yang digunakan untuk mengetahui hasil nilai tegangan pada geometri uji puntir dan geometri uji tarik kekuatan las. maka Mesh sangat berpengaruh untuk mendapatkan hasil nilai tegangan puntir dan kekuatan las.

Kata Kunci : Pengaruh Mesh, Uji Puntir, Las.

#### ABSTRACT

The formulation of the problem in this research is how to analyze the effect of the Mesh on the distribution of torsional stress and weld strength by using the finite element method (software solidworks) to determine the effect of the Mesh on the distribution of torsional stress and weld strength. The Mesh Density and the number of Meshes are very influential and also affect the simulation results. The research begins with conducting literature studies and looking for references in books and journals related to research. The device used is hardware (pc). manufacture of twist test geometry based on ASTM-E143 and manufacture of weld test geometry based on ASTM-E8. The type of material used is low carbon steel. The simulation results of the torsion test geometry that are varied with the Mesh can be seen in Figure 4.1. The simulation results on Mesh 1 torsion test geometry have a value of 8,902  $e+009 N / m^2$ . The results of the tensile test geometry that are varied with the Mesh can be seen in Figure 4.2. The simulation results on Mesh 1 tensile test geometry have a stress value of 2.828 e+009 N /  $m^2$ , (2), (2,5), (3). which is used to determine the results of the stress value on the torsion test geometry and the tensile strength of the weld geometry. then the Mesh is very influential in obtaining the value of torsional stress and weld strength.

Keywords: Mesh Effect, Twist Test, Welding.

# KATA PENGANTAR

Dengan nama Allah Yang Maha Pengasih lagi Maha Penyayang. Segala puji dan syukur penulis ucapkan kehadirat Allah SWT yang telah memberikan karunia dan nikmat yang tiada terkira. Salah satu dari nikmat tersebut adalah keberhasilan penulis dalam menyelesaikan laporan Tugas Akhir ini yang berjudul "Pengaruh *Mesh* Terhadap Distribusi Tegangan Puntir Dan Kekuatan Las Pada Baja Karbon Rendah" sebagai syarat untuk meraih gelar akademik Sarjana Teknik pada Program Studi Teknik Mesin,Fakultas Teknik, Universitas Muhammadiyah Sumatera Utara (UMSU), Medan.

Banyak pihak telah membantu dalam menyelesaikan laporan Tugas Akhir ini, untuk itu penulis menghaturkan rasa terimakasih yang tulus dan dalam kepada:

- Bapak Affandi ST.,MT selaku Ketua Program Study Teknik Mesin, Universitas Muhammadiyah Sumatera Utara sekaligus Dosen Pembimbing yang telah banyak membimbing dan mengarahkan penulis dalam menyelesaikan Tugas Akhir ini.
- 2. Bapak M. Yani S.T., M.T selaku Dosen Penguji I Saya yang telah banyak mengarahkan penulis dalam menyelesaikan Tugas Akhir ini.
- Bapak Khairul Umurani S.T.,M.T selaku Wakil Dekan III sekaligus Dosen Penguji II Saya yang telah banyak mengarahkan penulis dalam menyelesaikan Tugas Akhir ini.
- 4. Bapak Munawar Alfansury, ST.,MT selaku Dekan Fakultas Teknik, Universitas Muhammadiyah Sumatera Utara.
- Seluruh Bapak/Ibu Dosen di Program Studi Teknik Mesin, Universitas Muhammadiyah Sumatera Utara yang telah banyak memberikan ilmu keteknikmesinan kepada penulis.
- 6. Orang tua penulis: Sunardi dan Rosna, yang telah bersusah payah membesarkan dan membiayai studi penulis.
- Bapak/Ibu Staf Administrasi di Biro Fakultas Teknik, Universitas Muhammadiyah Sumatera Utara.

 Sahabat-sahabat penulis: Ahmad Sofyan, Fikri Ardianto, Rais Syahbanadi Harahap, Ludfy Amru, Gara Perastia, Septian Fauzi dan lainnya yang tidak mungkin namanya disebut satu per satu.

Laporan Tugas Akhir ini tentunya masih jauh dari kesempurnaan, untuk itu penulis berharap kritik dan masukan yang konstruktif untuk menjadi bahan pembelajaran berkesinambungan penulis di masa depan. Semoga laporan Tugas Akhir ini dapat bermanfaat bagi dunia konstruksi teknik Mesin.

Medan, S April 2021 Andre irfandi

# **DAFTAR ISI**

| HALAMAN PENGESAHAN Error! Bookma                         | ark not defined. |
|----------------------------------------------------------|------------------|
| SURAT PERNYATAAN KEASLIAN TUGAS AKHIRErr(<br>not defined | or! Bookmark     |
| ABSTRAK                                                  | iii              |
| DAFTAR ISI                                               | viii             |
| DAFTAR TABEL                                             | X                |
| DAFTAR GAMBAR<br>BAB 1                                   | X1<br>1          |
| PENDAHULUAN                                              | 1                |
| 1.1. Latar belakang                                      | 1                |
| 1.2. Rumusan Masalah                                     | 2                |
| 1.3. Ruang Lingkup                                       | 2                |
| 1.4. Tujuan                                              | 2                |
| 1.5. Manfaat                                             | 3                |
| BAB 2                                                    | 4                |
| TINJAUAN PUSTAKA                                         | 4                |
| 2.1. Of Fulth<br>2.1.1. Proces Penguijan Puntir          | 4                |
| 2.1.2. Princip Lii Puntir                                | 4                |
| 2.1.2. Janis ionis kagagalan nuntiran                    | 5                |
| 2.2. Los                                                 | 5                |
| 2.2. Las                                                 | 0                |
| 2.2.2. Somburgen Lee                                     | 0                |
| 2.2.2. Sambungan Las                                     | 0                |
| 2.2.3. Las listrik dengan elektroda karbon (arc weiding) | 8                |
| 2.2.5. Las Listrik Tig                                   | 9                |
| 2.3. Software Solidwork                                  | 10               |
| 2.3.1. Pengertian Solidwork                              | 10               |
| 2.3.2. Fungsi Solidwork                                  | 11               |
| 2.4. Finite Element Method (FEM)                         | 11               |
| 2.4.1. Pengertian Finite Element Method (FEM)            | 12               |
| 2.4.2. Metode Analisis Elemen Hingga                     | 12               |
| 2.4.3. Diskertasi                                        | 15               |
| 2.5. Mesh                                                | 16               |
| 2.5.1. <i>Mesh</i> Klasifikasi                           | 17               |
| BAB 3                                                    | 19               |
| METODE PENELITIAN<br>3.1 Tempat dan Waktu                | 19               |
|                                                          | 19               |

| 3.1.1. Tempat                                                          | 19             |
|------------------------------------------------------------------------|----------------|
| 3.1.2. Waktu                                                           | 19             |
| 3.2. Bahan dan Alat                                                    | 20             |
| 3.3. Bagan Alir Penelitian                                             | 22             |
| 3.4. Prosedur Penelitian                                               | 23             |
| 3.4.1. Studi Literatur dan Pengumpulan Data Penelitian                 | 23             |
| 3.4.2. Proses Pembuatan Geometri dan Meshing.                          | 23             |
| 3.4.3. Proses Simulasi Statik Solidwork dan Visualisasi Hasil          | 34             |
| BAB 4<br>HASIL DAN PEMBAHASAN<br>4.1. Hasil simulasi                   | 43<br>43<br>43 |
| 4.1.1. Hasil simulasi geometri uji puntir                              | 43             |
| 4.1.2. Hasil simulasi geometri uji tarik Las                           | 46             |
| 4.2. Pembahasan                                                        | 50             |
| 4.2.1 Validasi Geometri Uji Puntir                                     | 50             |
| 4.2.2 Konsentrasi Tegangan geometri uji puntir                         | 52             |
| 4.2.3 Validasi geometri uji tarik las                                  | 54             |
| 4.2.4 Konsentrasi Tegangan geometri uji tarik las                      | 56             |
| BAB 5<br>KESIMPULAN DAN SARAN<br>5.1. Kesimpulan                       | 56<br>56<br>56 |
| 5.2. Saran                                                             | 57             |
| DAFTAR PUSTAKA<br>LAMPIRAN<br>LEMBAR ASISTENSI<br>DAFTAR RIWAYAT HIDUP | 57             |

# DAFTAR TABEL

| Tabel 3.1 Jadwal Kegiatan Penelitian                                        | 13 |
|-----------------------------------------------------------------------------|----|
| Tabel 4.1 Hasil simulasi geometri Puntir dan Experimen Puntir               | 50 |
| Tabel 4.2 Hasil simulasi geometri uji tarik Las dan Experimen uji tarik Las | 53 |

# DAFTAR GAMBAR

| Gambar 2.1 Skema uji puntir, Sarjito,dkk 2009                                                              | 4               |
|----------------------------------------------------------------------------------------------------|-----------------|
| Gambar 2.2 Spesimen Uji Puntir Standar ASTM E-143 (Tyagita et al., 2014).                                  | 4               |
| Gambar 2.3 Spesimen Uji Puntir                                                                             | 5               |
| Gambar 2.4 Pengelasan (Sam & Nugraha, 2015)                                                                | 6               |
| Gambar 2.5 Nama-nama bagian sambungan las (Hery sunaryo, 2008)                                             | 6               |
| Gambar 2.6 Jenis-ienis sambungan Las (Hery sunaryo, 2008)                                                  | 7               |
| Gambar 2.7 Macam-macam las (Hery sunaryo, 2008)                                                            | 7               |
| Gambar 2.8 Arc Welding (Gunawan 2017)                                                                      | 8               |
| Gambar 2.9 Sirkuit Las Listrik (Gunawan 2017)                                                              | 8               |
| Gambar 2.10 Pemindahan cairan logamdari elektroda ke hase metal                                            | 8               |
| Gambar 2.11 Las SMAW (Gunawan 2017)                                                                        | 9               |
| Gambar 2.17 Daerah hasil pengelasan (Akhar & Santosa 2012)                                                 | 9               |
| Gambar 2.13 Software Soliidwork (Solidwork 2020) (Prasetivo 2019)                                          | 10              |
| Gambar 2.14 Suatu area yang disambung secara kasar dengan segitiga linier d                                | an              |
| kuadrat (Akin 2010)                                                                                        | 13              |
| Gambar 2 15 Elemen persegi empat sederhana untuk menjelaskan analisa met                                   | ode             |
| elemen hingga (Anggraini 2016)                                                                             | 14              |
| Gambar 2 16 Elemen (Anggraini 2016)                                                                        | 15              |
| Gambar 2.10 Elemen (Anggrann, 2010)<br>Gambar 2.17 Kisi (grid) dan Iala (Mesh) (Caniago & Bengkului, 2015) | 16              |
| Gambar 2.17 Kisi (grid) dan sala (Nesi).(Camago & Dengkului, 2015)                                         | 17              |
| Cambar 2.10 Structure Mesh (Abidin et al., 2012)                                                           | 19              |
| Cambar 2.20 Unstructure Mesh (Abidin et al., 2012)                                                         | 10              |
| Cambar 3.1 Komputer                                                                                        | 20              |
| Cambar 3.2 Dermodelen uit nuntir                                                                           | 20              |
| Cambar 2.2 Dermodelen uit terik les                                                                        | 21              |
| Combar 3.4 Diagram Alir Depolition                                                                         | $\frac{21}{22}$ |
| Cambar 2.5 Tampilan lanton                                                                                 | 22              |
| Combar 3.6 Mombust part 3D geometri puntir                                                                 | 23              |
| Cambar 2.5 Dambuatan part 2D geometri puntin                                                               | 24              |
| Cambar 3.3 Perinduatan part 5D geometri puntir                                                             | 24              |
| Gambar 3.8 Extruded boss/base                                                                              | 25              |
| Cambar 2.10 Shatah                                                                                         | 23              |
| Gambar 3.10 Sketch                                                                                         | 20              |
| Cambor 2.12 Dort 2D connected guntle densor ASTM E 142                                                     | 20              |
| Gambar 3.12 Part 3D geometri puntir dengan ASTM-E 143                                                      | 27              |
| Gambar 3.13 Tampilan laptop                                                                                | 27              |
| Gambar 3.14 Membuat part 3D geometri las                                                                   | 28              |
| Gambar 3.15 Front plane                                                                                    | 28              |
| Gambar 3.16 Pembuatan part 3D geometri las                                                                 | 29              |
| Gambar 3.17 Smart Dimension                                                                                | 29              |
| Gambar 3.18 Extruded boss/base                                                                             | 30              |
| Gambar 3.19 Assembly                                                                                       | 30              |
| Gambar 5.20 Insert components                                                                              | 51              |
| Gambar 3.21 Mate                                                                                           | 51              |
| Gambar 3.22 Geometri dan Permodelan spesimen uji puntir ASTM-E 143                                         | 52<br>TD 4      |
| Gambar 3.23 Geometri dan Permodelan spesimen pengujian kekuatan las AS                                     | -1 M-           |
| E8                                                                                                    | 33              |

| Gambar 3.24 Tampilan laptop                                            | 34     |
|------------------------------------------------------------------------|--------|
| Gambar 3.25 Memilih geometri uji puntir yang ingin di simulasi         | 34     |
| Gambar 3.26 Memilih simulasi                                           | 35     |
| Gambar 3.27 Menentukan analisi puntir                                  | 35     |
| Gambar 3.28 Menentukan material                                        | 36     |
| Gambar 3.29 Menahan geometri puntir                                    | 36     |
| Gambar 3.30 Torque                                                     | 37     |
| Gambar 3.31 Mesh                                                       | 37     |
| Gambar 3.32 Tampilan laptop                                            | 38     |
| Gambar 3.33 Memilih geometri tarik yang ingin di simulasi              | 38     |
| Gambar 3.34 Memilih simulasi                                           | 39     |
| Gambar 3.35 Menentukan analisi Tarik                                   | 39     |
| Gambar 3.36 Menentukan material                                        | 40     |
| Gambar 3.37 Menahan geometri tarik                                     | 40     |
| Gambar 3.38 Component contact                                          | 41     |
| Gambar 3.39 Force geometri simulasi tarik                              | 41     |
| Gambar 3.40 Mesh                                                       | 42     |
| Gambar 4.1 Hasil simulasi tegangan geomerti uji puntir pada total      | elemen |
| a,b,c,d,e,f,g.                                                         | 45     |
| Gambar 4.2 Hasil simulasi tegangan geometri uji tarik Las pada total   | elemen |
| a,b,c,d,e,f,g,h.                                                       | 48     |
| Gambar 4.3 Grafik perbandingan tegangan simulasi dan eksperimen Puntir | 50     |
| Gambar 4.4 Grafik depresiasi perhitungan Puntir                        | 51     |
| Gambar 4.5 Konsentrasi tegangan geometri uji puntir                    | 51     |
| Gambar 4.6 Grafik tegangan geometri uji puntir                         | 52     |
| Gambar 4.7 Grafik perbandingan tegangan simulasi dan eksperimen Las    | 53     |
| Gambar 4.8 Grafik depresiasi perhitungan Las                           | 54     |
| Gambar4.9Konsentrasi tegangan geometri uji tarik las                   | 54     |
| Gambar 4.10 Grafik konsentrasi tegangan geometri uji tarik las         | 55     |
|                                                                        |        |

# BAB 1 PENDAHULUAN

#### 1.1.Latar belakang

Pengujian Merusak (*Destructive Test*) merupakan salah satu pengujian pada logam untuk mengetahui nilai kekuatan/karakteristik material logam dimana logam yang akan diuji (bahan uji) mengalami kerusakan baik dari bentuk, permukaan maupun struktur mikro logam. Uji Puntir merupakan salah satu jenis pengujian material dengan sifat merusak. Tujuannya adalah untuk mengetahui sifat material berupa kekuatan puntir setelah menerima tegangan puntir.(Jatmiko & Jokosisworo, n.d.). Pada umumnya pengujian merusak dapat digunakan dalam material sambungan las untuk mengetahui kekuatan dari sambungan las.

Permasalahan yang sering terjadi pada pengelasan baja ialah kemampuan suatu logam menyebabkan terjadinya perbedaaan pada daerah sambungan dua sisi logam. Kualitas las tersebut dipengaruhi oleh beberapa faktor seperti kualitas permukaan logam dan perubahan dimensi (deformasi) dari elektroda yang digunakan seperti mengalami keausan pada logam yang di las, kekuatan logam yang di las berpengaruh pada logam yang di las, oleh karena itu kita harus mengetahui kekuatan suatu logam yang telah di lakukan penyambungan dengan cara pengelasan sehingga kita dapat mengetahui berapa besar beban yang akan di berikan pada logam tersebut

Penggunaan metode elemen hingga (*finite element method*) untuk analisis bidang teknik mesin telah berkembang dengan pesat dan dapat diterima oleh dunia industri. Penerapan metode elemen hingga terdiri dari beberapa tahap yaitu tahap diskritisasi domain persoalan, pembentukan persamaan elemen - elemen, penyusunan dan penyelesaian persamaan sistem yang mencakup nilai batas serta penyajian atau interpretasi hasil komputasi elemen hingga. Elemen ini lebih kecil dibandingkan dengan domain persoalan sebenarnya dan umumnya berbentuk segitiga atau segiempat untuk persoalan dua dimensi. Tujuan dari pembuatan *Mesh* ini adalah memberikan kerangka kerja penyelesaian persoalan pada pengaruh *Mesh* terhadap distribusi tegangan puntir dan kekuatan las.(Budiana, 2009)

Pada tahapan ini, ketika kita melakukan *Meshing* sangat diperlukan pemahaman terhadap bagian-bagian yang sensitif terhadap hasil simulasi dan juga bagian yang dapat ditoleransi apabila elemen *Mesh*-nya masih besar. Kerapatan *Mesh* dan jumlah *Mesh* sangat berpengaruh dari juga mempengaruhi sebuah hasil simulasi, hal tersebut dibenarkan pada penelitian tentang perbedaan jumlah *Mesh* pada simulasi solidification PCM. (Prasetiyo, 2019)

Berdasarkan pada penelitian sebelumnya yang dilakukan oleh Abdi Afwandia dkk, 2016 dalam jurnal yang berjudul "Analisa pengaruh arus pengelasan smaw pada material baja karbon rendah terhadap kekuatan material hasil sambungan" mereka telah melakukan penelitian kekuatan pengelasan dengan menggunakan pengujian tarik pada Baja tahan karat AISI 304 dan Elektroda ER308L. Namun mereka belum melakukan simulasi pengaruh *Mesh* terhadap distribusi tegangan puntir dan kekuatan las. Berdasarkan hal tersebut ingin dilakukan simulasi pada

1.2.Rumusan Masalah

Adapun rumusan masalah pada penelitian adalah bagaimana menganalisis pengaruh *Mesh* terhadap distribusi tegangan puntir dan kekuatan las dengan menggunakan metode elemen hingga (*software solidworks*).

1.3.Ruang Lingkup

- Bahan uji las yang digunakan adalah baja karbon rendah dengan bentuk berdasarkan standart ASTM-E8.
- Bahan uji puntir yang digunakan adalah baja karbon rendah dengan bentuk berdasarkan standart ASTM-E143.
- Analisis metode elemen hingga yang dilakukan menggunakan Software solidwork.

1.4.Tujuan

- untuk mengevaluasi pengaruh *Mesh* terhadap distribusi tegangan puntir dan kekuatan las.

# 1.5. Manfaat

Adapun manfaat dari penelitian ini adalah mengetahui pengaruh *Mesh* terhadap distribusi tegangan puntir dan kekuatan las. Selain itu juga memberikan dukungan penuh kepada penelitian eksperimen berupa data - data simulasi numerik bernilai tinggi yang digunakan untuk memprediksi hasil eksperimen.

# BAB 2 TINJAUAN PUSTAKA

### 2.1. Uji Puntir

Pengujian ini dilakukan untuk megetahui kekuatan puntir dari material yang bersangkutan. Beberapa data yang didapatkan dari pengujian ini adalah tegangan geser, modulus elastis, momen puntir dll. (Jatmiko & Jokosisworo, n.d.)

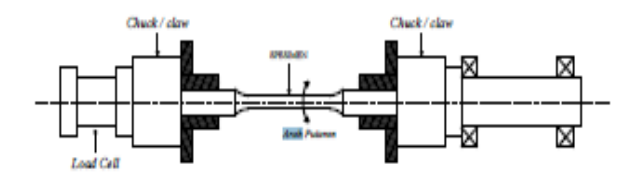

Gambar 2.1 Skema uji puntir. (Jatmiko & Jokosisworo, n.d.)

Uji Puntir merupakan salah satu jenis pengujian material dengan sifat merusak (*destructive test*). Tujuannya adalah untuk mengetahui sifat material berupa kekuatan puntir setelah menerima tegangan puntir.

2.1.1. Proses Pengujian Puntir

Untuk proses pengujian puntir, spesimen dibentuk berdasarkan standart ASTM seperti pada Gambar 4. Agar spesimen tidak mengalami panas berlebih yang menimbulkan efek negatif seperti struktur material yang berubah akibat panas, selama proses pemesinan digunakan air coolant. Gambar 2.4 pula menunjukkan dimensi benda kerja yang akan digunakan dalam penelitian. Untuk mengetahui kekuatan puntir maksimum, terlebih dahulu dilakukan pengujian porositas menggunakan metode piknometri yaitu dengan menghitung prosentase porositas yang terdapat pada spesimen uji dengan membandingkan densitas sampel atau apparent *Density* dengan densitas teoritis atau true *Density* (Tyagita et al., 2014)

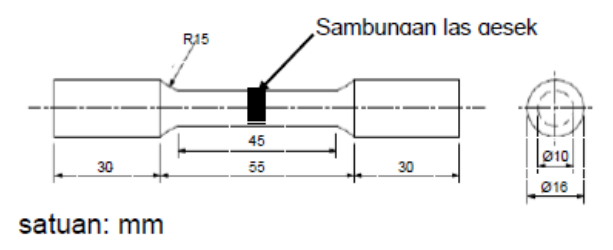

Gambar 2.2 Spesimen Uji Puntir Standar ASTM E-143 (Tyagita et al., 2014).

## 2.1.2. Prinsip Uji Puntir

Prinsip uji puntir sebenarnya berasal dari prinsip kerja uji tarik, walaupun sebenarnya perbedaan yang mendasar dari kedua prinsip kerja pengujian tersebut adalah timbulnya pengecilan setempat yang menyebabkan uji tarik tidak baik digunakan dalam mengukur keplastsan suatu material.

### 2.1.3. Jenis-jenis kegagalan puntiran

Gambar dibawah ini, memperlihatkan keadaan pada titik dipermukaan benda yang diberi beban puntir. Tegangan geser maksimum terjadi pada dua buah layar yang saling tegak lurus terhadap sumbu memanjang y dan sejajar dengan sumbu x.

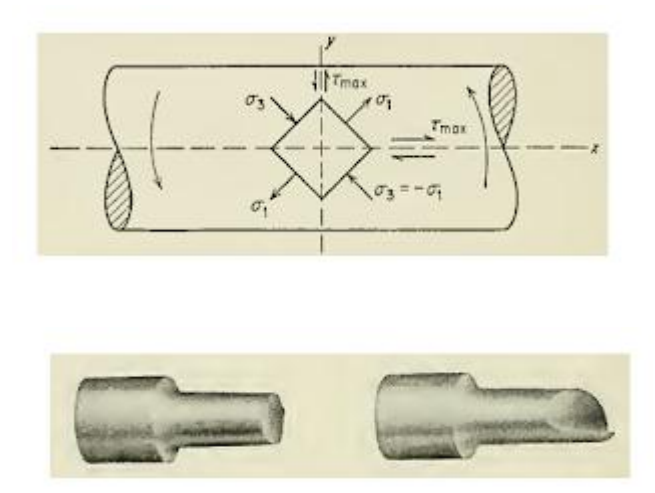

Gambar 2.3 Spesimen Uji Puntir

Perbedaan antara kegagalan puntiran dengan kegagalan tarikan adalah kecilnya pengurangan luas yang terlokalisir atau perpanjangan yang terjadi. Suatu logam liat menjadi rusak oleh suatu geseran pada salah satu bidang dimana tegangan geser tesebut maksimum. Pada umumnya bidang dimana patah terjadi mempunyai arah tegak lurus terhadap arah sumbu memanjang. Sedangkan logam getas menjadi rusak karena puntiran pada bidang yang tegak lurus dengan arah tegangan tarik maksimum. Karena bidang ini membagi dua sudut antara dua buah bidang tegangan geser maksimum dan membentuk sudut 450 terhadap arah-arah memanjang dan melintang, maka puntiran pada logam getas menghasilkan suatu patahan berbentuk helical. Kadang-kadang

patah yang terjadi pada suatu bagian benda uji, dan terjadi banyak sekali patahan-patahan halus.

# 2.2. Las

Pengelasan adalah salah satu teknik penyambungan logan dengan cara mencairkan sebagian logam induk dan logam pengisi dengan atau tanpa tekanan dan dengan atau tanpa logam tambahan dan menghasilkan sambungan yang kontinu (Sam & Nugraha, 2015).

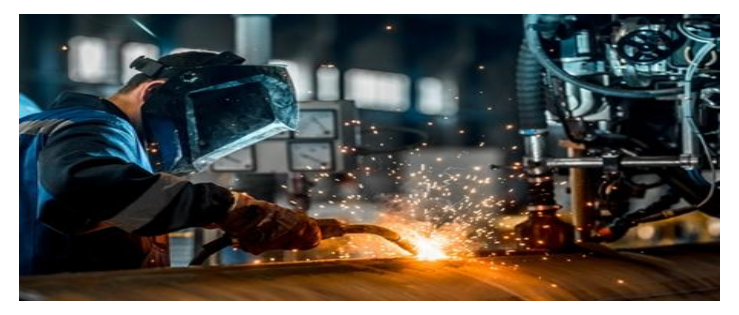

Gambar 2.4 Pengelasan (Sam & Nugraha, 2015).

2.2.1 Perubahan Material Disebabkan Oleh Panas

Gambar berikut menunjukkan bagian mikroskopik dari daerah lasan dari baja karbon atau baja campuran rendah yang mana membedakan logam las ke dalam bagian logam induk dan logam deposit yang mencair dan membeku, daerah terkena pengaruh panas dari logam induk yang telah dipanaskan ke suhu yang lebih rendah dari temperatur lebur dan strukturnya telah berubah, dan bagian logam induk yang tidak terpengaruh oleh panas .

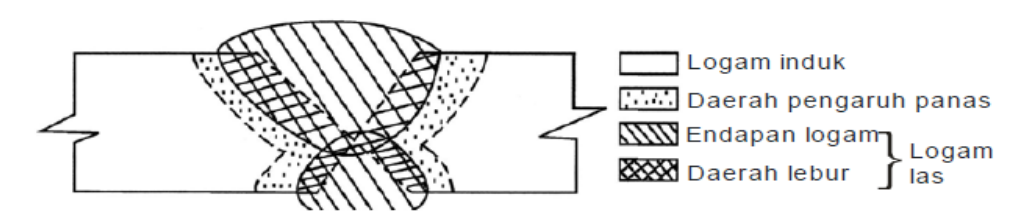

Gambar 2.5 Nama-nama bagian sambungan las (Hery sunaryo, 2008). 2.2.2 Sambungan Las

Pembuatan struktur las meliputi proses pemotongan material sesuai ukuran, melengkungkannya, dan menyambungnya satu sama lain. Tiaptiap daerah yang disambung disebut **''sambungan''**. Terdapat beberapa variasi sambungan las sebagai pilihan berdasarkan ketebalan dan kualitas material, metode pengelasan, bentuk struktur dsb. Berdasarkan bentuknya, sambungan las diklasifikasikan antara lain sambungan tumpul, sambungan dengan penguat tunggal, sambungan dengan penguat ganda, sambungan tumpang, sambungan T, sambungan sudut, sambungan tepi, sambungan kampuh melebar dan sambungan bentuk silang, seperti ditunjukkan pada gambar 2. Sambungan-sambungan kampuh las dapat juga diklasifikasikan berdasarkan metode pengelasan, antara lain las tumpul, las sudut, las tepi, las lubang, dan las buildup, seperti ditunjukkan pada gambar berikut ini (Hery sunaryo, 2008).

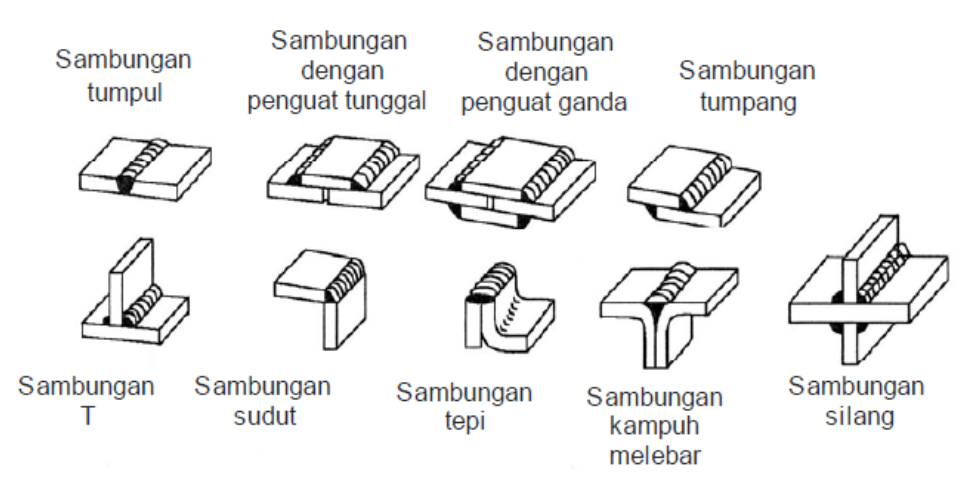

Gambar 2.6 Jenis-jenis sambungan Las (Hery sunaryo, 2008).

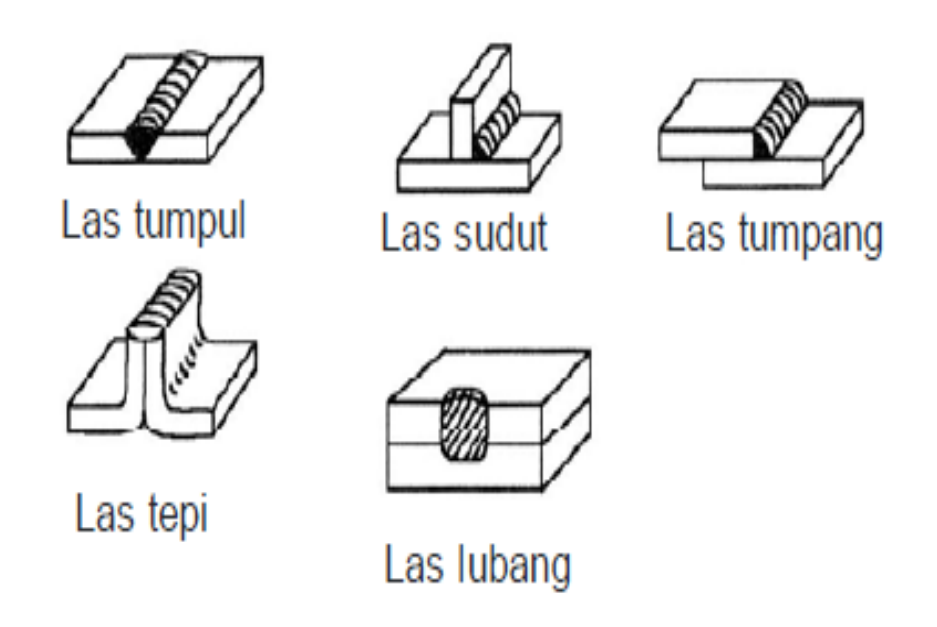

Gambar 2.7 Macam-macam las (Hery sunaryo, 2008).

2.2.3. Las listrik dengan elektroda karbon (arc welding)

Busur listrik yang terjadi diantara ujung elektroda karbon dan logam atau diantara dua ujung elektroda karbon akan memanaskan dan mencairkan logam yang akan dilas. Sebagai bahan tambah dapat dipakai elektroda dengan fluksi atau elektroda yang berselaput fluksi.

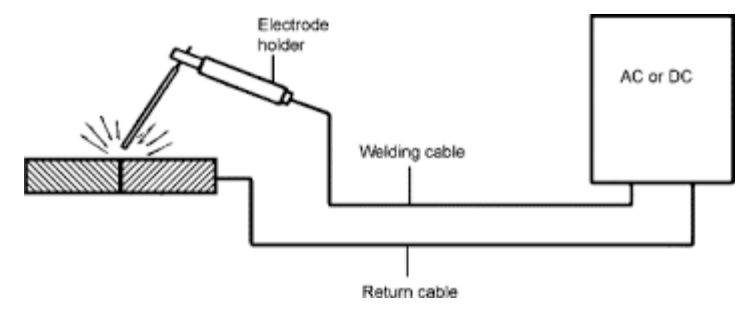

Gambar 2.8 Arc Welding (Gunawan, 2017)

Sirkuit Ias listrik dengan elektroda berselaput dimana G adalah sumber tenaga arus searah dan elektroda dihubungkan ke terminal negetif sedang bahan ke terminal positif seperti gambar berikut.

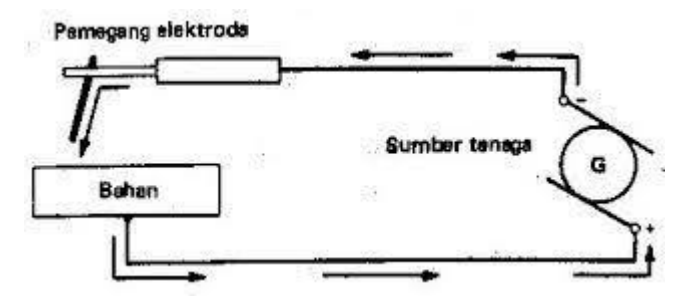

Gambar 2.9 Sirkuit Las Listrik (Gunawan, 2017)

Pada gambar. dibawah ini ditunjukkan pemindahan cairan logam dari elektroda ke bahan dasar dimana gas dari pembakaran selaput elektroda melindungi daerah ini.

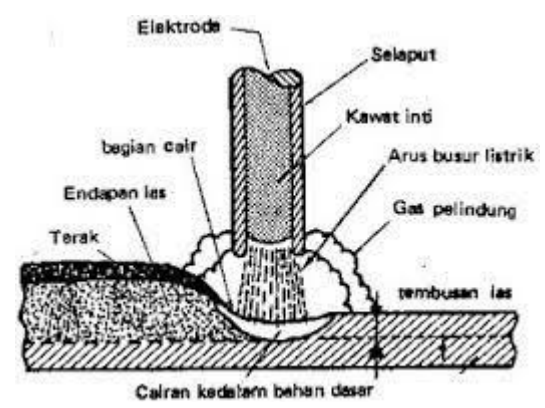

Gambar 2.10 Pemindahan cairan logam dari elektroda ke base metal(Gunawan, 2017).

# 2.2.4 Las Listrik Tig

Las Iistrik TIG menggunakan elektroda wolfram yang bukan merupakan bahan tambah. Busur listrik yang terjadi antara ujung elektroda wolfram dan bahan dasar adalah marupakan sumber panas untuk pengelasan. Titik cair dari alektroda wolfram sedemikian tingginya sampai 34100 sehingga tidak ikut mencair pada saat terjadi busur listrik. Tangkai Ias dilengkapi dangan nosel keramik untuk penyembur gas pelindung yang melindungi daerah Ias dari pengaruh luar pada saat pangelasan. Sebagai bahan tambah dipakai elektroda tanpa selaput yang digerakkan dan didekatkan ke busur lirtrik yang terjadi antara elektroda wolfram dengan bahan dasar. Sebagai gas pelindung dipakai argon, helium ateau campuran dari kedua gas tersebut yang pemekaiannya tergsntung dari jenis logem yang akan dilas. Tangkai las TIG biasanya didinginkan dengan air yang bersirkulasi. Proses Ias listrik TIG ditunjukkan pada Gambar dibawah ini. (Gunawan, 2017).

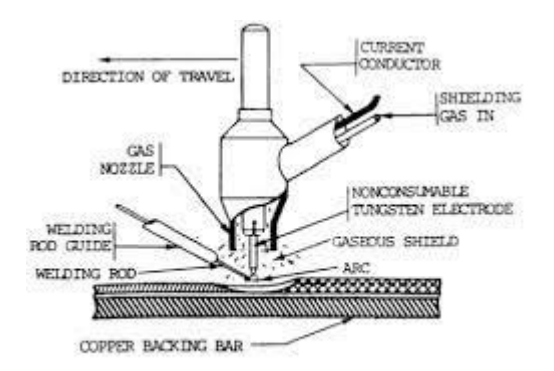

Gas tungsten arc (TIG) welding (GTAW).

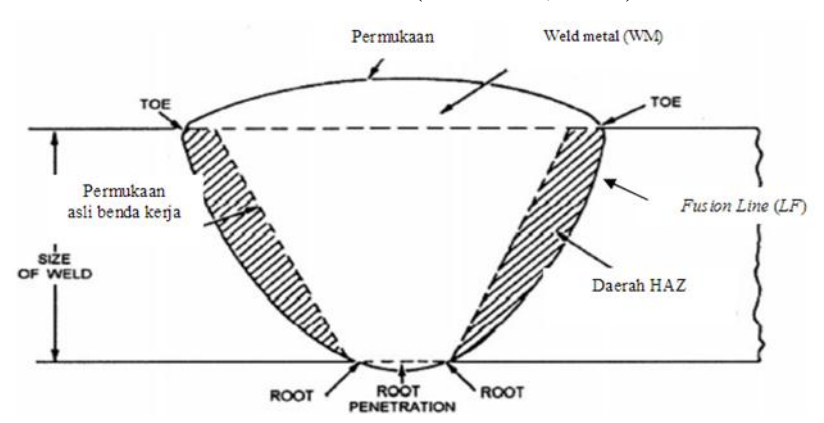

#### Gambar 2.11 Las SMAW (Gunawan, 2017).

Gambar 2.12 Daerah hasil pengelasan (Akbar & Santosa, 2012)

#### 2.3 Software Solidworks

#### 2.3.1 Pengertian Solidwork

Solidworks merupakan salah satu software yang digunakan untuk merancang part permesinan atau susunan part pemesinan yang berupa *assembling* dengan tampilan 3d untuk mempresentasikan part sebelum real partnya dibuat atau tampilan 2D (*drawing*) untuk gambar proses pemesinan (Ellysa Kusuma Laksanawati, 2018). <u>Solidworks</u> adalah apa yang kita sebut "parametrik" modelling yang solid yang diperuntukan untuk pemodelan desain 3-D. Parametrik sendiri itu berarti bahwa dimensi dapat memiliki hubungan antara satu dengan yang lainnya dan dapat diubah pada saat proses desain dan secara otomatis mengubah part solid dan dokumentasi terkait (blueprint) (Prasetiyo, 2019).

*SolidWorks* sendiri adalah software program mekanikal 3D CAD (*computer aided design*) yang berjalan pada Microsoft Windows. file SolidWorks menggunakan penyimpanan file format Microsoft yang terstruktur. Ini berarti bahwa ada berbagai file tertanam dalam setiap SLDDRW (file gambar), SLDPRT (*part file*), SLDASM (*file assembly*), dengan bitmap preview dan metadata sub-file (Prasetiyo, 2019).

Pada proses desain sistem suspensi monoshock ini mengunakan solidwork 2012. Dengan menggunakan solidwork 2012 sistem suspensi dibuat desain suspensi dan simulasi dari pegas koilnya dengan beberapa variasi Pitch and revolution, untuk memperoleh hasil berupa stress, displacement, dan strain .(Umurani, K., & Amri, 2018)

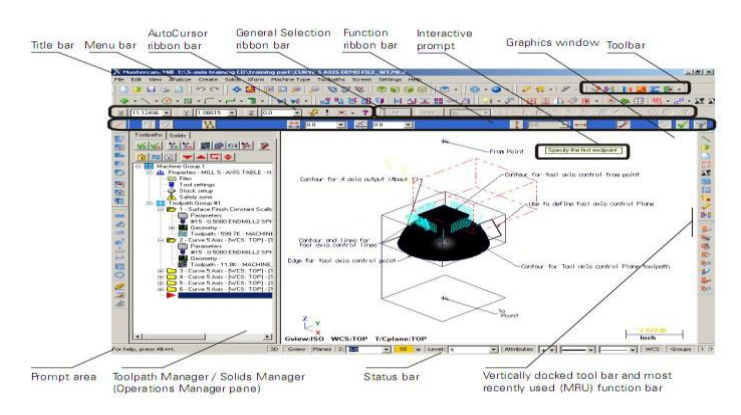

Gambar 2.13. Software Soliidwork (Solidwork, 2020) (Prasetiyo, 2019)

Parameter dapat berupa numerik, seperti panjang garis atau diameter lingkaran, atau geometris, seperti tangen, paralel, konsentris, horizontal atau vertikal. parameter numerik dapat dikaitkan dengan satu sama lain melalui penggunaan hubungan, yang memungkinkan mereka untuk menangkap maksud dari desain.

#### 2.3.2 Fungsi Solidwork

Sebagai software CAD, Solidworks dipercaya sebagai perangkat lunak untuk membantu proses desain suatu benda atau bangunan dengan mudah. Di Indonesia sendiri terdapat banyak perusahaan manufaktur yang mengimplementasikan perangkat lunak solidworks. Keunggulan solidworks dari software CAD lain adalah mampu menyediakan sketsa 2D yang dapat diupgrade menjadi bentuk 3D. Selain itu pemakaiannya pun mudah karena memang dirancang khusus untuk mendesai benda sederhana maupun yang rumit sekali pun. Inilah yang membuat solidworks menjadi populer dan menggeser ketenaran software CAD lainnya.

Solidworks dipakai banyak orang untuk membantu desain benda atau bangunan sederhana hingga yang kompleks. Solidworks banyak digunakan untuk merancang roda gigi, mesin mobil, casing ponsel dan lain-lain. Fitur yang tersedia dalam solidworks lebih *easy-to-use* dibanding dengan aplikasi CAD lainnya. Bagi mahasiswa yang sedang menempuh pendidikan di jurusan tehnik sipil, tehnik industri dan tehnik mesin sangat disarankan untuk mempelajari solidworks. Karena solidworks sangat sesuai dengan kebutuhan mahasiswa yang mengambil tiga jurusan tersebut dan yang paling utama proses penggunaan solidworks lebih cepat dibanding vendor-vendor software CAD lain yang lebih dulu hadir. Anda juga dapat melakukan simulasi pada desain yang Anda buat dengan solidworks. Analisi kekuatan desain juga dapat dilakukan secara sederhana dengan solidworks. Dan yang paling penting, Anda dapat membuat desain animasi menggunakan fitur yang telah disediakan solidworks.

#### 2.4. Finite Element Method (FEM)

Metode Elemen Hingga (FEM) dimulai dari kebutuhan akan penyelesaian masalah elastisitas yang kompleks, masalah analisis struktural pada teknik sipil

dan teknik ilmu penerbangan. Pengembangannya dilakukan dari suatu pekerjaan yang pertama kali dilakukan oleh Alexander Hrennikoff (1941) dibidang analisis struktur dan Richard Courant (1942). Sementara pendekatan yang digunakan oleh kedua pelopor ini berbeda, mereka membagi suatu karakteristik penting yaitu diskretisasi (discretization) dari daerah (domain) yang berlanjut kedalam satu set sub-domain yang terpisah. Hrennikoff mengerjakan pemisahan domain dengan menggunakan analogi kisi-kisi (gird), sementara pendekatan Courant dengan membagi domain kedalam sub-domain segitiga yang terhingga untuk solusi persamaan parsial diferensial (PDE). Solusi masalah teknik elektro menggunakan aplikasinya dimulai pada tahun 1965.

#### 2.4.1. Pengertian *Finite Element Method* (FEM)

*Finite Element Method* (FEM) atau biasanya disebut *Finite Element Analysis* (FEA), adalah prosedur numeris yang dapat dipakai untuk menyelsaikan masalah-masalah dalam bidang rekayasa (*engineering*), seperti analisa tegangan pada struktur, frekuensi pribadi dan mode shape-nya, perpindahaan panas, elektromagnetis, dan aliran fluida.

# 2.4.2. Metode Analisis Elemen Hingga

Metode elemen hingga (FEM) berkembang pesat sebagai alat analisis numerik yang paling berguna bagi para insinyur dan ahli matematika terapan karena manfaatnya yang alami dibandingkan pendekatan sebelumnya. Keuntungan utamanya adalah dapat diterapkan pada bentuk arbitrer dalam berbagai dimensi. Bentuknya bisa dibuat dari berbagai bahan. Sifat material bisa non-homogen (tergantung lokasi) dan / atau anisotropik (tergantung arah). Cara bentuk itu didukung (juga disebut perlengkapan atau pengekangan) bisa sangat umum, seperti halnya sumber yang diterapkan (gaya, tekanan, fluks panas, dll.). FEM menyediakan proses standar untuk mengubah prinsip-prinsip energi yang mengatur atau mengatur persamaan diferensial menjadi sistem persamaan matriks yang akan diselesaikan untuk solusi perkiraan. Untuk masalah linier, solusi semacam itu bisa sangat akurat dan cepat didapat. Setelah memperoleh solusi perkiraan, FEM memberikan prosedur standar tambahan untuk perhitungan tindak lanjut (pascapemrosesan), seperti menentukan integral dari solusi, atau turunannya di berbagai titik dalam bentuk. Pasca-pemrosesan juga menghasilkan tampilan warna yang mengesankan, atau grafik, dari solusi dan informasi terkaitnya.

Ketika FEM diterapkan pada bidang analisis tertentu (seperti analisis tegangan, analisis termal, atau analisis getaran), ini sering disebut sebagai analisis elemen hingga (FEA). FEA adalah alat yang paling umum untuk analisis stres dan struktural. Berbagai bidang studi seringkali berkaitan. Misalnya, distribusi suhu yang tidak seragam menyebabkan kondisi pembebanan yang tidak jelas pada member struktur padat. Jadi, biasanya dilakukan FEA termal untuk mendapatkan hasil suhu yang pada gilirannya menjadi data masukan untuk FEA tegangan. FEA juga dapat menerima data masukan dari alat lain seperti sistem analisis gerak (kinetika) dan sistem dinamika fluida komputasi.(Akin, 2010)

Konsep dasar di balik FEM adalah untuk mengganti setiap bentuk kompleks dengan penyatuan (atau penjumlahan) dari sejumlah besar bentuk yang sangat sederhana (seperti segitiga) yang digabungkan untuk memodelkan bagian aslinya dengan benar. Bentuk yang lebih kecil dan lebih sederhana disebut elemen hingga karena masing-masing menempati subdomain kecil tetapi terbatas dari bagian aslinya. Mereka kontras dengan elemen yang sangat kecil atau diferensial yang digunakan selama berabadabad untuk mendapatkan persamaan diferensial. Untuk memberikan contoh yang sangat sederhana dari proses pembagian dan penjumlahan ini, pertimbangkan untuk menghitung luas sembarang bentuk yang ditunjukkan pada Gambar

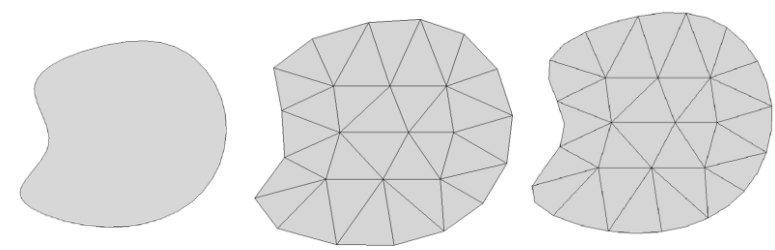

Gambar 2.14 Suatu area yang disambung secara kasar dengan segitiga linier dan kuadrat (Akin, 2010).

Jika Anda mengetahui persamaan kurva pembatas, Anda secara teori dapat mengintegrasikannya untuk mendapatkan luas tertutup. Alternatifnya, Anda bisa membagi area menjadi satu set segitiga tertutup (menutupi bentuk dengan jaring) dan menjumlahkan luas masing-masing segitiga:

$$A = \sum_{e=1}^{n/A} A^{e} = \sum_{e=1}^{n} f_{A^{e}} dA.$$

Metode elemen hingga merupakan cara yang sangat baik dalam menentukan tegangan dan defleksi dalam konnstruksi yang sulit diselesaikan dengan secara analitik. Pada metode ini konstruksi dibagi menjadi jaringan yang terdiri dari elemen kecil yang dihubungkan satu sama lain pada titik node. Analisa elemen hingga dikembangkan dari metode matriks untuk analisa struktur dan ditunjang oleh computer digital yang memungkinkan diselesaikannya sistem dengan ratusan persamaan simultan (Anggraini, 2016). Konsep yang disederhanakan dapat dilihat pada gambar 2.2.

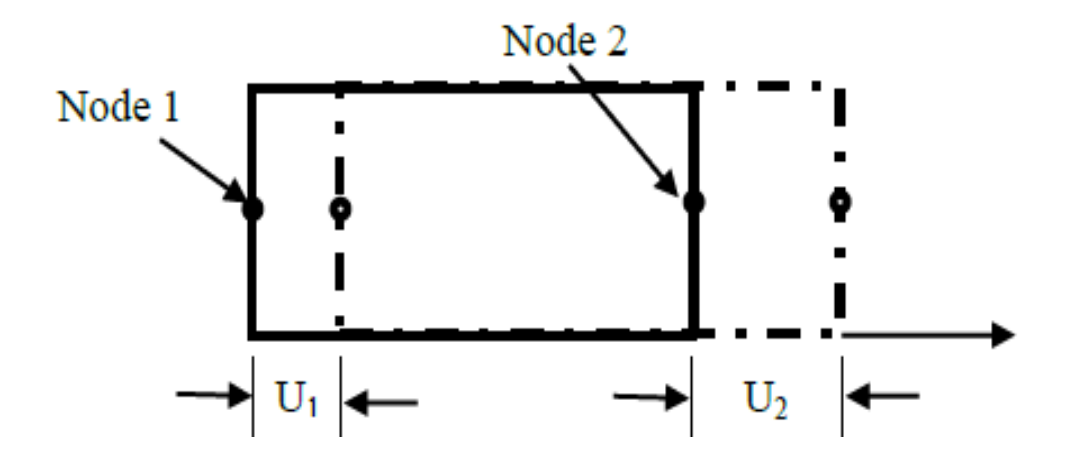

Gambar 2.15 Elemen persegi empat sederhana untuk menjelaskan analisa metode elemen hingga (Anggraini, 2016)

Setiap node memiliki satu derajat kebebasan bila bergeser sejauh U1 dan U2. Persamaan yang menyatakan hubungan antara gaya yang bekerja pada node dan pergeseran yang diakibatkannya.Koefisien kekakuan Kij dihitung dengan program komputer berdarkan sifat elastik bahan dan geometri elemen hingga dengan bentuk matriksnya adalah

$${ p_1 \ p_2 \ } = \{ \begin{matrix} K_{11} & K_{12} \\ K_{21} & K_{22} \ \end{matrix} \} \{ \begin{matrix} U_1 \\ U_2 \ \end{matrix} \}$$
 (2.1)

Bila kedua elemen tadi digabungkan menjadi suatu konstruksi, dapat digunakan prinsip superposisi untuk menetukan kekautan struktur dua elemen tadi.

Suatu kontruksi tiga dimensi akan mengakibatkan bertambahnya jumlah persamaan simultan; tetapi dengan memanfaatkan elem tingkat tinggi dan computer yang lebih cepat, soal-soal tersebut dapat diselesaikan dengan FEM (Finite Element Methode). Pada gambar 2.3 tampak beberapa elemen yang digunakan dalam analisa FEM.

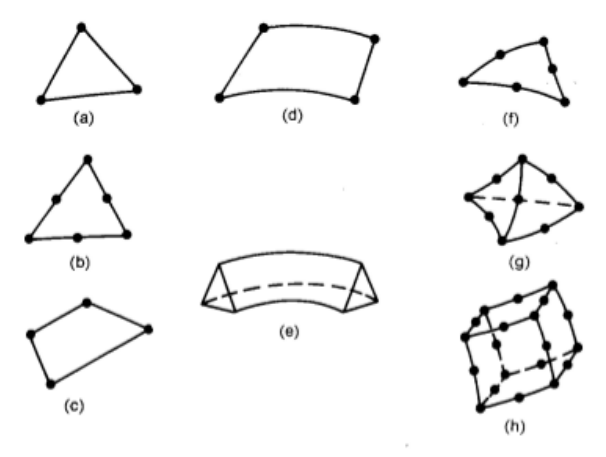

Gambar 2.16 Elemen yang Lazim Digunakan pada Analisa FEM (a) Elemen dua dimensi paling sederhana, (b) Segitiga dengan enam node, (c) Elemen kuadri*lateral*, (d) Elemen cincin berdimensi satu, (e) Elemen segitiga berdimensi dua, (f) Segitiga isoparametrik, (g)Tetrahedron, (h) Heksahedron (Anggraini, 2016).

### 2.4.3. Diskertisasi

Elemen adalah kumpulan titik (nodal) yang saling terhubung. Sedangkan kumpulan nodal dan elemen didefinisikan sebagai *Mesh*. Proses pembentukan *Mesh* ini disebut diskertisasi atau metode pemisahan (*discretization*). Diskretisasi adalah proses pembentukan suatu benda/body dengan memisahkannya kedalam sebuah sistem yang ekuivalen dari bagian terkecil atau unit (elemen) yang saling berhubungan antar nodal sehingga menjadi dua atau lebih element dengan garis batas dan permukaan. Ide dasar dari FEM adalah membagi struktur, badan (body), atau daerah yang dianalisis menjadi jumlah yang sangat besar dari suatu elemen hingga (*finite element*). Dengan kata lain ide dasar dari FEM adalah proses diskretisasi. Elemen ini bisa dalam bentuk satu, dua, atau tiga dimensi. Diskritisasi bertujuan memudahkan penyelesaian persamaan diferensial atau integral pada masingmasing elemen tersebut. Bentuk elemen disesuaikan dengan bentuk geometri dari domain yang di-diskritisasi; untuk model 1D bentuk elemen berupa ruas garis; 2D bentuk sel dapat berupa grid persegi (Gambar a), atau grid triangular (Gambar b). (Caniago & Bengkului, 2015).

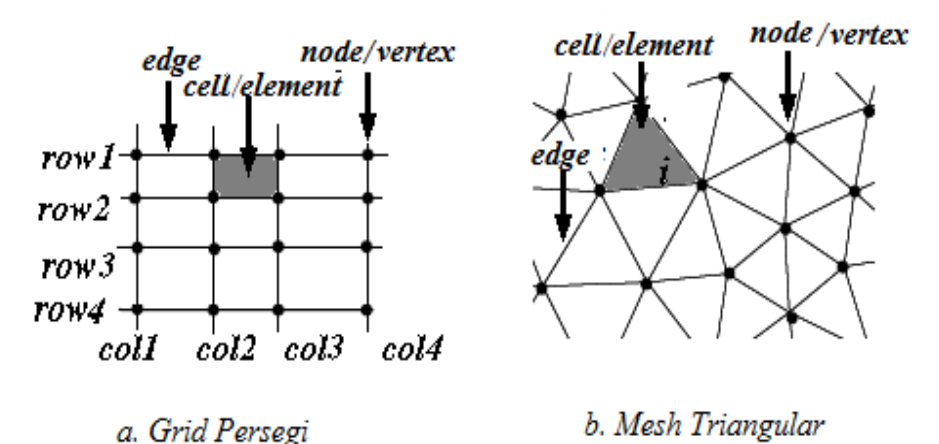

Gambar 2.17 Kisi (*grid*) dan Jala (*Mesh*).(Caniago & Bengkului, 2015) 2.5. *Mesh* 

Pengertian ukuran *Mesh* adalah ukuran dari jumlah lubang suatu jaring atau kasa pada luasan 1 inch persegi jaring / kasa yang bisa dilalui oleh material padat *.Mesh* 20 memilki arti terdapat 20 lubang pada bidang jaring / kasa seluas 1 inch, demikian seterusnya. Oleh karena itu, untuk menganalisa aliran fluida, aliran domain dibagi menjadi subdomain yang lebih kecil (terdiri dari geometris primitif seperti hexahedra dan tatrahedra di 3D, dan segiempat dan segitiga di 2D) dan Persamaan pengatur terdiskritisasi diselesaikan dalam masing-masing bagian dari domain. Masing-masing bagian dari domain dikenal sebagai unsur atau sel, dan kumpulan semua elemen ini dikenal sebagai *Mesh* atau grid. Ada banyak sel dari

beberapa bentuk grid yang tersedia. Tergantung pada problem dan cara penyelesaian (Abidin et al., 2012). Adapun bebrapa bentuk elamen atau sel antara lain:

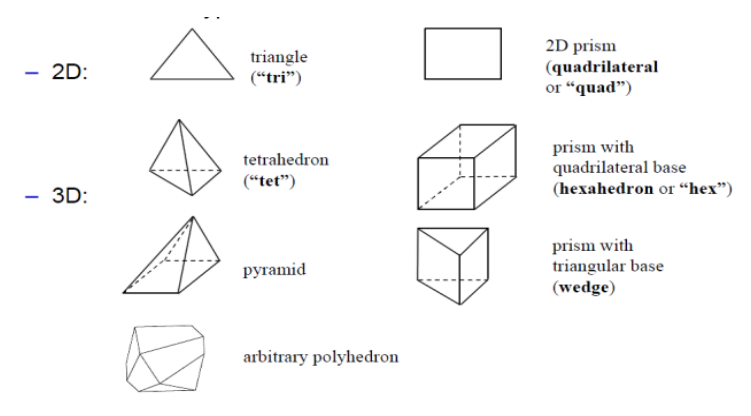

Gambar 2.18 Tipe-Tipe *Grid* (Abidin et al., 2012).

Proses untuk mendapatkan sebuah *Mesh* yang tepat (atau grid) disebut *Mesh* generation (atau grid generation), dan telah lama dianggap sebagai hambatan dalam proses analisis karena kurangnya prosedur *Mesh generation* secara otomatis. Programs *software* khusus telah dikembangkan untuk tujuan *Mesh* dan generasi grid, dan penggunaan *software* yang baik dan keahlian dalam menggunakan *software* ini sangat penting untuk keberhasilan dari upaya pemodelan.

### 2.5.1. Mesh Klasifikasi

Elemen-elemen dalam *Mesh* dapat diklasifikasikan dalam berbagai cara yang paling mudah didasarkan pada dimensi dan jenis elemen. Elemen umum dalam 2D adalah segitiga atau persegi panjang, dan elemen umum dalam 3D tetrahedral atau batu bata. Bentuk paling dasar dari klasifikasi *Mesh* berdasarkan konektivitas *Mesh*: terstruktur atau tidak terstruktur. (Abidin et al., 2012).

# a. Structure Mesh

Sebuah jala terstruktur ditandai dengan konektivitas biasa yang dapat dinyatakan sebagai susunan dua dimensi atau tiga dimensi. Ini membatasi pilihan elemen segiempat dalam 2D atau hexahedra dalam 3D. Contoh *Mesh* di bawah adalah *Mesh* terstruktur, karena kita bisa menyimpan konektivitas *Mesh* dalam 12 hingga 40 susunan. Keteraturan konektivitas memungkinkan kita untuk menghemat ruang

karena hubungan lingkungan ditentukan oleh pengaturan penyimpanan. Klasifikasi tambahan dapat dibuat pada apakah *Mesh* adalah konformal atau tidak. (Abidin et al., 2012)

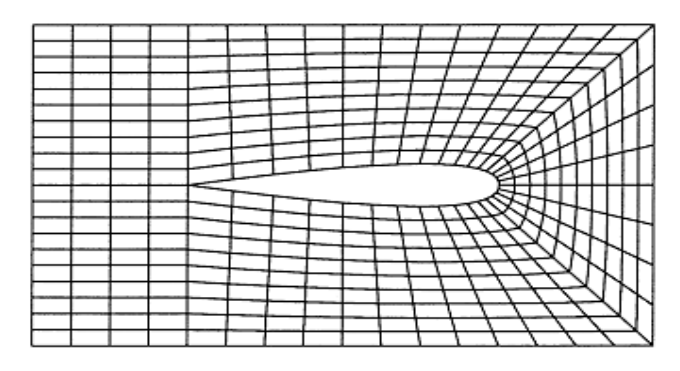

Gambar 2.19 Structure Mesh (Abidin et al., 2012)

### b. Unstructure Mesh

Sebuah *Mesh* tidak terstruktur ditandai dengan konektivitas tidak teratur tidak mudah dinyatakan sebagai susunan dua atau tiga dimensi dalam memori komputer. Hal ini memungkinkan untuk munggunakan setiap elemen. Dibandingkan dengan *structure Mesh*, persyaratan penyimpanan untuk sebuah *Mesh* tidak terstruktur dapat secara substansial lebih besar bila konektivitas lingkungan secara eksplisit disimpan. (Abidin et al., 2012).

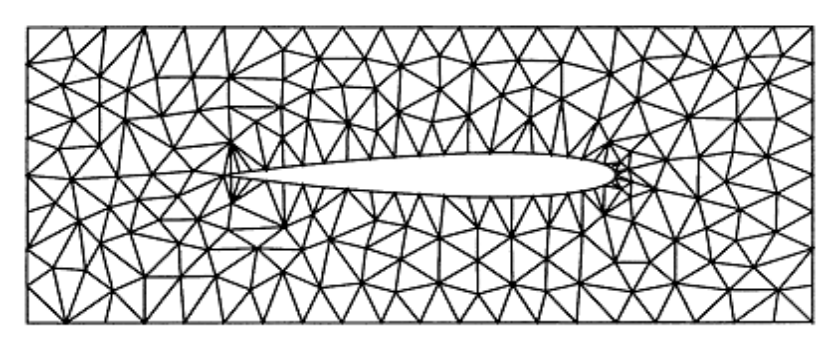

Gambar 2.20 Unstructure Mesh (Abidin et al., 2012)

# BAB 3 METODE PENELITIAN

# 3.1 Tempat dan Waktu

# 3.1.1. Tempat

Tempat pelaksanaan proses penelitian tugas akhir pengaruh *mesh* terhadap distribusi tegangan puntir dan kekuatan las pada baja karbon rendah di laboratorium Mekanika Kekuatan Material dan Laboratorium Komputer Fakultas Teknik Universitas Muhammmadiyah Sumatera Utara yang beralamat di Jl. Kapten Muchtar Basri, Glugur Darat II, Kec Medan Timur, Kota Medan, Sumatera Utara.

### 3.1.2. Waktu

Waktu pelaksanaan penelitian *mesh* pengaruh distribusi tegangan puntir dan kekuatan las pada baja karbon rendah, dilaksanakan setelah dimulai tanggal disahkannya usulan judul penelitian oleh Ketua Program Studi Teknik Mesin Fakultas Teknik Universitas Muhammadiyah Sumatera Utara dan akan dkerjakan selama 6 bulan sampai dinyatakan selesai, jadwal penelitian dapat dilihat pada tabel 3.1 dibawah ini.

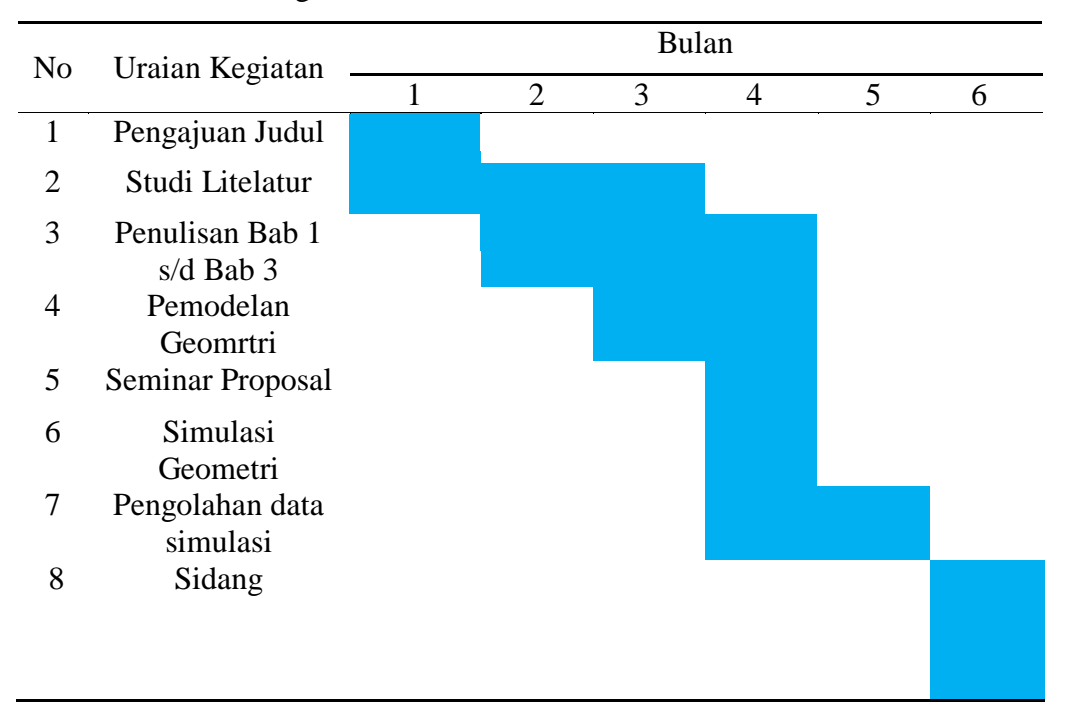

Tabel 3.1 Jadwal Kegiatan Penelitian

# 3.2. Bahan dan Alat

# 3.2.1 Alat

Pada penelitian ini alat yang digunakan adalah perangkat keras (pc) dengan Spesifikasi komputer yang digunakan dalam penelitian pengaruh *Mesh* terhadap distribusi tegangan puntir dan kekuatan las menggunakan *software solidwork* ini adalah sebagai berikut

- Proccesor : Intel® Xeon® CPU E3-1246 v3 @ 3.50GHz 3.50GHz
- Ram : 8,00 GB.
- System type : 64-bit Operating System, x64-based propessor
- Operasi System : Windows 10 Pro
- Serial Number : 9710015706707616D3XGZ2BC

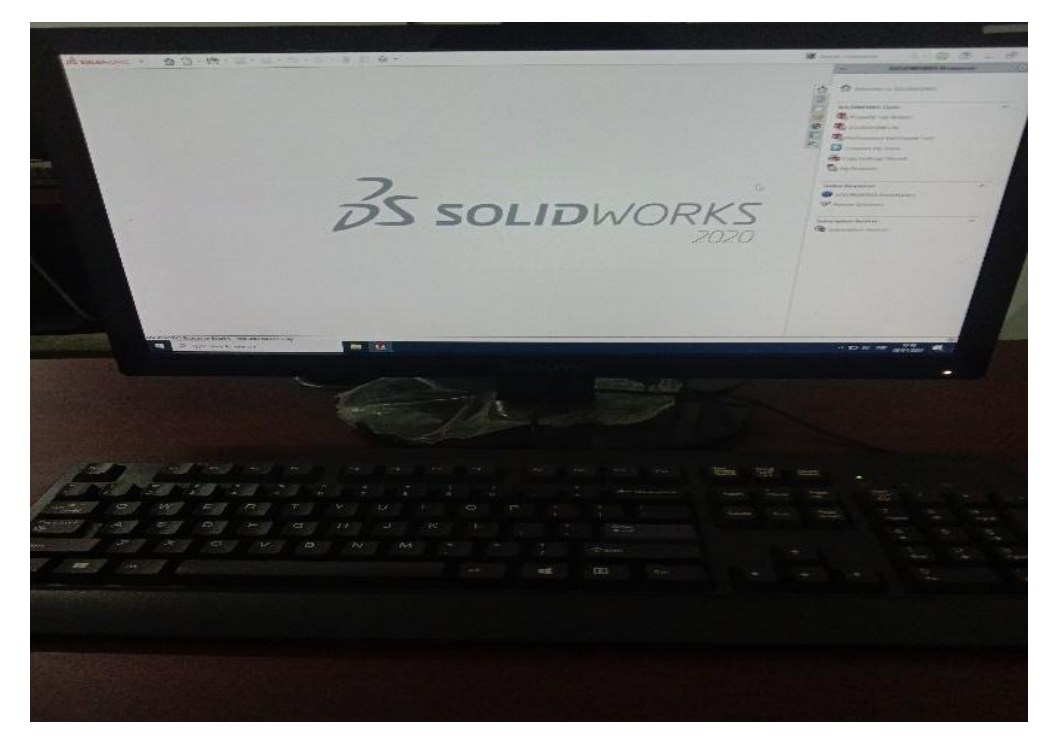

Gambar 3.1 Komputer

# 3.2.1 Bahan

# 1. Permodelan uji puntir

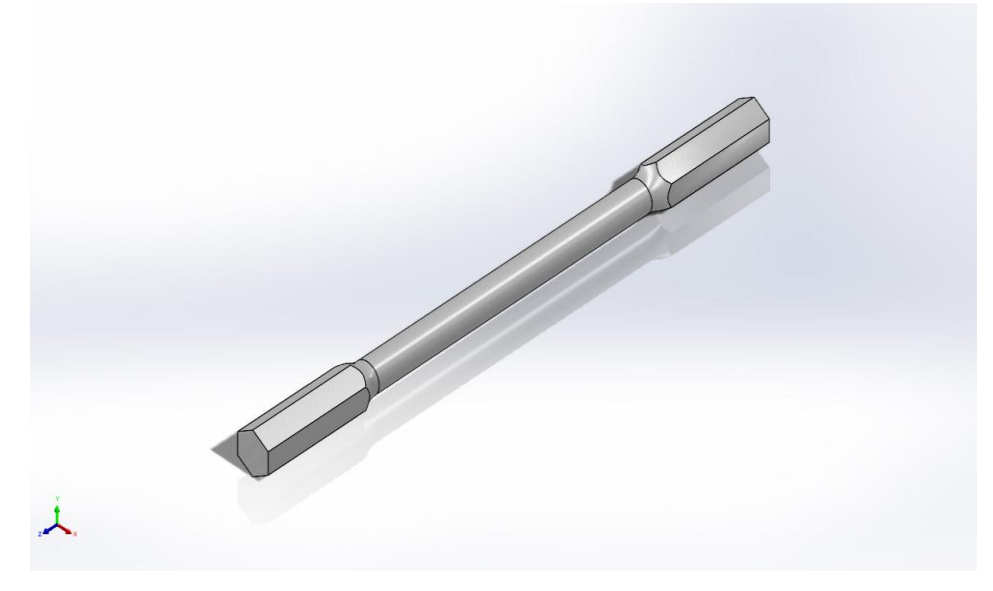

Gambar 3.2 Permodelan uji puntir

2. Permodelan uji tarik las

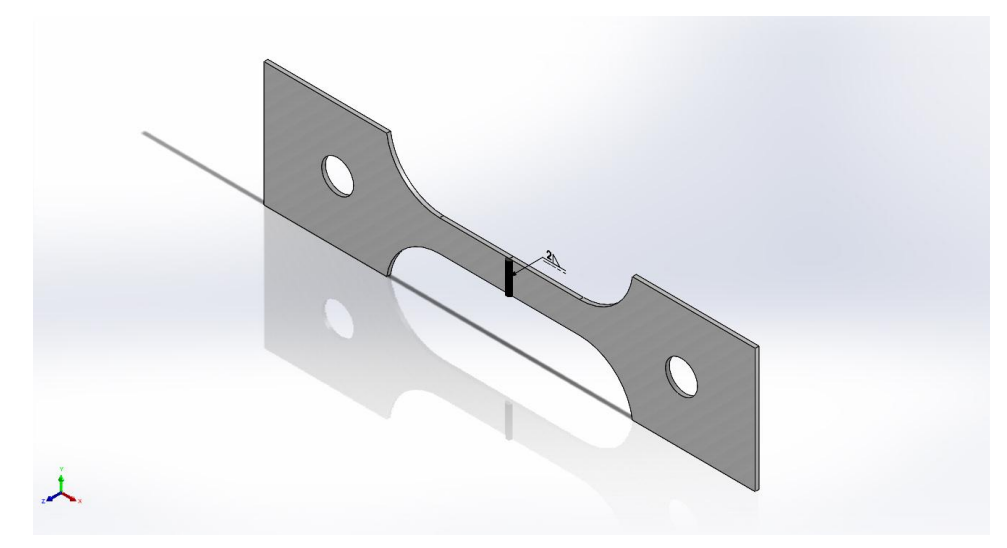

Gambar 3.3 Permodelan uji tarik las

# 3.3. Bagan Alir Penelitian

Untuk lebih jelas bagan alir penelitian dapat di lihat pada Gambar 3.1 di bawah ini.

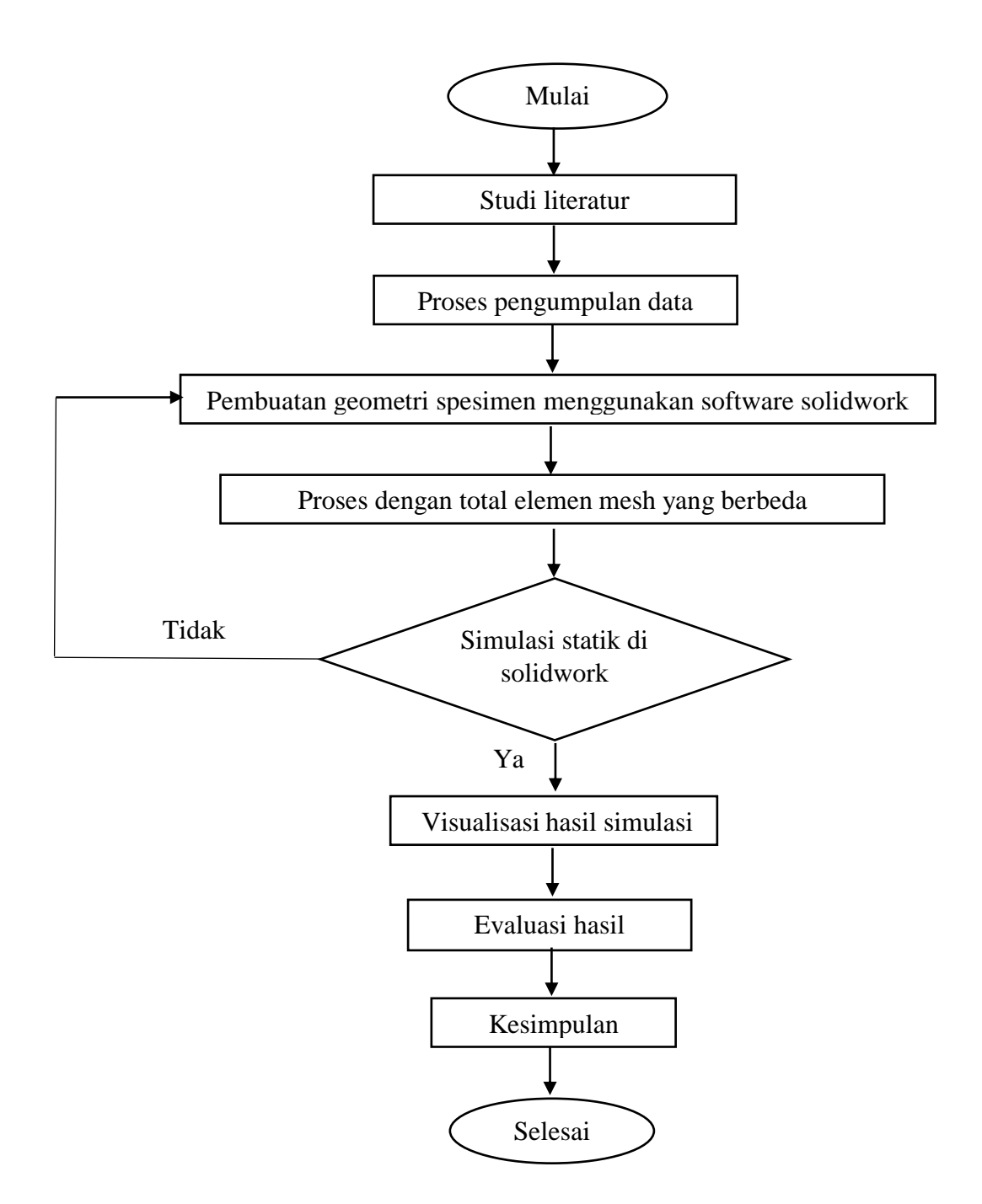

Gambar 3.4 Diagram Alir Penelitian

### 3.4. Prosedur Penelitian

3.4.1. Studi Literatur dan Pengumpulan Data Penelitian

Penelitian diawali dengan melakukan studi literature dan mencari referensi di buku dan jurnal yang berkaitan dengan penelitian. Adapun perangkat yang di gunakan yaitu perangkat keras (pc). Kemudian pengumpulan data meliputi proses pembuatan bentuk geometri serta permodelan yang dirancang.

# 3.4.2. Proses Pembuatan Geometri dan Meshing.

Pembuatan geometri uji puntir berdasarkan ASTM-E143 dan pembuatan geometri uji las berdasarkan ASTM-E8. Dengan menggunakan software solidwork. Adapun jenis material yang digunakan adalah baja karbon rendah. Setelah proses pembuatan geometri proses selanjutnya adalah melakukan simulasi pada geometri yang telah dibuat.

3.4.2.1 Langkah-langkah pembuatan part geometri puntir

a. Menyalahkan komputer dan memilih software solidwork

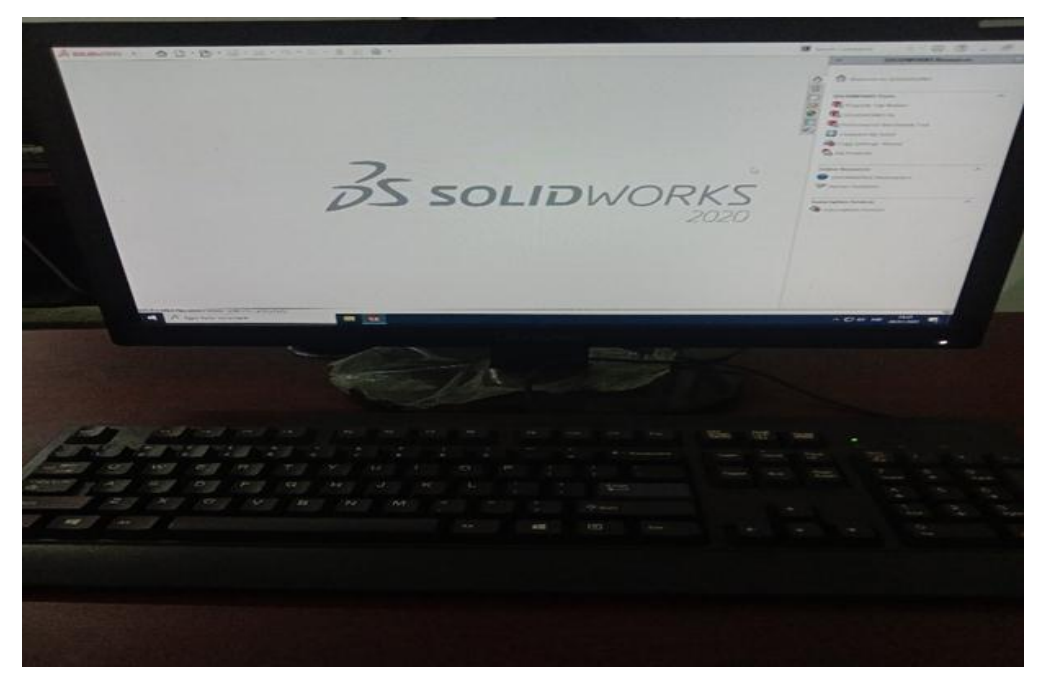

Gambar 3.5 Tampilan laptop

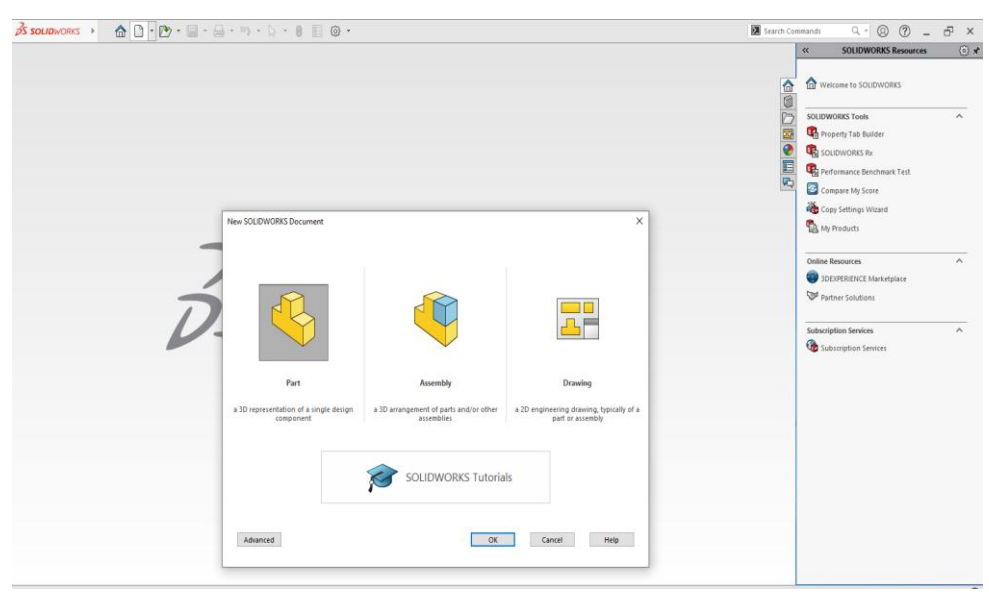

b. Membuat part 3D geometri puntir menggunakan software solidwork

Gambar 3.6 Membuat part 3D geometri puntir

c. Pembuatan part 3D geometri puntir

maka langkah selanjutnya adalah klik kiri menu sketch kemudian klik kiri front plane lalu edit sketch, klik segienam kemudian klik smart dimension selanjutnya edit ukuran menjadi 10 mm.

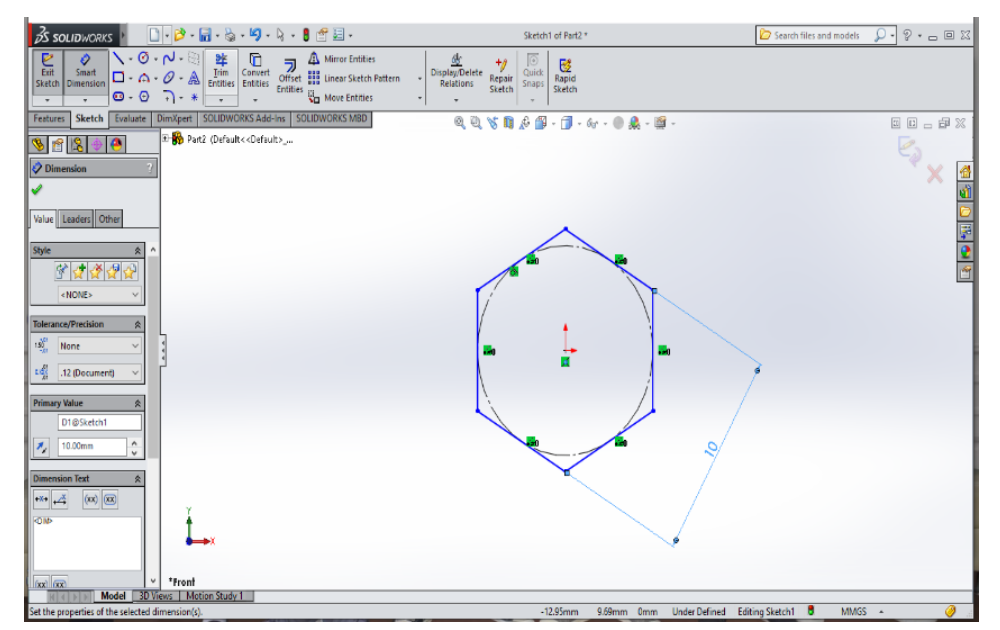

Gambar 3.7 Pembuatan part 3D geometri puntir
### d. Extruded boss/base

Langkahnya klik *features* yang ada pada fasilitas *software solidwork* lalu klik *extruded boss/base* kemudian masukan ukuran 164 mm panjang keseluruhan pada part geometri puntir.

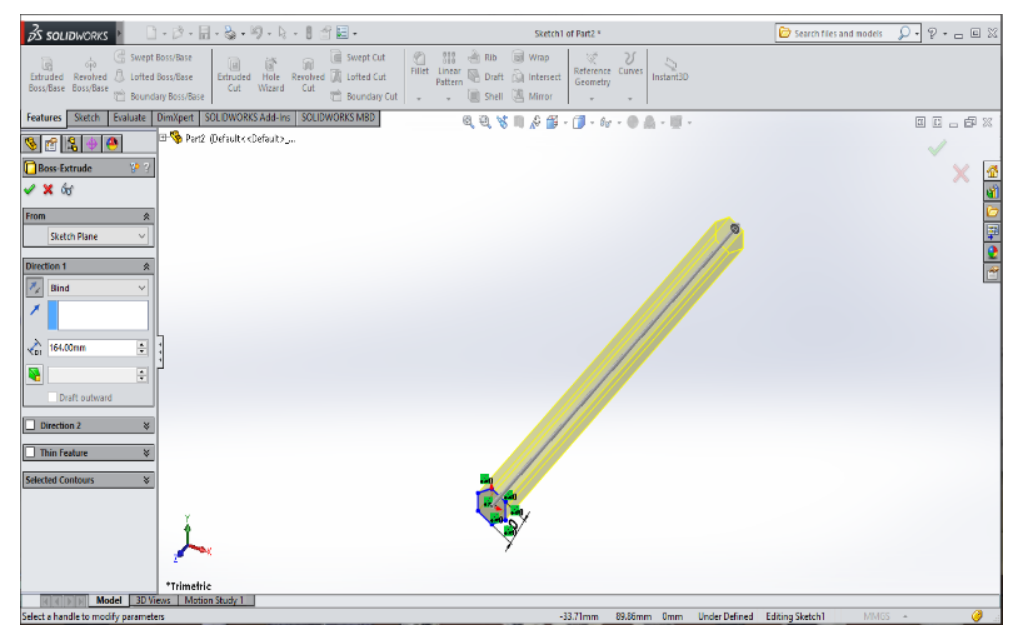

Geomeri 3.8 Extruded boss/base

## e. Right Plane

Langkahnya klik kiri menu right plane untuk mengubah pandangan agar bisa di sketch

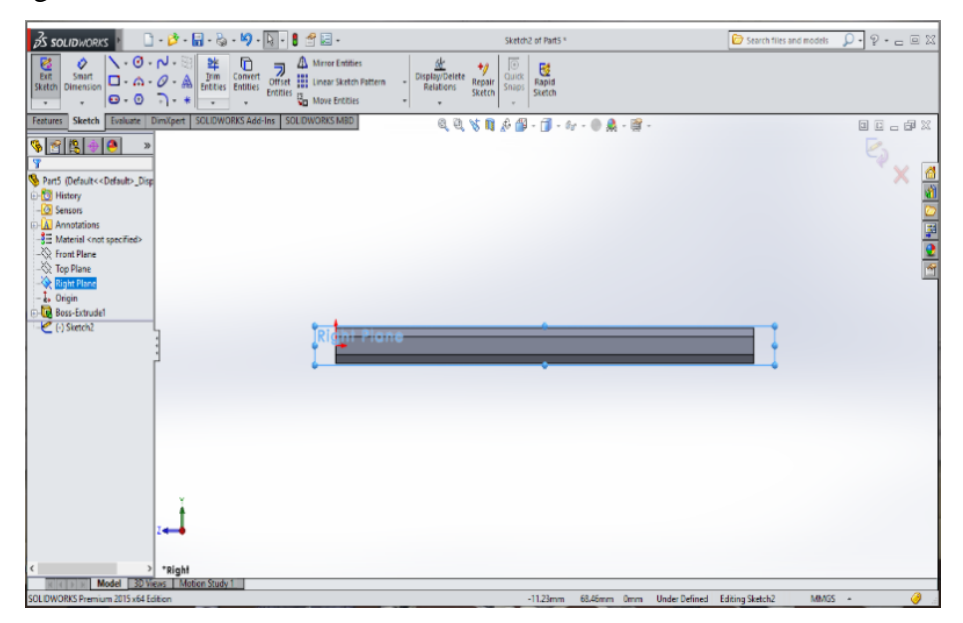

Gambar 3.9 Right Plane

## f. Sketch

Kemudian klik menu *centerline* buat pada part geometri puntir yang telah di *right plane* dengan garis melintang di titik sumbu dari ujung kiri sampai ujung kanan part geometri puntir, selanjutnya klik *line* pada fasilitas *software solidwork* lalu buat radius dan ukuran-ukuran seperti gambar di bawah ini.

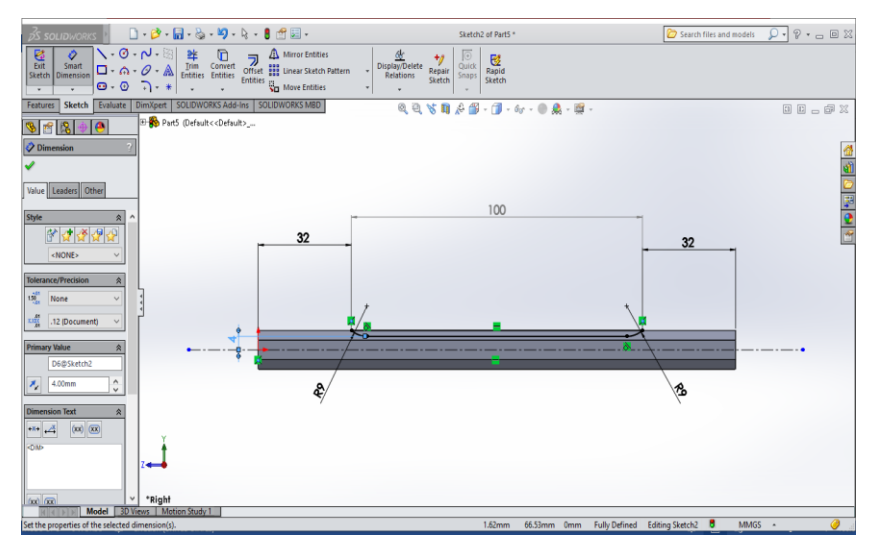

Gambar 3.10 Sketch

## g. Revolved cut

Klik kiri pada features lalu klik revolved cut, pilih blind

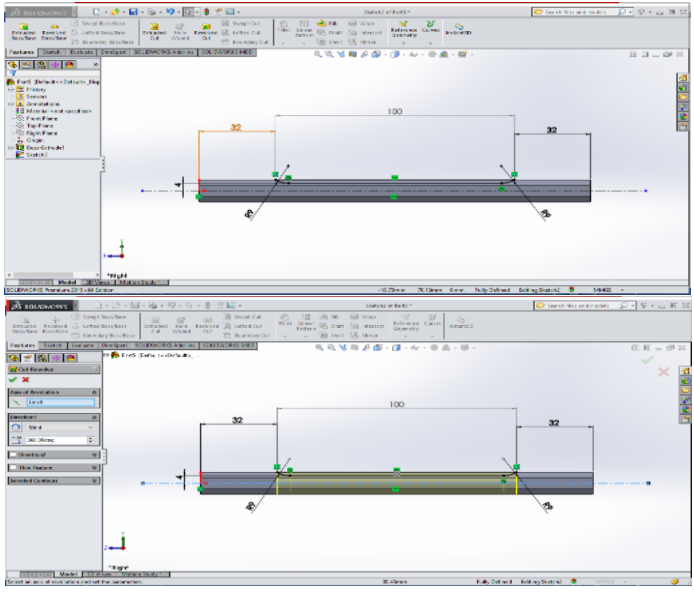

Gambar 3.11 Revolved cut

## h. Part 3D geometri puntir dengan ASTM-E 143

Part 3D geometri puntir geometri puntir berdasarkan standart ASTM-E 143 yang telah di desain di *software solidwork*.

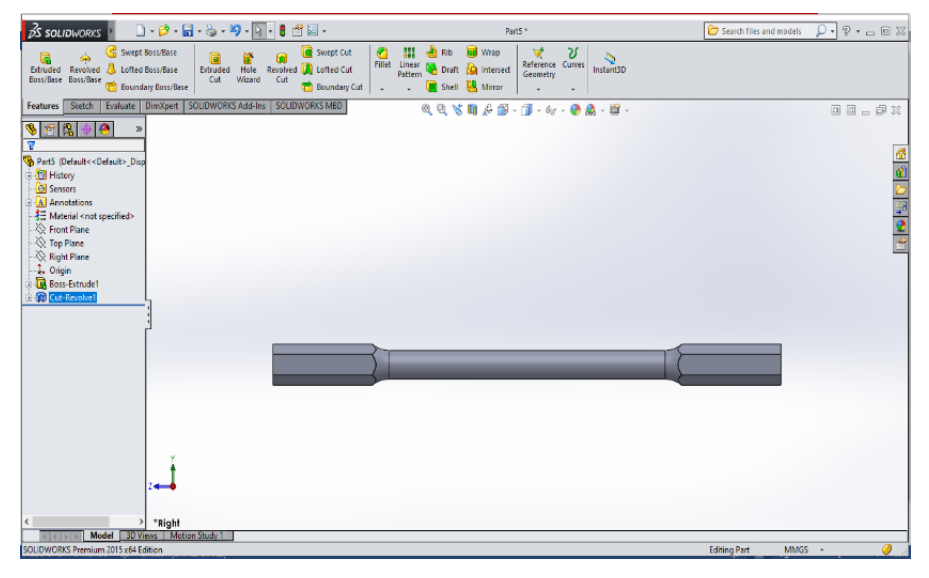

Gambar 3.12 Part 3D geometri puntir dengan ASTM-E 143

## 3.4.2.2 Langkah-langkah pembuatan part geometri las

a. Menyalahkan komputer dan memilih software solidwork

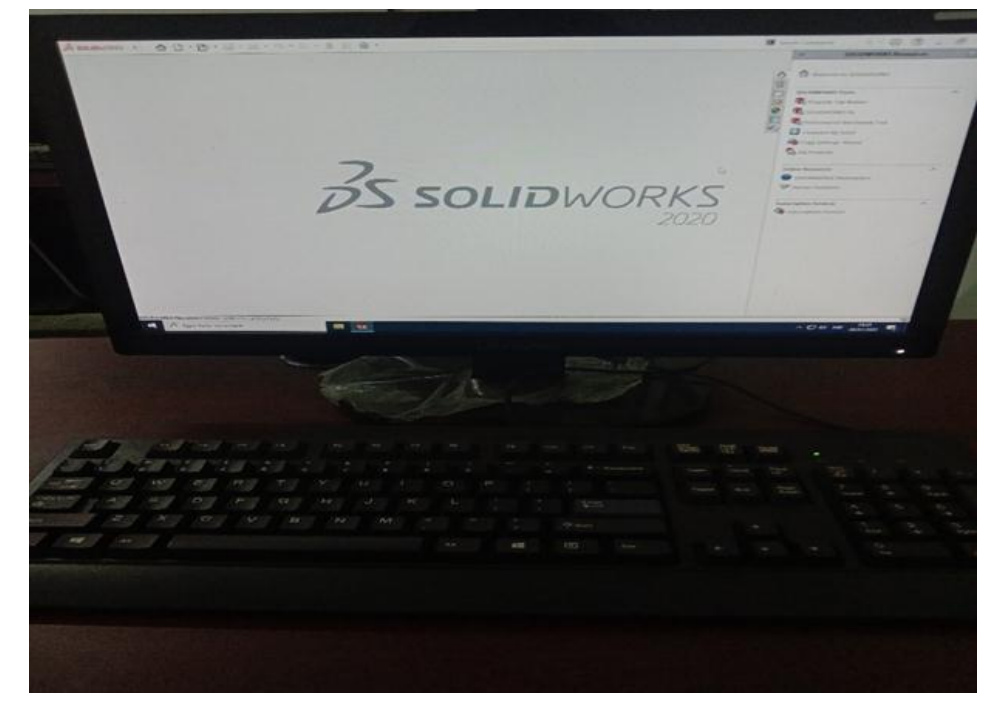

Gambar 3.13 Tampilan laptop

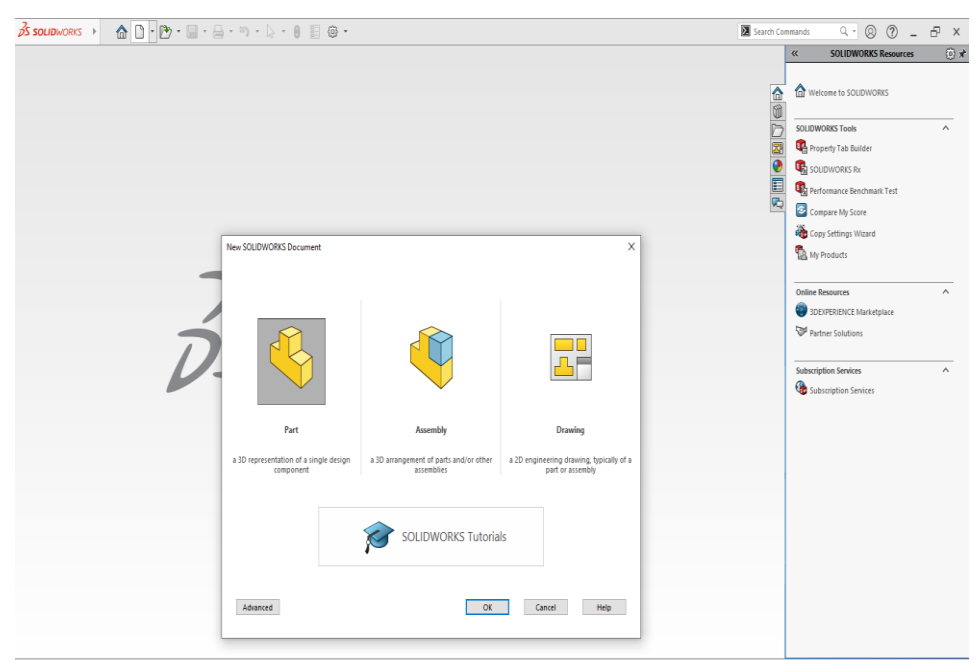

## b. Membuat part 3D geometri las menggunakan software solidwork

Gambar 3.14 Membuat part 3D geometri las

## c. Front plane

maka langkah selanjutnya adalah klik kiri menu *sketch* kemudian klik kiri front plane lalu edit *sketch*.

| 25 SOLIDWORKS File Edit View                                                                                                    | Insert Tools Simulation Window He                                                                                                    | b ≠ 🗋 - 🕑 - 📓 - 👼 - 🐃 - 🚺 - 🛢 🗐 ® -           | Sketch1 of Part3 *             | ③ starth SOUDWORKS Help Q - ? - 5 ×       |
|----------------------------------------------------------------------------------------------------|----------------------------------------------------------------------------------------------------|-----------------------------------------------|--------------------------------|-------------------------------------------|
| Image: Second condition         Image: Second condition         Image: Second | S 2 0 Content Entities Content Entities Frame                                                                                                    | Construction III Linear Statich Pathers       | Rapic Instant/20 Shadled Sends |                                           |
| Foatures Sketch Woldmonts Evaluat                                                                                                    | ne DimXpert SOLIDWORKS Add Ins                                                                                                    | Simulation SOUDWORKS MBD Analysis Proparation |                                | C 3 _ # ×                                 |
| 0 - 2 + 0                                                                                                    | 6. 10                                                                                                    | PARA                                          | 8 - 10 - 19 - 19 🙆 - 17 -      |                                           |
|                                                                                                    | A HORE MAR                                                                                                    |                                               |                                | â                                         |
| Y<br>Brown Protocili - Data ita Disalia fita                                                                                                    |                                                                                                    |                                               |                                | 0 💢                                       |
| Franci (perautok perautok propray stat                                                                                                    |                                                                                                    |                                               |                                | D                                         |
| G Sensors                                                                                                    |                                                                                                    |                                               |                                | <b>H</b>                                  |
| Annotations                                                                                                    |                                                                                                    |                                               |                                | 9                                         |
| Material <not specified=""></not>                                                                                                    |                                                                                                    | Front Plane                                   | *                              | 1                                         |
| (1) Front Plane                                                                                                    |                                                                                                    |                                               |                                | 80                                        |
| E Right Plane                                                                                                    |                                                                                                    |                                               |                                |                                           |
| L, Origin                                                                                                    |                                                                                                    |                                               |                                |                                           |
| C (-) Sketch1                                                                                                    |                                                                                                    |                                               |                                |                                           |
|                                                                                                    |                                                                                                    |                                               |                                |                                           |
|                                                                                                    |                                                                                                    |                                               |                                |                                           |
|                                                                                                    |                                                                                                    |                                               | -                              |                                           |
| 1                                                                                                    |                                                                                                    |                                               |                                |                                           |
|                                                                                                    |                                                                                                    |                                               |                                |                                           |
|                                                                                                    |                                                                                                    |                                               |                                |                                           |
|                                                                                                    |                                                                                                    |                                               |                                |                                           |
|                                                                                                    |                                                                                                    |                                               |                                |                                           |
|                                                                                                    |                                                                                                    |                                               |                                |                                           |
|                                                                                                    |                                                                                                    |                                               |                                |                                           |
|                                                                                                    |                                                                                                    |                                               |                                | -                                         |
|                                                                                                    |                                                                                                    |                                               |                                |                                           |
|                                                                                                    |                                                                                                    |                                               |                                |                                           |
|                                                                                                    | 7                                                                                                    |                                               |                                |                                           |
|                                                                                                    | 1                                                                                                    |                                               |                                |                                           |
|                                                                                                    | <b>•</b>                                                                                                    |                                               |                                |                                           |
|                                                                                                    |                                                                                                    |                                               |                                |                                           |
| t >                                                                                                    | *Front                                                                                                    |                                               |                                |                                           |
| reates a new skelch, or edits an existing sk                                                                                                    | with a state of the state of the state of th |                                               | -15.73mm 67.2mm 0              | mm Under Defined Editing Sketch1 MMCS · @ |

Gambar 3.15 Front plane

#### d. Pembuatan part 3D geometri las

maka langkah selanjutnya adalah klik kiri menu line kemudian gambar setengah bagian geometri las.

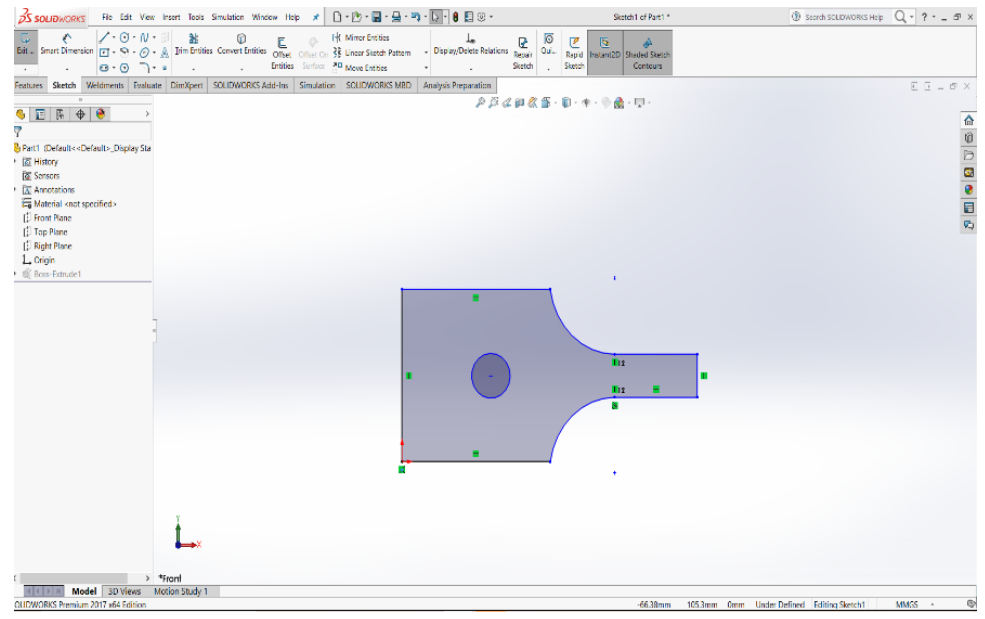

Gambar 3.16 Pembuatan part 3D geometri las

### e. Smart dimension

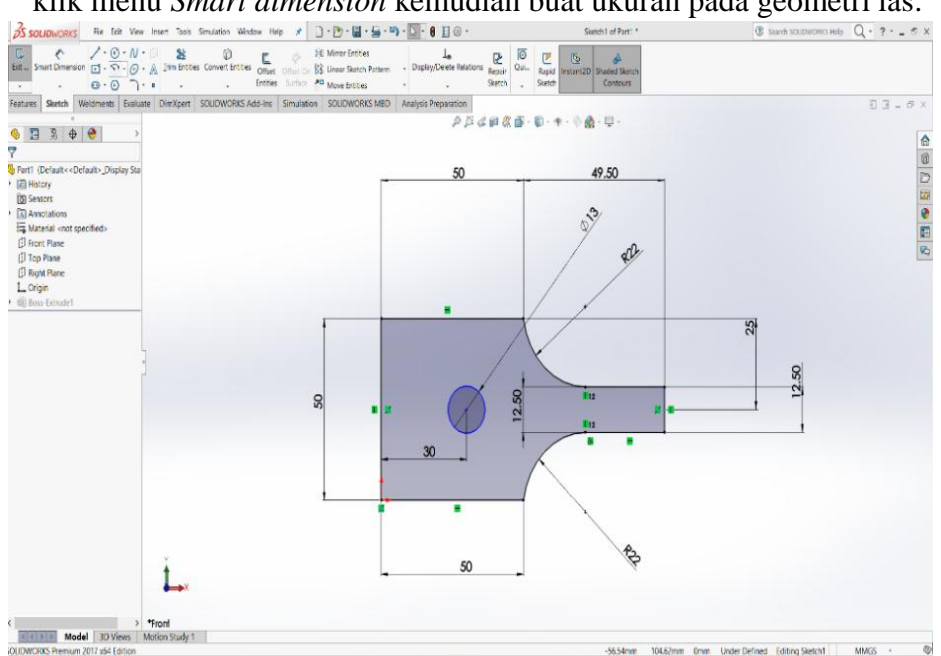

klik menu Smart dimension kemudian buat ukuran pada geometri las.

Gambar 3.17 Smart dimension

#### d. Extruded boss/base

Langkahnya klik menu *features* yang ada pada fasilitas *software solidwork* lalu klik *extruded boss/base* kemudian masukan ukuran 1.60 mm tebal pada part geometri las.

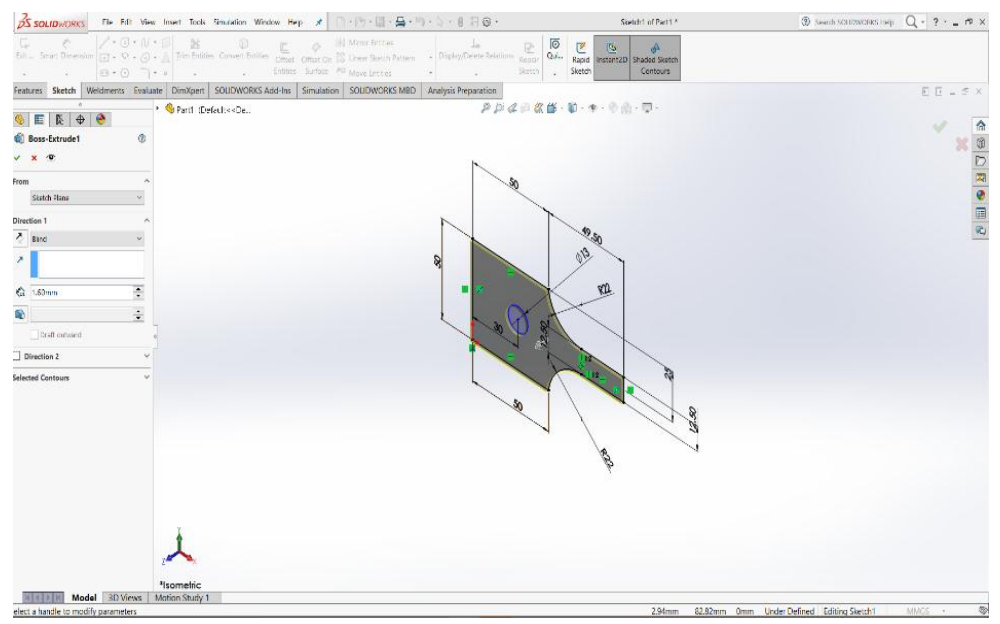

Gambar 3.18 Extruded boss/base

### i. Assembly

Langkahnya klik menu new kemudian klik *assembly* untuk menyatukan part yang telah di buat sebelumnya.

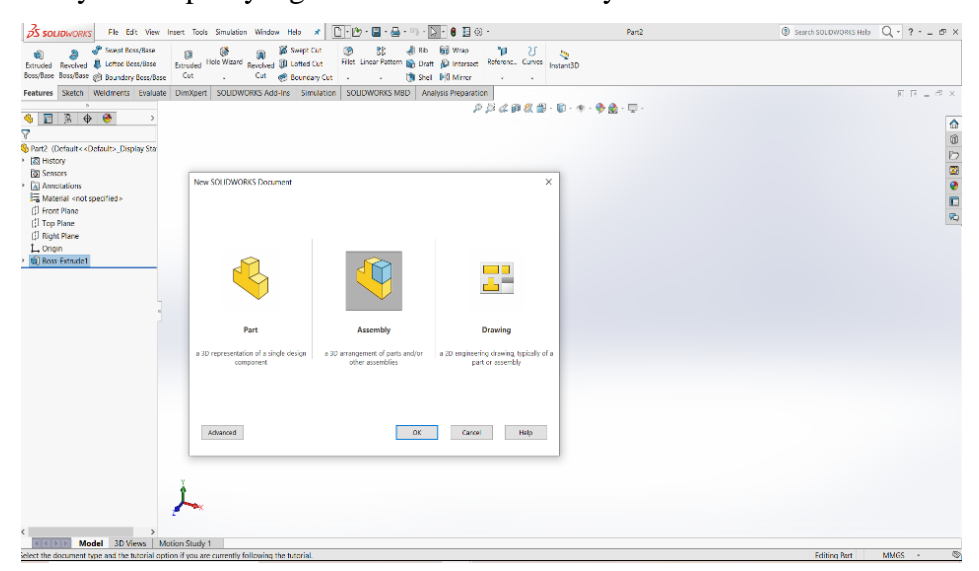

Gambar 3.19 Assembly

#### j. Insert components

Langkahnya klik menu *insert components* lalu masukan part yang sudah di buat sebelumnya.

| 25 SOLIDMON'S Re 61. V                                                                | ien heet Rob Smoblier Winter Ag                | ▲ □・②・□・量・◎・◎・● 日本・                                                                                                    | Assemble 1                                                                                                    | B somstroversnely Q <sub>i</sub> = P ≤ P ≤   |
|---------------------------------------------------------------------------------------|------------------------------------------------|----------------------------------------------------------------------------------------------------|----------------------------------------------------------------------------------------------------|----------------------------------------------|
| Des Investigencem Nate                                                                | Component These Component Ration Series        | Lit. Unit Company of Company of C | We have         We have         We have <t< th=""><th>2011年<br/>Man Lange Asser by<br/>Shusher Verla</th></t<> | 2011年<br>Man Lange Asser by<br>Shusher Verla |
| Assembly Layout Skalich codus                                                         | N SOLOVORO Addina Simulation S                 | 😰 Open                                                                                                    |                                                                                                    | X F R = * ×                                  |
| 4 🗖 <u>5</u> 🖶 🥹                                                                      |                                                | $\left  \cdot - \cdot \right   \sim  \wedge  \frac{1}{2}  \geq  \operatorname{Ho} K  \geq  \operatorname{Bezanech}  \geq  \operatorname{Antre}$                                                                                                    | tent > Lot v D 2 Section                                                                                                    | × */*                                        |
| 😚 Inset Component 👘 🔱                                                                 | ,                                              | Organize * New folder                                                                                                    | Z *                                                                                                    | 1 0 E                                        |
| × 1 +                                                                                 |                                                | <u>^</u>                                                                                                    |                                                                                                    | E                                            |
| Mexage                                                                                |                                                | # Gilocacces                                                                                                    | 4 b                                                                                                    | 2                                            |
| Select a part or according to investigate<br>free plane the componential the graphics |                                                | Concerne Concerne Con |                                                                                                    |                                              |
| ees. Use the pash on to investmelliple<br>opties of the same of officient             |                                                | 3164                                                                                                    | 3 3                                                                                                    | 1. I I I I I I I I I I I I I I I I I I I     |
| computants.                                                                           |                                                | 30 Cojects ILAC                                                                                                    | feti acti                                                                                                    |                                              |
| <ul> <li>Colorito neglia componentati<br/>la orbito</li> </ul>                        |                                                | Desktop                                                                                                    |                                                                                                    |                                              |
|                                                                                       |                                                | 🖹 Don anests                                                                                                    |                                                                                                    |                                              |
| Parts' Recentle ly to langert<br>Come d'un unambre                                    |                                                | Downloads                                                                                                    |                                                                                                    |                                              |
| S no                                                                                  |                                                | ) Use                                                                                                    |                                                                                                    |                                              |
|                                                                                       | -                                              | E Noues                                                                                                    |                                                                                                    |                                              |
|                                                                                       | -                                              | 📕 Adata 🗸                                                                                                    |                                                                                                    |                                              |
|                                                                                       |                                                | Note: Seaded ~                                                                                                    | Depoy 2003 a Debrit v Dopiny 31 ×                                                                                                    |                                              |
|                                                                                       |                                                | Contrainmente Debaito - v                                                                                                    | References                                                                                                    |                                              |
| Grants.                                                                               |                                                |                                                                                                    | g mare 🧕                                                                                                    |                                              |
| Trusteal Pavles                                                                       | -                                              | Fichanic par2                                                                                                    | <ul> <li>SOUDWORKS R is PS</li> </ul>                                                                                                    | dat Market ->                                |
| Cylines                                                                               |                                                |                                                                                                    | Open +                                                                                                    | Canvel                                       |
| 2 sticonnerd was certing ser                                                          |                                                |                                                                                                    |                                                                                                    | A                                            |
| Accurate linese when presiding new                                                    |                                                |                                                                                                    |                                                                                                    |                                              |
| 7 septements                                                                          |                                                |                                                                                                    |                                                                                                    |                                              |
| Hala urbail                                                                           | 1                                              |                                                                                                    |                                                                                                    |                                              |
| bridg.                                                                                |                                                |                                                                                                    |                                                                                                    |                                              |
| ⊽ show katata sector tenibar                                                          | Winntin                                        |                                                                                                    |                                                                                                    |                                              |
| NALE & Vote SD Views                                                                  | Mittion Study 1                                |                                                                                                    |                                                                                                    |                                              |
| efficiels in place the cost posention are                                             | Table the costs menuits change its crientation | a                                                                                                    |                                                                                                    | Hinter Herined Titting Assembly NAKCA - 👁    |

Gambar 3.20 Insert components

## K . Mate

Langkahnya klik menu *mate* lalu klik part yang ingin di sambungkan menjadi satu sesuai ASTM-E 8.

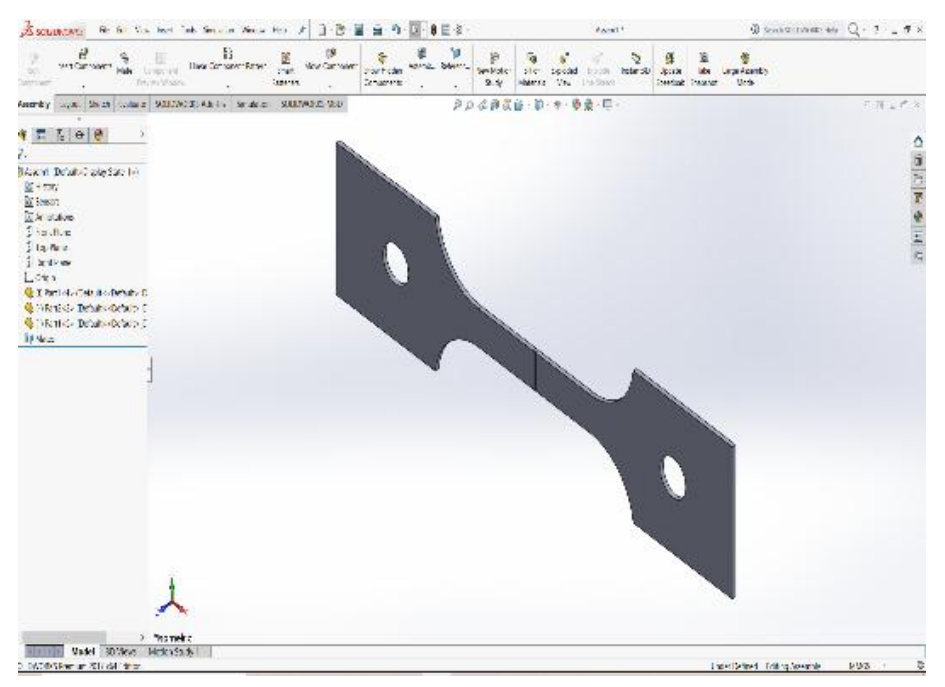

Gambar 3.21 Mate

Pemodelan dan geometri Uji Puntir dapat dilihat pada gambar 3.24 Serta untuk permodelan dan geometri kekuatan las dapat dilihat pada gambar 3.25.

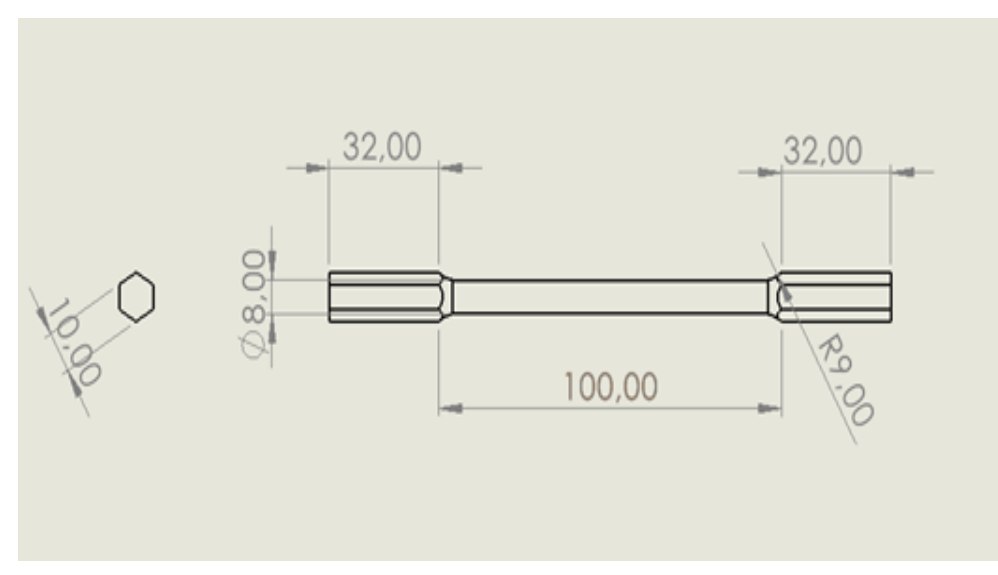

(a) Geometri baja ; spesimen uji puntir ASTM-E 143

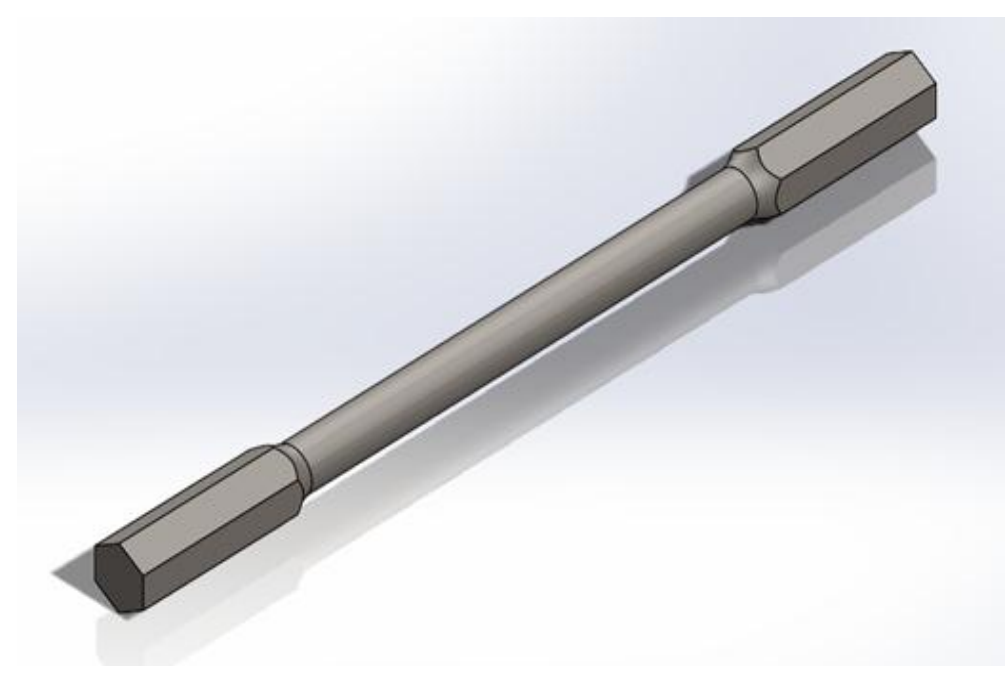

(b) Pemodelan baja ; spesimen uji puntir ASTM-E 143Gambar 3.22 Geometri dan Permodelan spesimen uji puntir ASTM-E 143

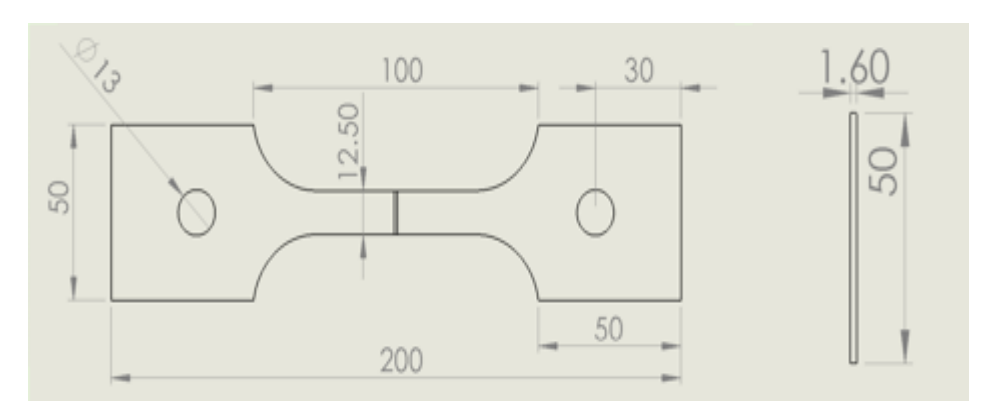

(a) Geometri baja ; spesimen pengujian kekuatan las ASTM-E8

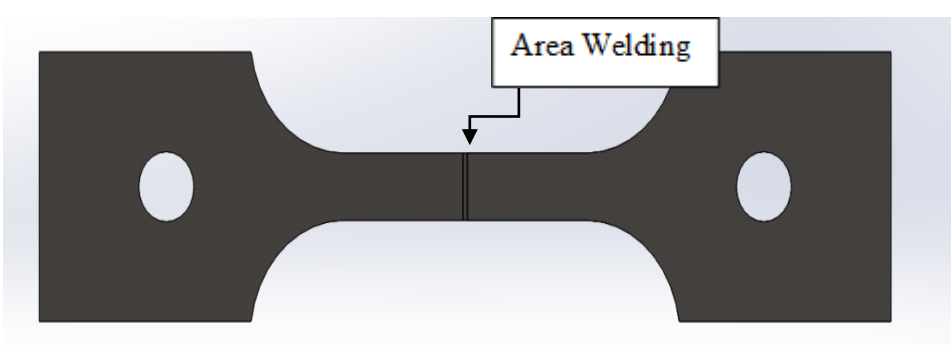

(b) Permodelan baja ; spesimen yang di las

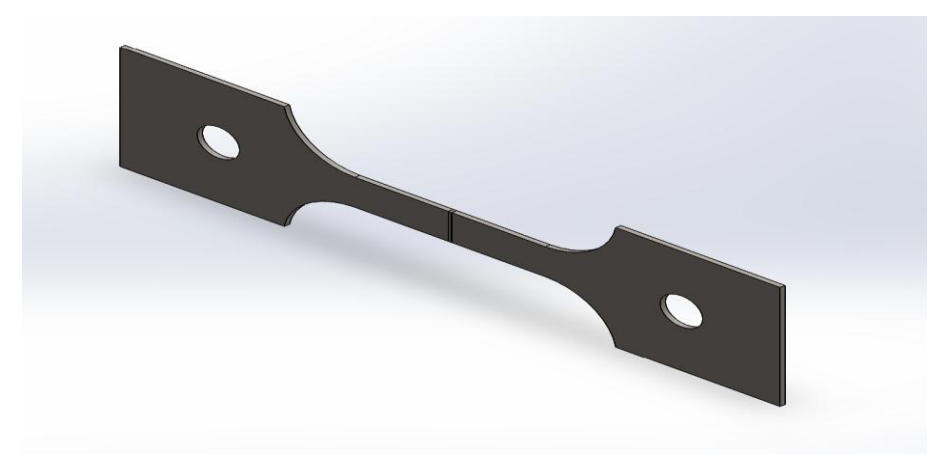

(c) Pemodelan baja ; spesimen pengujian kekuatan las Gambar 3.23 Geometri dan Permodelan spesimen pengujian kekuatan las ASTM-E8

## 3.4.3. Proses Simulasi Statik Solidwork dan Visualisasi Hasil

Sesudah selesai pemodelan geometri selanjutnya melakukan proses simulasi *static* menggunakan *software solidwork* yang selanjutnya akan diamati hasil proses simulasi.

3.4.3.1. Langkah-Langkah Simulasi Geometri Puntir

a. Menyalahkan komputer dan memilih software solidwork

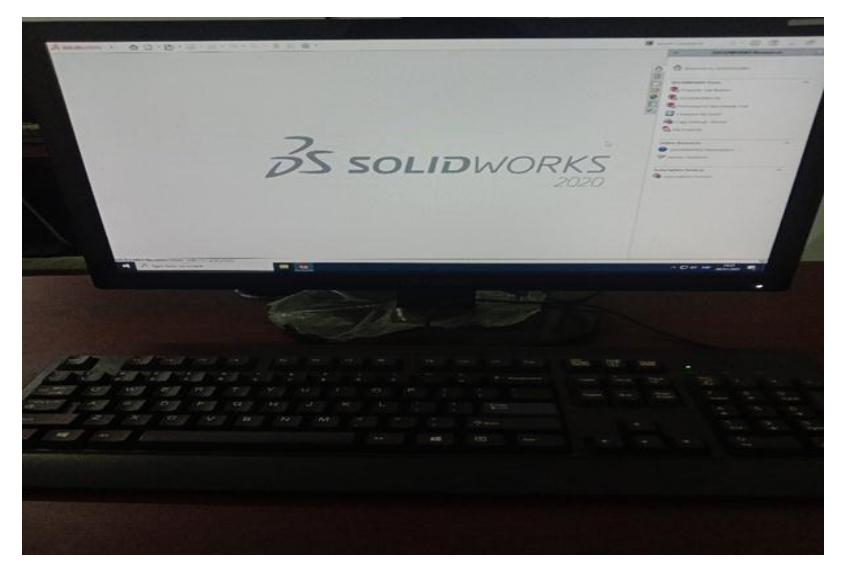

Gambar 3.24 Tampilan laptop

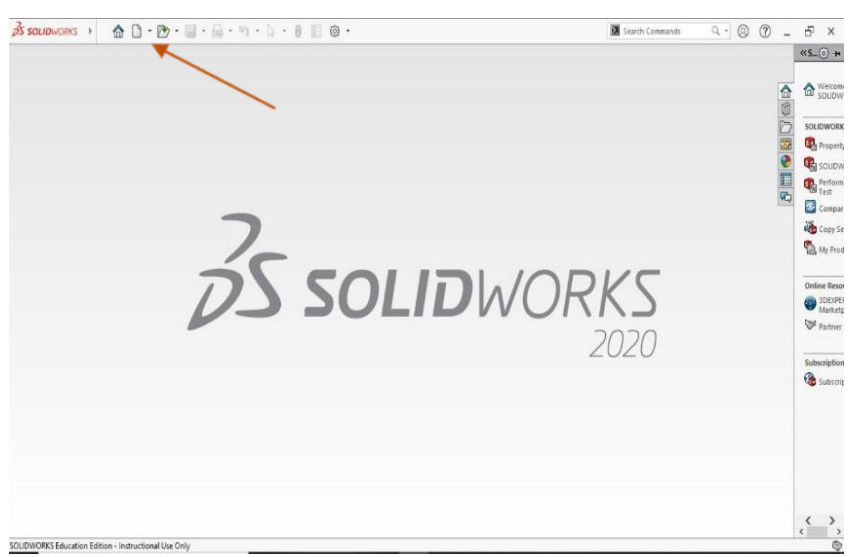

b. Memilih part geometri puntir yang sudah kita buat sebelumnya

Gambar 3.25 Memilih geometri uji puntir yang ingin di simulasi

c. memilih simulasi

Bahwa simulasi yang di gunakan dalam analisa adalah puntir/*Torque*, maka langkah selanjutnya adalah klik kanan *simulation* kemudian klik kanan *new study* seperti gambar di bawah ini.

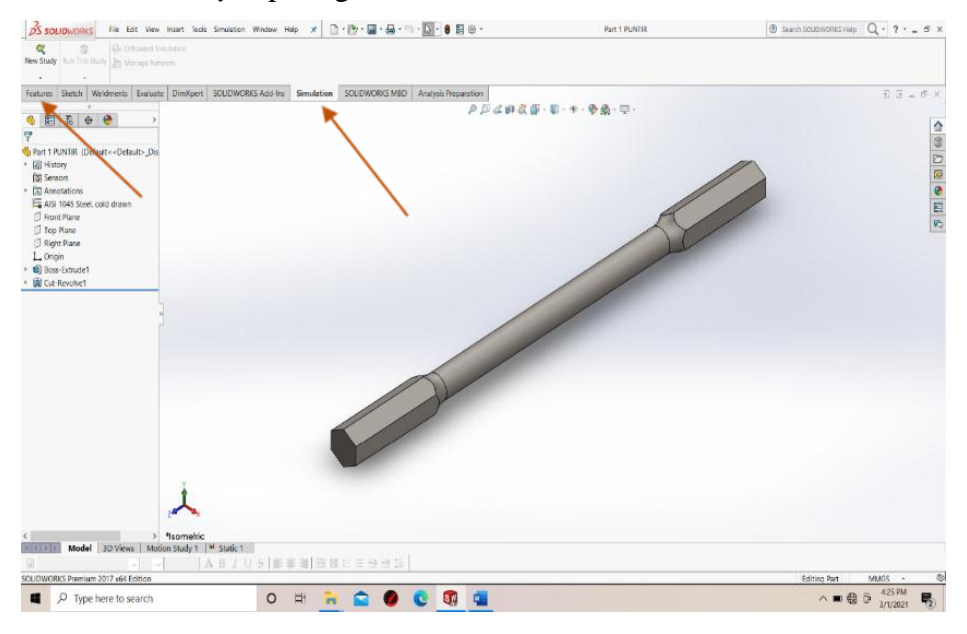

Gambar 3.26 Memilih simulasi

## d. Menentukan analisi

analisi yang di gunakan dalam simulasi uji puntir/Torque ini adalah dengan menggunakan static, seperti gambar di bawah ini

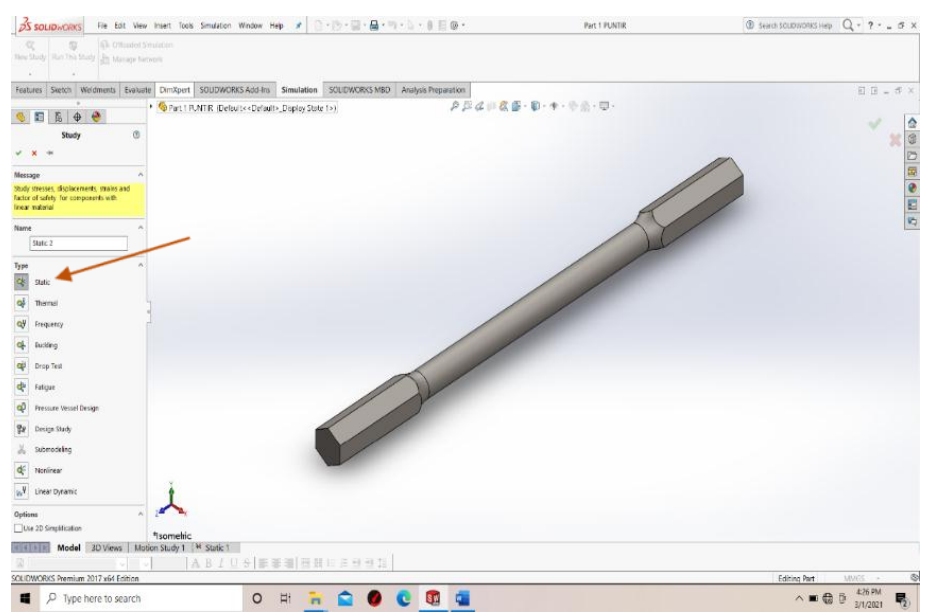

Gambar 3.27 Menentukan analisi puntir

#### e. Menentukan material

Fitur material adalah fasilitas yang ada pada *software solidworks*,bertujuan untuk menentukan sebuah material yang akan di gunakan dalam pengujian tersebut,langkahnya adalah klik kanan pada *apply* material maka akan terlihat seperti gambar di bawah ini .

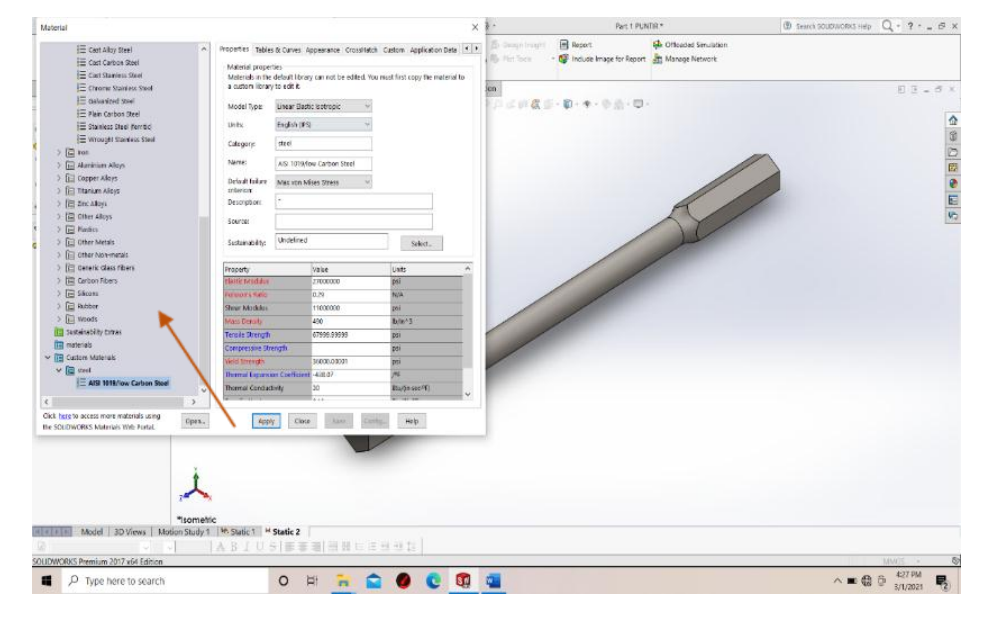

Gambar 3.28 Menentukan material

#### f. Menahan geometri puntir

*Fixtures advisor* adalah fasilitas yang ada pada *software solidworks*, ,langkahnya adalah klik kanan pada *Fixtures advisor* lalu pilih fixed geometry kemudian klik mana yang ingin di tahan maka akan terlihat seperti gambar di bawah ini

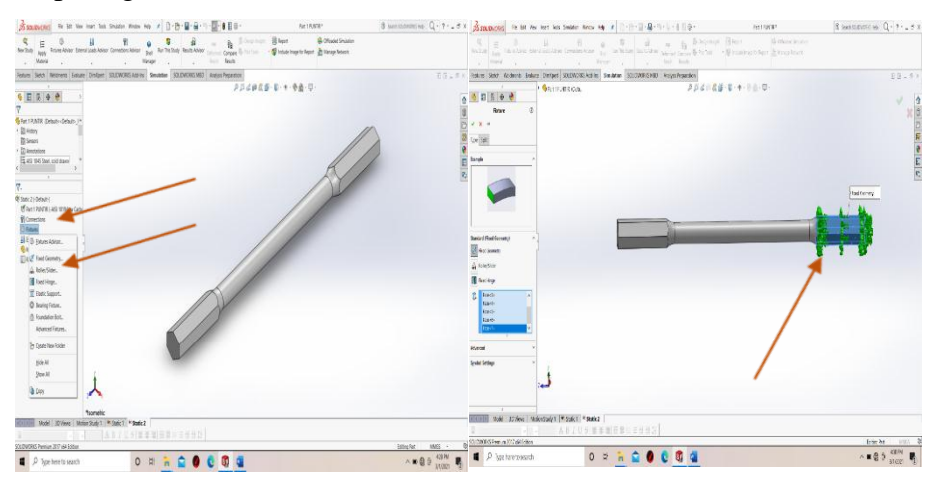

Gambar 3.29 Menahan geometri puntir

## g. Torque geometri puntir

*External loads advisor* adalah fasilitas yang ada pada *software solidworks*, ,langkahnya adalah klik kiri tanda panah pada *External loads advisor* lalu pilih *Torque* kemudian klik mana yang ingin di puntir maka akan terlihat seperti gambar di bawah ini

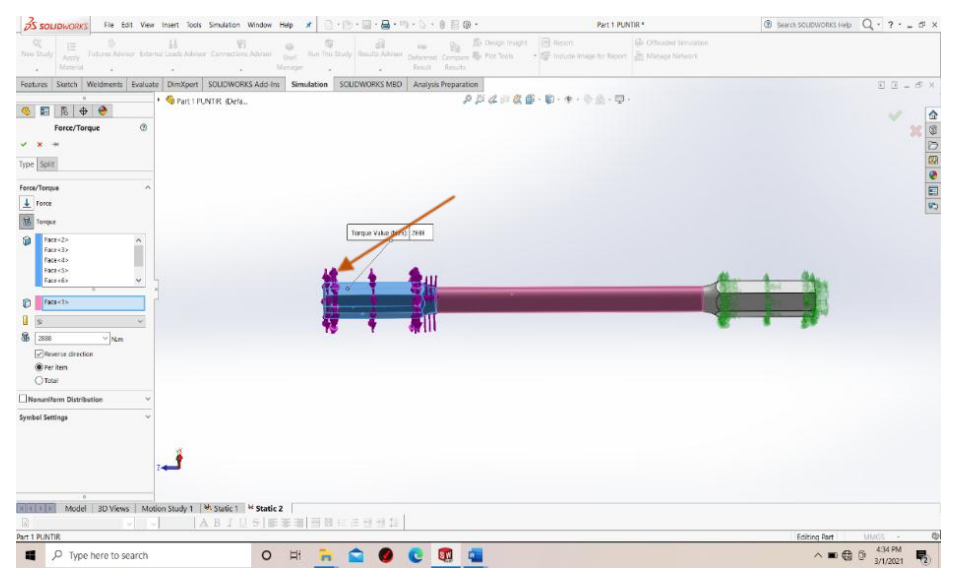

Gambar 3.30 *Torque* 

## h. Penentuan Mesh geometri puntir

Mesh adalah fasilitas yang ada di software solidwork ini, langkahnya klik kanan kemudian lalu pilih *crate Mesh* kemudian memvariasikan Mesh yang sudah di tentukan seperti gambar di bawah ini.

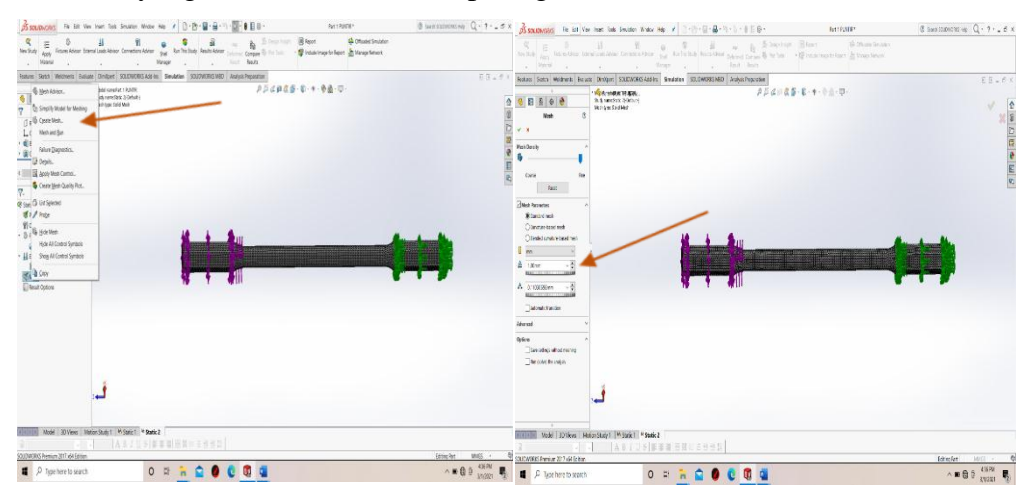

Gambar 3.31 Mesh

3.4.3.2. Hasil Langkah-langkah simulasi geometri tarik

a. Menyalahkan komputer dan memilih software solidwork

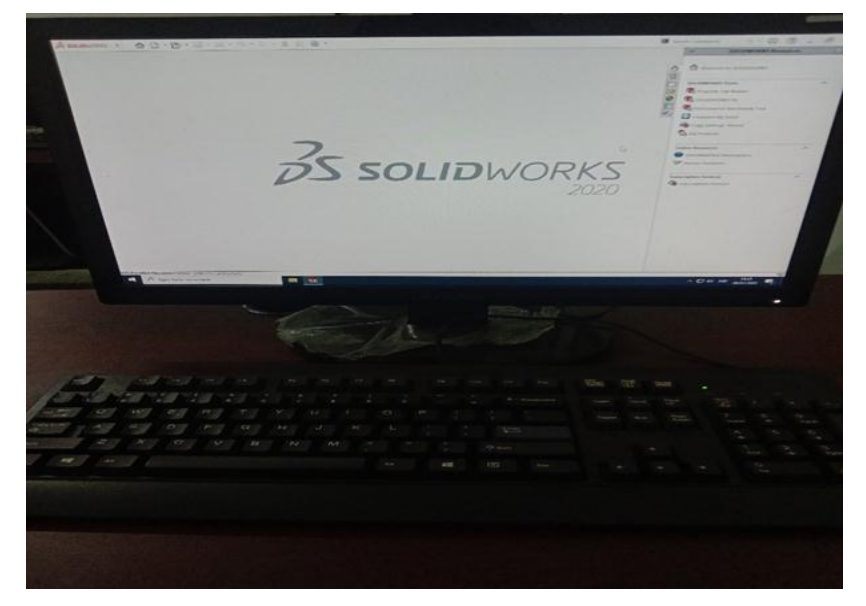

Gambar 3.32 Tampilan laptop

b. Memilih part geometri tarik yang sudah kita buat sebelumnya

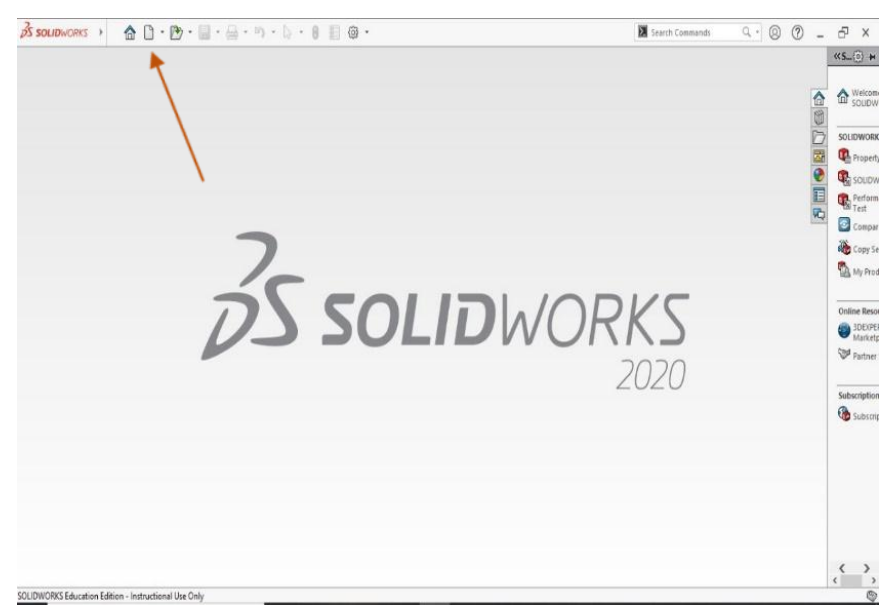

Gambar 3.33 Memilih geometri tarik yang ingin di simulasi

#### c. Memilih simulasi

Bahwa simulasi yang di gunakan dalam analisa adalah Tarik/vorce, maka langkah selanjutnya adalah memilih *simulation* seperti gambar di bawah ini.

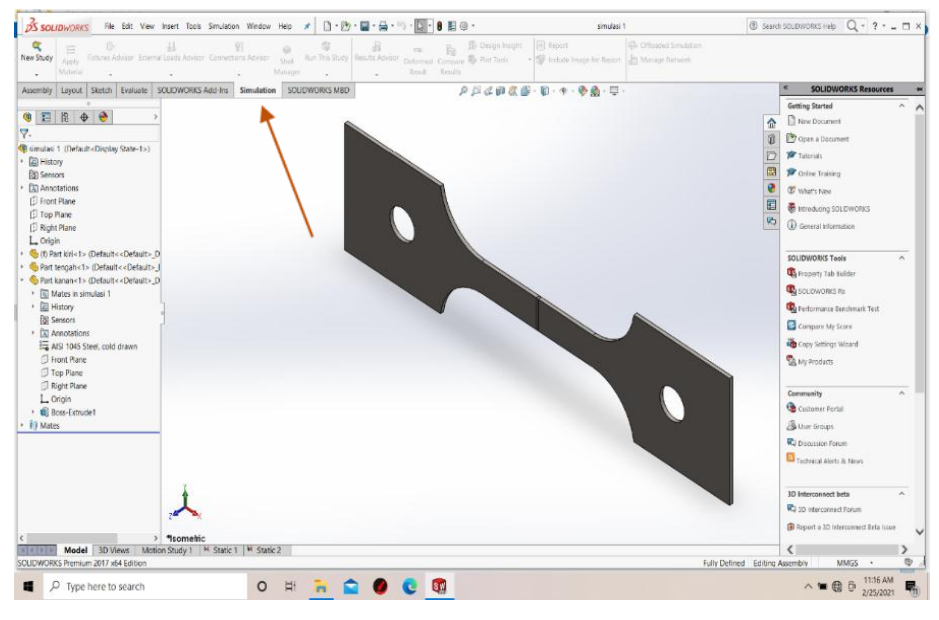

Gambar 3.34 Memilih simulasi

## d. Menentukan analisi Tarik

Seperti yang sudah di jelaskan pada rumusan masalah, bahwa simulasi yang di gunakan dalam simulasi Tarik ini adalah dengan menggunakan *static*, seperti gambar di bawah ini.

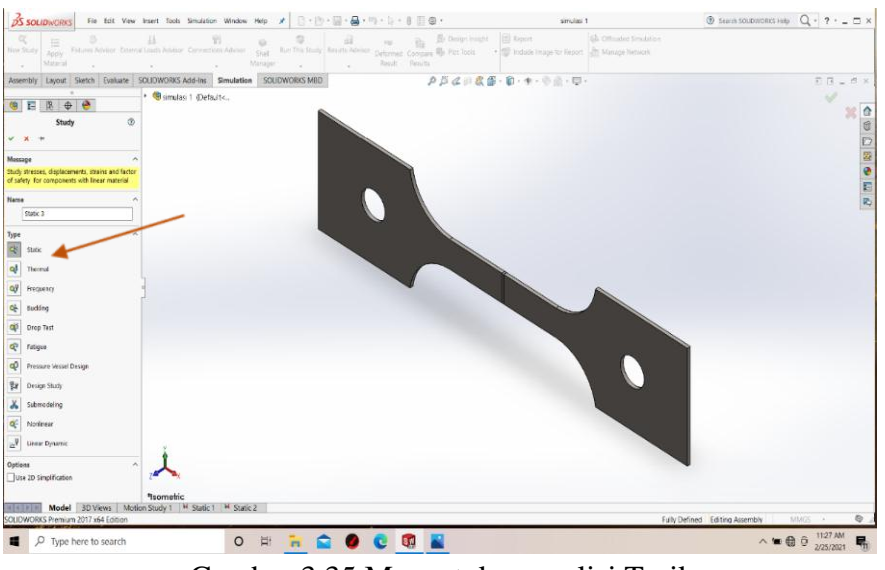

Gambar 3.35 Menentukan analisi Tarik

#### e. Menentukan material

Fitur material adalah fasilitas yang ada pada *software solidworks*,bertujuan untuk menentukan sebuah material yang akan di gunakan dalam simulasi tersebut,langkahnya adalah klik kanan pada *apply* material maka akan terlihat seperti gambar di bawah ini .

| Here data fait<br>Here data fait<br>Here data fait                                                                                                    | Ended and paid     Ended and paid     Ended                                                                                                    | stal in                                                     |                           |                     |                     |                             | ×   | 9 *            | simulasi 1                | *                      | ③ Search SOUDWORKS Help | Q . ? .   | - 0 |
|----------------------------------------------------------------------------------------------------|----------------------------------------------------------------------------------------------------|-------------------------------------------------------------|---------------------------|---------------------|---------------------|-----------------------------|-----|----------------|---------------------------|------------------------|-------------------------|-----------|-----|
| A Car Carlos Ref   Car Carlos Ref   Car Carlos Ref   Car Carlos Ref   Car Carlos Ref   Car Carlos Ref   Car Carlos Ref   Car Carlos Ref   Car Carlos Ref   Car Carlos Ref   Carlos Ref   Carlos Re                                                                                                    | March Questions<br>Concerning of the concerning of the concerning                                                                                                    | E Cast Alloy Steel                                          | Properties Tables         | s & Carves Appear   | ance CrossHatch     | Ouston Application Data     | 4 1 |                | Raport                    | G Officaded Simulation |                         |           |     |
| <ul> <li>A constraints and a constraint of the constraint of the c</li></ul>                                                                                                    | I conserve finance in the second second s                                                                                                    | E Cast Carbon Steel                                         | Contraction of the second |                     |                     |                             |     | 🖏 Piet Teels 🔹 | Pinclude Image for Report | Manage Network         |                         |           |     |
| A control Markets Start     A control Markets     A control Markets     A control M                                                                                                    | <pre>the descent define</pre>                                                                                                    | E Cast Standers Steel                                       | Materials in the          | delault library can | of be edited. You m | ast first copy the material |     |                |                           |                        |                         |           |     |
| <ul> <li>And And And And And And And And And And</li></ul>                                                                                                    | Index (refered from)   Index (refered from)                                                                                                    | E Chrome Stateless Steel                                    | a custom library          | 10 edit it.         |                     |                             |     | 0000000        | · · · · · · · · · · ·     |                        |                         | at 18     | 15  |
| Image: Second Second Secon                                                                                                    | Image: Section Section Sect                                                                                                    | E Galvanized Steel                                          |                           | (i)                 |                     |                             |     |                |                           |                        |                         |           |     |
| Unit Space   Space Space   Space Space <                                                                                                    | Where Market States State   Water Market States State   Water Market States State   Water Market States State   Water States State Market States State   Water States State Market States State   Water States State Market States State   Water States States Market States State   Water States States Market States State   Water States States Market States   Water States States Market States   Water States States Market States   Water States States Market States   Water States States Market States   Water States States Market States   Water States States Market States   Water States States Market States   Water States Market States   Water States                                                                                                    | 3 Flain Carbon Steel                                        | Model Type:               | Linear Elastic Isob | obec ~              |                             |     |                |                           |                        |                         |           |     |
| Cargory Rankes Stati   The Angel States Stati   Cargory Rankes Stati   Cargory Rankes Adaption   Cargory Rankes Adaption   Cargory Rankes   Cargory Rankes   Ca                                                                                                    | Cappy md   Provide Statustic Statu Cappy   Provide Statustic Statu Cappy   Provide Statustic Statustic Provide Statustic Statustic   Provide Statustic Statustic Provide Statustic Statustic   Provide Statustic Statustic Statustic Provide Statustic Statustic   Provide Statustic Statustic Status                                                                                                    | E Starriess Steel (fernitic)                                | Units:                    | English (PS)        | ~                   |                             |     |                |                           |                        |                         |           |     |
| Text   Arrays   Brance   Totasin Arloy   Color Arloy   Totasin Arloy   Color Arloy   Totasin Arloy   Decision   Totasin Arloy   Totasin Arloy <t< td=""><td>Water     Water       Water     Water       Base     Water       Base     Water       <td< td=""><td>E Wrought Stakless Steel</td><td>Columna .</td><td>Land</td><td></td><td></td><td></td><td></td><td></td><td></td><td></td><td></td><td></td></td<></td></t<>                                                                                                    | Water     Water       Water     Water       Base     Water       Base     Water <td< td=""><td>E Wrought Stakless Steel</td><td>Columna .</td><td>Land</td><td></td><td></td><td></td><td></td><td></td><td></td><td></td><td></td><td></td></td<>                                                                                                    | E Wrought Stakless Steel                                    | Columna .                 | Land                |                     |                             |     |                |                           |                        |                         |           |     |
| Average   Codera Mays   The server Markets   Codera Mays   Codera Mays   Codera Mays   Codera Mays   Codera Mays   Codera Mays   Codera Mays   Codera Mays   Codera Mays   Codera Mays   Codera Mays   Codera Mays   Codera Mays   Codera Mays   Codera Mars   Codera Mars    Codera Mars   Codera Mars   Codera Mars   Codera Mars   Codera Mars   Codera Mars   Codera Mars   Codera Mars   Codera Mars   Codera Mars   Codera Mars   Codera Mars   Codera Mars   Codera Mars   Codera Mars   Codera Mar                                                                                                    | Americano Adaya     Name:     10 yelica cadan statu       Cadapar Adaya     Sale Adaya       Tabasa Adaya     Sale Adaya       Tabasa Adaya     Sale Adaya       Cadaba Adaya     Sale Adaya       Sale Adaya     Sale Adaya       Sale Adaya     Sale Adaya       Sale Adaya     Sale Adaya       Sale Adaya     Sale Adaya       Sale Adaya     Sale Adaya       Sale Adaya     Sale Adaya       Sale Adaya     Sale Adaya       Sale Adaya     Sale Adaya       Sale Adaya     Sale Adaya       Sale Adapa     Sale Adaya       Sale Adapa     Sale Adapa       Sale Adapa     Sale Adapa       Sale Adapa     Sale Ada                                                                                                    | (iii) iron                                                  | Category.                 | 2009                |                     |                             |     |                |                           |                        |                         |           |     |
| Corport Molon     Coda Molon     Coda Molon       Tatawari Alion     Coda Molon     Coda Molon       Coda Molon     Coda Molon     Coda Molon       Marcia     Coda Molon     Coda Molon       Coda Molon     Coda Molon     Coda Molon       Marcia     Coda Molon     Coda Molon       Coda Molon     Coda Molon     Coda Molon       Coda Molon     Coda Molon     Coda Molon       Coda Molon     Coda Molon     Coda Molon       Coda Molon     Coda Molon     Coda Molon       Coda Molon     Coda Molon     Coda Molon       Coda Molon     Coda Molon     Coda       Stana     Coda Molon     Coda       Marca     Coda Molon     Coda       Marca     Coda Molon     Coda       Marca     Coda Molon     Coda       Marca     Coda Molon     Coda       Marca     Coda Molon     Coda       Marca     Coda Molon     Coda       Marca     Coda Molon     Coda       Marca     Coda Molon     Coda       Marca     Coda Molon     Coda       Marca     Molon     Coda       Marca     Molon     Coda       Marca     Molon     Coda       Marca                                                                                                    | Comparing   The Marker Algo   The Marker Algo <td>Aurisian Aloys</td> <td>Name:</td> <td>AIR 1019/fox Car</td> <td>ban Steel</td> <td></td> <td></td> <td></td> <td></td> <td></td> <td></td> <td></td> <td></td>                                                                                                    | Aurisian Aloys                                              | Name:                     | AIR 1019/fox Car    | ban Steel           |                             |     |                |                           |                        |                         |           |     |
| The Market Stars     Control Market Stars       Control Market Stars     Stars Market Stars       Control Market Stars     Stars Market Stars       Control Market Stars     Stars Market Stars       Stars Market Stars     Stars Market Stars       Stars Market Stars     Stars Market Sta                                                                                                    | The Market     State Market       The Market     State Market       The Market     State Market       The Market     State Market       The Market     State Market       The Market     State Market       The Market     State Market       The Market     State Market       State Market     State Market       State Market     State Market       State Market     State Market       State Market     State Market       State Market     State Market       State Market     State Market       State Market     State Market       State Market     State Market       State State Market     State State Market       State State Market     State State Market       State State                                                                                                    | Copper Alloys                                               | Defailt failure           | Marvne Micze R      | 1400 V              |                             |     |                |                           |                        |                         |           |     |
| The Marks     Description       The Marks     Description       The Marks <td>Image: Contract States       Image: Contract States         Image: Contract States       Image: Contract States         Image: Contract Stat</td> <td>III Thankin Alkys</td> <td>criteriot:</td> <td>searching which the</td> <td></td> <td></td> <td></td> <td></td> <td></td> <td></td> <td></td> <td></td> <td></td>                                                                                                    | Image: Contract States       Image: Contract States         Image: Contract States       Image: Contract States         Image: Contract Stat                                                                                                    | III Thankin Alkys                                           | criteriot:                | searching which the |                     |                             |     |                |                           |                        |                         |           |     |
| Concertification     Source:       Concertification     Source:       Concertification     Source:       Concertification     Source:       Source:     Source:       Source:     Source: <t< td=""><td>Border Maringho     Border       Border Maringho     Border       Border Maringho     Border   <!--</td--><td>T Zac Alleys</td><td>Description:</td><td></td><td></td><td></td><td></td><td></td><td></td><td></td><td></td><td></td><td></td></td></t<>                                                                                                    | Border Maringho     Border       Border Maringho     Border       Border Maringho     Border </td <td>T Zac Alleys</td> <td>Description:</td> <td></td> <td></td> <td></td> <td></td> <td></td> <td></td> <td></td> <td></td> <td></td> <td></td>                                                                                                    | T Zac Alleys                                                | Description:              |                     |                     |                             |     |                |                           |                        |                         |           |     |
| in Next in the Next Add in the Next Add in                                                                                                    | Implement       Implement                                                                                                    | 🔁 Other Alleys                                              | The second                |                     |                     |                             |     |                |                           |                        |                         |           |     |
| i Color Monda<br>Color Monda<br>Color Monda<br>Marine<br>Marine<br>Marin                                                                                                    | i diver work i<br>diverse of the second second                                                                                                    | Plastics                                                    | Sector.                   |                     |                     |                             |     |                |                           |                        |                         |           |     |
| Control control     Control     Contr                                                                                                    | Import Market         Import Market         Import M                                                                                                    | C Other Metals                                              | Sustainability:           | Undefined           |                     | Select.                     |     |                |                           |                        |                         |           |     |
| Control Castor Forms     mode/m     mode/m     mode/m       Section Forms     mode/m     mode/m     mode/m       Section Forms     mode/m     mode/m     mode/m       Section Forms     mode/m     mode/m       Section Forms     mode/m     mode/m       Section Forms     mode/m     mode/m       Section Forms     mode/m     mode/m       Section Forms     mode/m       Section Forms     mod/m       Section Forms <t< td=""><td>Import     Mater     Mater       Import     Mater     Mater       Import     Mater     Mater</td><td>(iii) Other Non-metals</td><td></td><td></td><td></td><td></td><td></td><td></td><td></td><td></td><td></td><td></td><td></td></t<>                                                                                                    | Import     Mater     Mater       Import     Mater     Mater                                                                                                    | (iii) Other Non-metals                                      |                           |                     |                     |                             |     |                |                           |                        |                         |           |     |
| Color Res         Simulation (Second Second Sec                                                                                                    | Coho Rev:         Sector Static         70000         M           Sector Static         70000         M                                                                                                    | Ceneric Class Fibers                                        | Property                  | Value               |                     | Units                       | ^   |                |                           |                        |                         |           |     |
| Bit Mater         Bit Mater           Methor         Constanting           Methor         Mater           Methor         Mater<                                                                                                    | Balancia         Balancia           Balancia         Balancia           Balanci         Balanci <td>🛅 Carbon Fibers</td> <td>Elette Modulat</td> <td>2700</td> <td>2000</td> <td>psi</td> <td></td> <td></td> <td></td> <td></td> <td></td> <td></td> <td></td>                                                                                                    | 🛅 Carbon Fibers                                             | Elette Modulat            | 2700                | 2000                | psi                         |     |                |                           |                        |                         |           |     |
| Martin         Martin         1000000         pin           Martin         1000000         pin         pin           Standards (rds)         martin         1000000         pin           Caller Martin         1000000         pin         pin           Martin         Martin         1000000         pin           Martin         1000000         pin         pin           Martin         1000000         pin         pin           Martin         Martin         pin         pin           Martin         Martin         pin         pin           Martin         Martin         pin         pin           Martin         Martin         pin         pin           Martin         Martin         pin         pin           Martin         Martin         pin         pin           Martin         Martin         pin         pin           Martin         Martin         pin         pin           Martin         Martin         pin         pin           Martin         Martin         pin         pin           Martin         Martin         pin         pin           Martin         Pin </td <td>Market Translation of the second second</td> <td>E Silcons</td> <td>PRICESON'S BURKY</td> <td>95,0</td> <td></td> <td>NA</td> <td></td> <td></td> <td></td> <td></td> <td></td> <td></td> <td></td> | Market Translation of the second second                                                                                                    | E Silcons                                                   | PRICESON'S BURKY          | 95,0                |                     | NA                          |     |                |                           |                        |                         |           |     |
| Constantial totals     Constantials totals     As THE Share Constantials     As THE Share Constantials     As THE As THE Share Constantials     As THE As THE As THE As THE AS THE AS                                                                                                    | Impact     Impact Outputs       Impact Outputs     Add Provide       Impact Outputs     Add Provide                                                                                                    | 🔛 Rubber                                                    | Shour Medulan             | 1100                | 0060                | pui                         |     |                |                           |                        |                         |           |     |
| StormArbity (stores<br>marbitus)<br>Codem Marbon<br>E 455 WHShow Cahena Seal<br>2 to Access mergeneous charges<br>2 to Access mergeneous charges<br>2 to Access mergeneous c                                                                                                    | StornAdvig (notes<br>marketis<br>Caleto Marketis)<br>and all storage and all storage an                                                                                                    | C Woeds                                                     | Index's Density           | 460                 |                     | b/n^3                       |     |                |                           |                        |                         |           |     |
| Andraides<br>Contre Marines<br>Contre Marines<br>Contre Marines<br>Contre Marines<br>Contre Marines<br>Contre Marines<br>Contre Contre Contre<br>Contre Contre Contre<br>Contre Contre Contre<br>Contre<br>C                                                                                                    | Andreides<br>Calent Marcellon Calendore (Calendore Calendore Calendo                                                                                                    | Suttainability Extras                                       | Terole Strength           | 6799                | 1.50909             | çai                         |     |                |                           |                        |                         |           |     |
| Carlos Martinos<br>Sententinos<br>ARS MERior Carlos Stanti<br>Con Sententinos<br>Con Sententinos<br>C                                                                                                    | Calle Marans<br>Marans<br>AS 1995 Non Calles Sand<br>AS 1995 Non Calles Sand<br>Calle Calles Non-<br>Calles Calles Non-<br>Device Sand<br>Device Sand | meterials                                                   | Compressive Str           | eogra               |                     | 019                         |     |                |                           |                        |                         |           |     |
| Control for a second control for a second control of the control for a second control of the control of the control of the control of                                                                                                    | Control Street And Control Street     Control Street And Control Street     Control Street And     Control Street And     Control Street An                                                                                                    | Custom Materials                                            | Hield Salveright          | 36.00               | 1.00001             | psi                         |     |                |                           |                        |                         |           |     |
| A Startistic Calculation     A      A                                                                                                    | Ex St Vithing Calles Dani     Improve Calles Dani       In Data construction fail in the second of the second of the secon                                                                                                    | III steel                                                   | Thermal Separat           | m Coefficient -431  | 57                  | /%                          |     |                |                           |                        |                         |           |     |
| sg to scene more manual subg<br>De scene more manual subg<br>De scene more more more more more more more mor                                                                                                    | ex the second second se                                                                                                    | E AISI 1019/low Carbon Steel                                | Thermal Conduct           | twity 30            |                     | Blu(in sec. <sup>op</sup> ) |     |                |                           |                        |                         |           |     |
| International Contraction of Apple Contraction of Apple Contraction of A                                                                                                    | er bit bereit men enformtunden under generalen in der Bereit under Bereiten under Bereiten under Bereiten under Bereiten under Bereiten under Bereiten under Bereiten under Bereiten under Bereiten under Bereiten under Bereiten und der Bereiten und der Ber<br>Bereiten und der Bereiten und der Bereiten<br>Bereiten und der Bereiten und der Bereiten und der Bereiten und der Bereiten und der Bereiten und der Bereiten und der Bereiten und der Bereiten und der Bereiten und der Bereiten und der Bereiten und der Bereiten und der Bereiten und                                                                                                    | 2                                                           | -                         |                     |                     |                             | ×   |                |                           |                        |                         |           |     |
|                                                                                                    |                                                                                                    | terg to access more materials using Open.                   | Appl                      | Gear                | See Lafy            | Help                        |     |                |                           |                        |                         |           |     |
|                                                                                                    |                                                                                                    |                                                             |                           |                     |                     |                             | -   | 1              |                           |                        |                         |           |     |
|                                                                                                    |                                                                                                    | Pison                                                       | netric                    |                     |                     |                             |     |                |                           |                        |                         |           |     |
| Pisometric                                                                                                    | Psometric                                                                                                    | Model 3D Views Motio Study<br>ORXS Premium 2017 x84 Edition | 1 No Static 1 No          | Static 2 H Sta      | tic 3               |                             |     |                |                           |                        | Fully Defined M         | 835 4     |     |
| Tommic<br>Tommic<br>Model: 3D View: MonoSchayf: W Static 1 W Static 2 * Static 3<br>Model: 4D View: MonoSchayf: W Static 1 W Static 2 * Static 3<br>Han Defeed: Model:                                                                                                    | Tecnetic Tecnetic Model 10 Uew Moto-Study I M Static 1 M Static 2 M Static 3 Not Not Not Not Not Not Not Not Not Not                                                                                                    | O Turne have to rearch                                      |                           | 0 H                 |                     |                             |     |                |                           |                        |                         | B 1141 AM |     |
| Model         100 Verse         Mono Gauget         * Sonic1         * Sonic2         * Sonic2                                                                                                    | Model 10 View Motol Study 1 % Static 1 % Static 2 % Static 3 Aur Defined Motol Study 1 % Static 1 % Static 2 % Static 3 Aur Defined Motol Study 1 % Static 1 % Static 2 % Static 3 Aur Defined Motol Study 1 % Static 1 % Static 2 % Static 3 Aur Defined Motol Study 1 % Static 1 % Static 2 % Static 3 Aur Defined Motol Study 1 % Static 1 % Static 2 % Static 3 Aur Defined Motol Study 1 % Static 1 % Static 2 % Static 3 Aur Defined Motol Study 1 % Static 1 % Static 3 % Static 3                                                                                                    | A TYPE THESE TO SEATCH                                      |                           | UH                  |                     |                             |     |                |                           |                        | ~ # 🖽                   | 1         |     |

Gambar 3.36 Menentukan material

### f. Menahan geometri tarik

*Fixtures advisor* adalah fasilitas yang ada pada *software solidworks*, ,langkahnya adalah klik kanan pada *Fixtures advisor* lalu pilih fixed geometry kemudian klik mana yang ingin di tahan maka akan terlihat seperti gambar di bawah ini

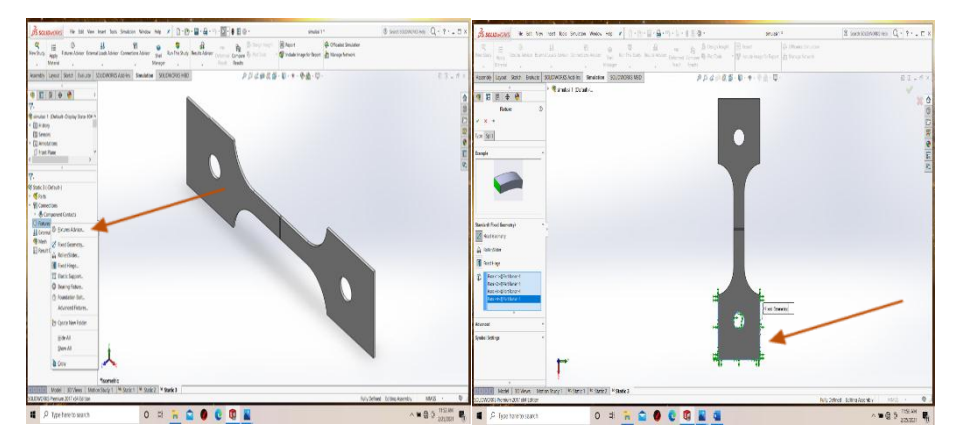

Gambar 3.37 Menahan geometri tarik

### g. Connections advisor

*Connections advisor* adalah fasilitas yang ada di *software solidwork* ini, langkahnya klik kiri kemudian lalu pilih *Component contact* kemudian klik yang ingin di tandai seperti gambar di bawah ini.

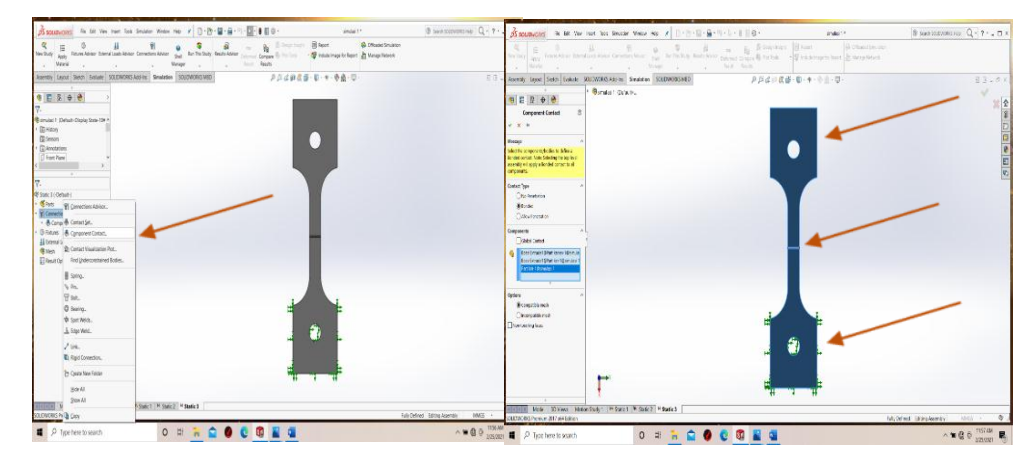

Gambar 3.38 Component contact

### h. Force geometri tarik

*External loads advisor* adalah fasilitas yang ada pada *software solidworks*, ,langkahnya adalah klik kiri tanda panah pada *External loads advisor* lalu pilih *force* kemudian klik mana yang ingin di tarik maka akan terlihat seperti gambar di bawah ini

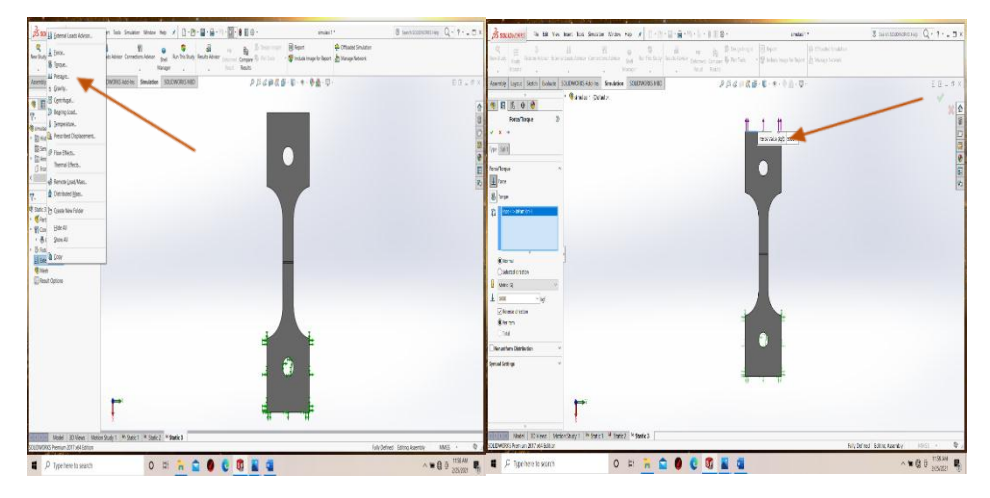

Gambar 3.39 Force geometri simulasi tarik

#### i. Penentuan Mesh simulasi geometri tarik

Mesh adalah fasilitas yang ada di software solidwork ini, langkahnya klik kanan kemudian lalu pilih *crate mesh* kemudian memvariasikan mesh yang sudah di tentukan seperti gambar di bawah ini.

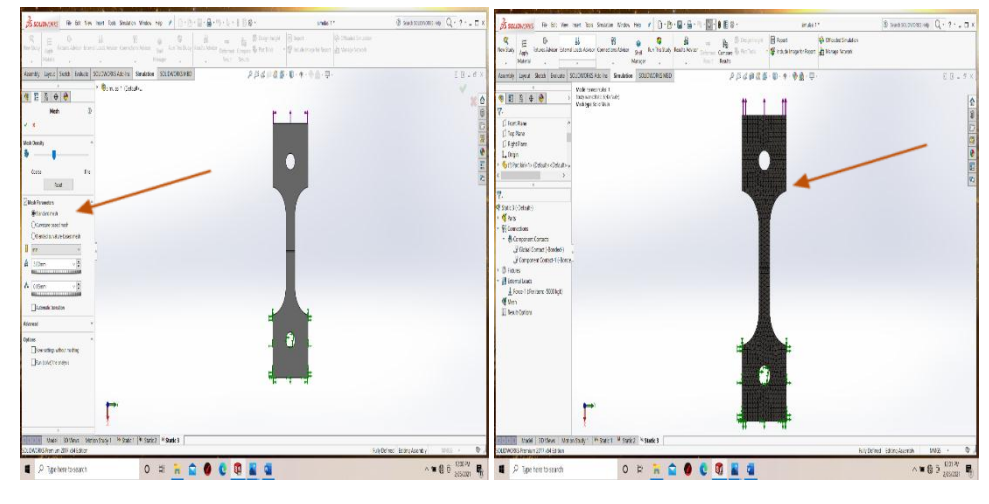

Gambar 3.40 Mesh

## 3.4.4. Analisis dan Proses Penulisan

Setelah selesai melakukan prses simulasi static selanjutnya hasil simulasi akan dianalisis berdasarkan pengaruh *Mesh* terhadap distribusi tegangan puntir dan kekuatan tarik las.

## BAB 4 HASIL DAN PEMBAHASAN

## 4.1. Hasil simulasi

4.1.1. Hasil simulasi geometri uji puntir

hasil simulasi tegangan geometri uji puntir pada *software solidwork* dapat di lihat pada gambar di bawah ini.

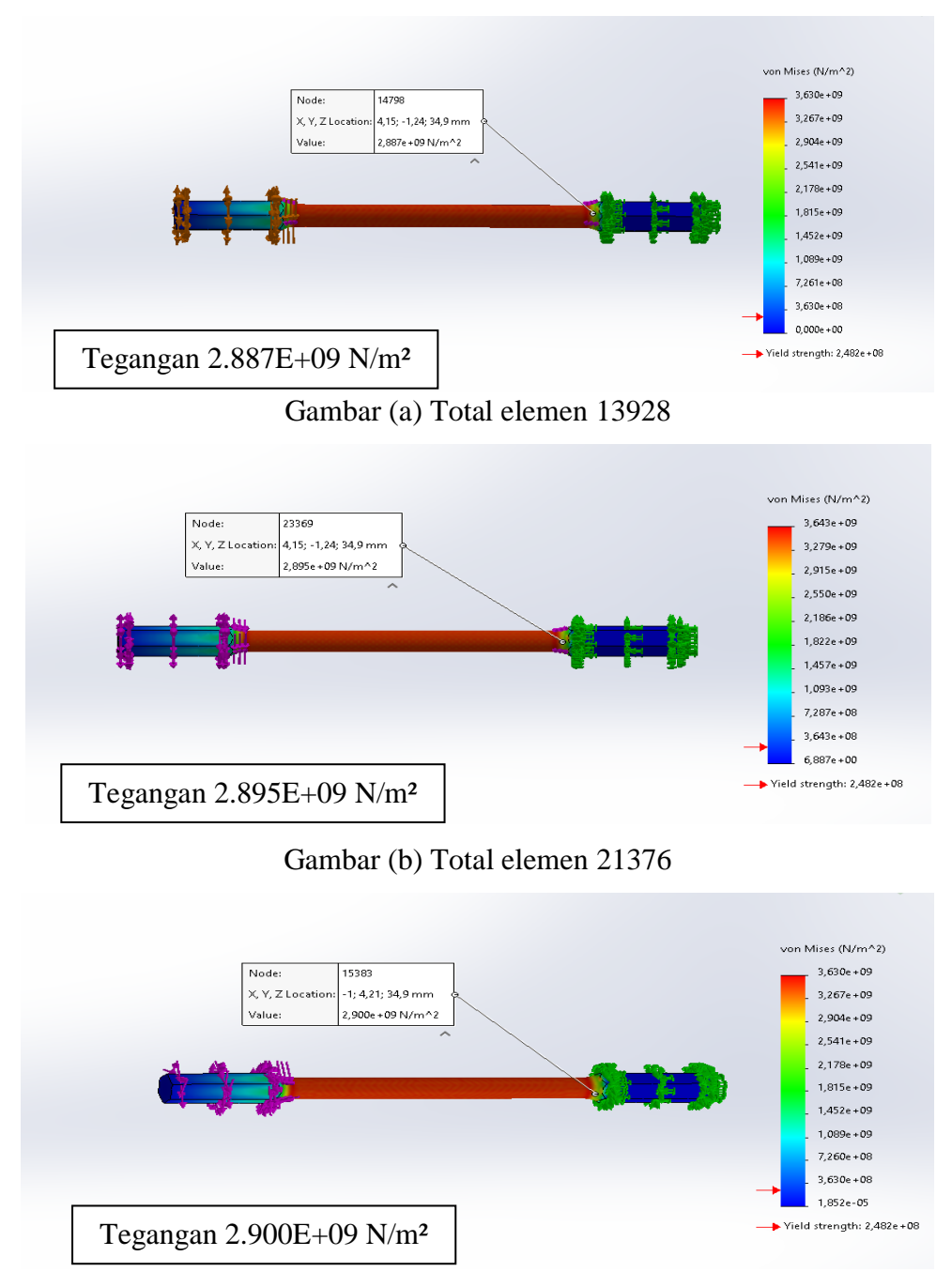

Gambar (c) Total elemen 11805

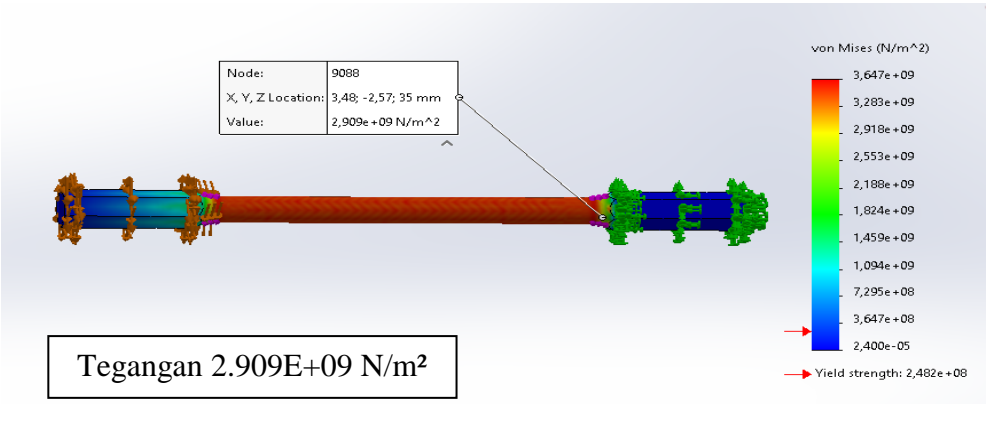

Gambar (d) Total elemen 8911

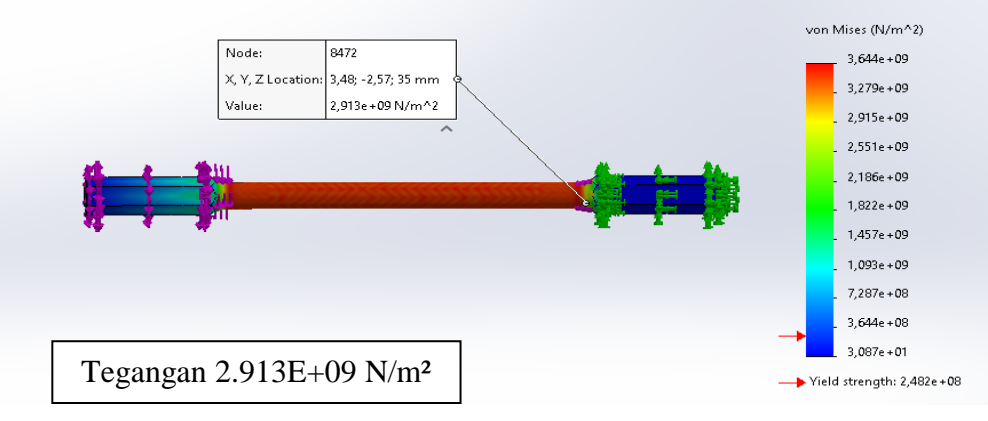

Gambar (e) Total elemen 8919

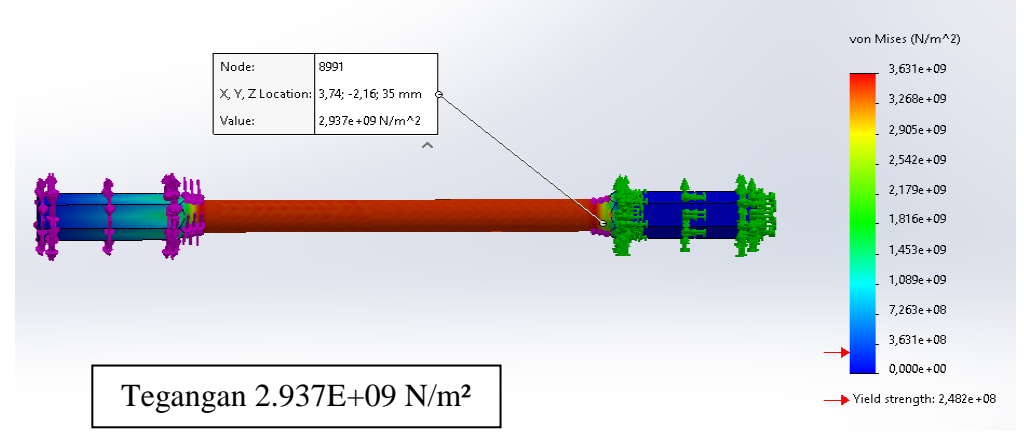

Gambar (f) Total elemen 7811

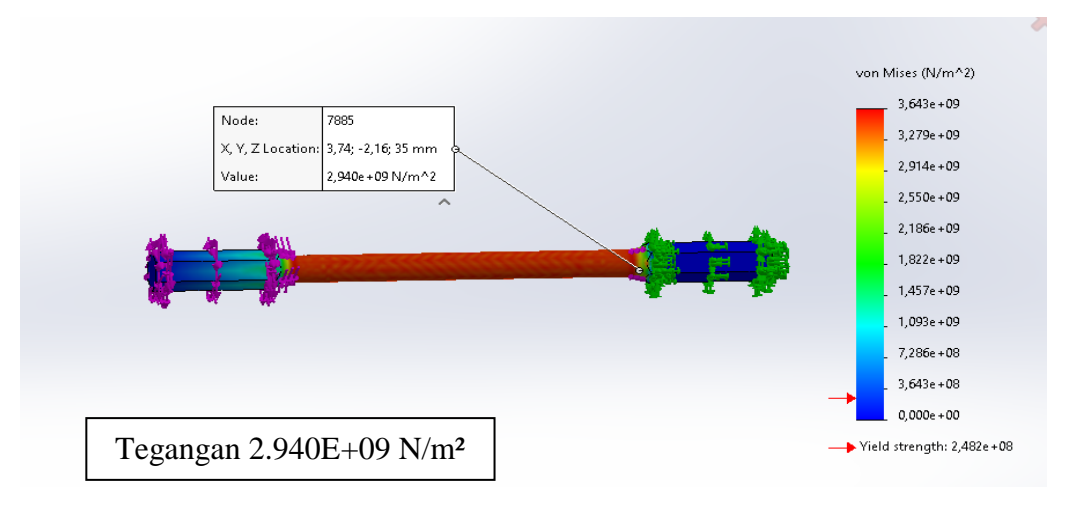

#### Gambar (g) Total elemen 8335

Gambar 4.1 Hasil simulasi tegangan geomerti uji puntir pada total elemen a,b,c,d,e,f,g.

Hasil simulasi uji geometri puntir dapat dilihat pada gambar 4.1. Hasil simulasi pada total elemen 13928 geometri uji puntir memiliki nilai tegangan 2.887E+09 N/m<sup>2</sup>, selanjutnya pada total elemen 21376 geometri uji puntir memiliki nilai tegangan 2.895E+09 N/m<sup>2</sup>, kemudian untuk total elemen 11805 geometri uji puntir dengan nilai tegangan 2.900E+09 N/m<sup>2</sup>, Total elemen 8911 geometri uji puntir mendapatkan nilai tegangan 2.909E+09 N/m<sup>2</sup>, untuk total elemen 8919 memiliki nilai tegangan 2.913E+09 N/m<sup>2</sup>, Selanjutnya total elemen 7811 memiliki nilai tegangan 2.940E+09 N/m<sup>2</sup>.

## 4.1.2. Hasil simulasi geometri uji tarik Las

Hasil simulasi tegangan geometri tarik pada *software solidwork* dapat di lihat pada gambar di bawah ini.

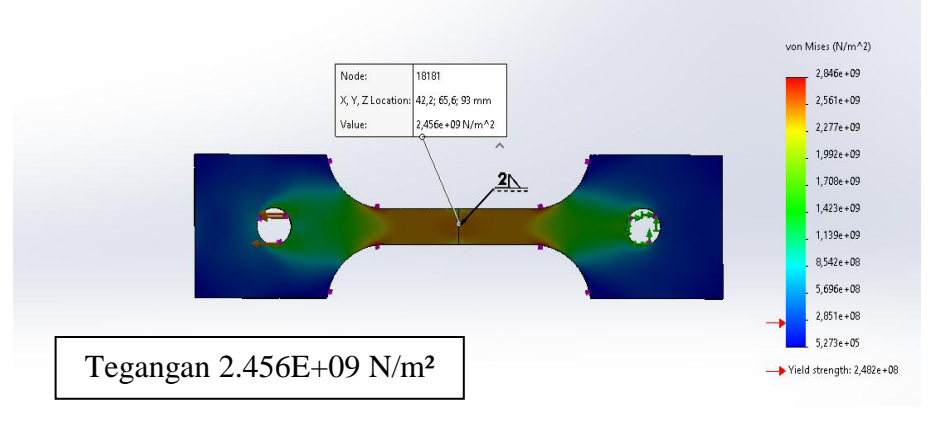

Gambar (a) Total elemen 20672

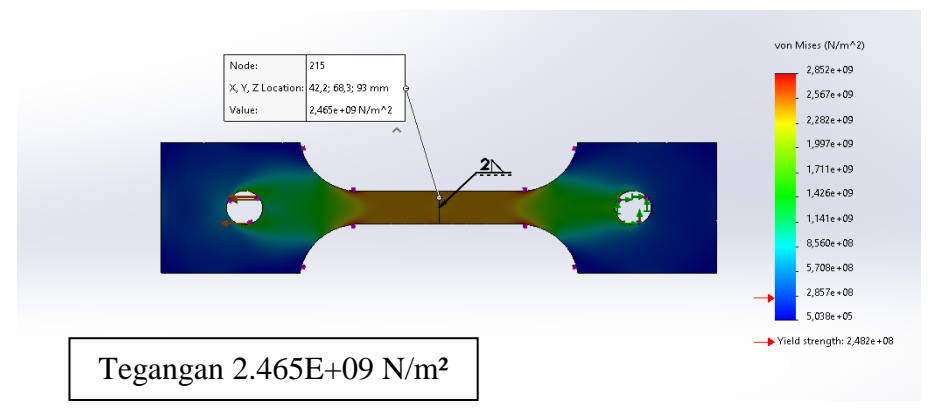

Gambar (b) Total elemen 19172

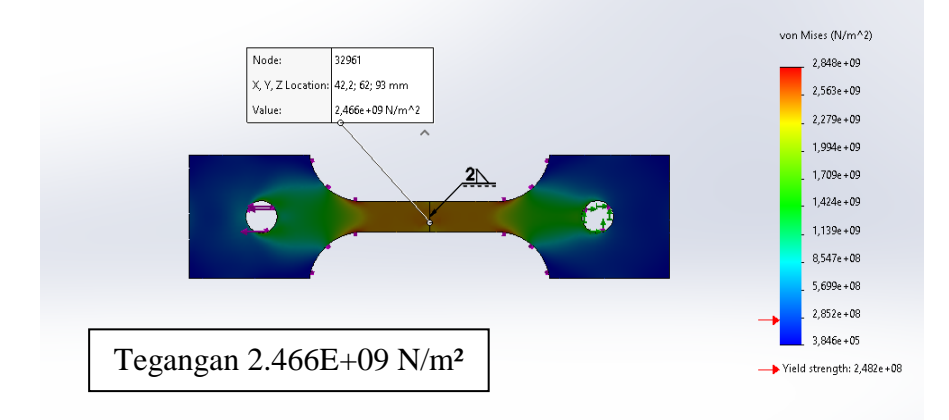

Gambar (c) Total elemen 18819

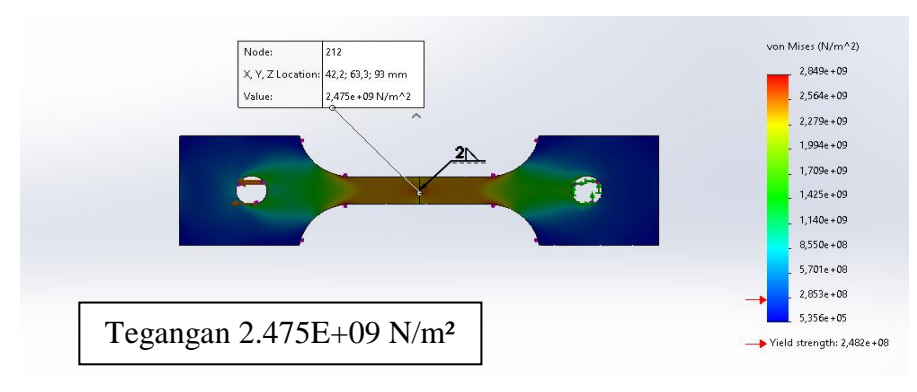

Gambar (d) Total elemen 18958

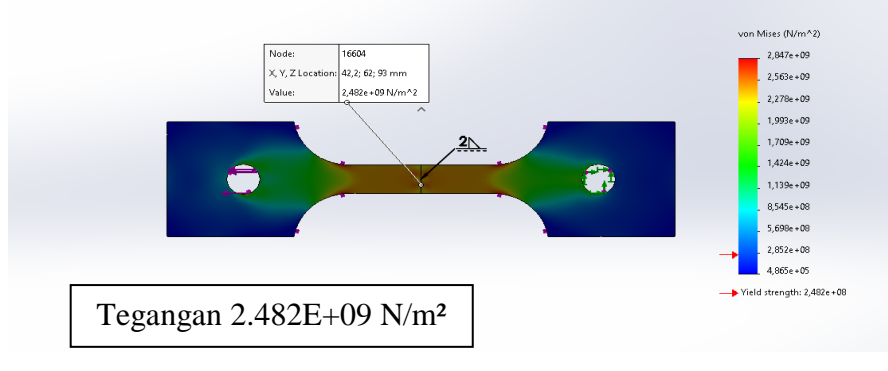

Gambar (e) Total elemen 18982

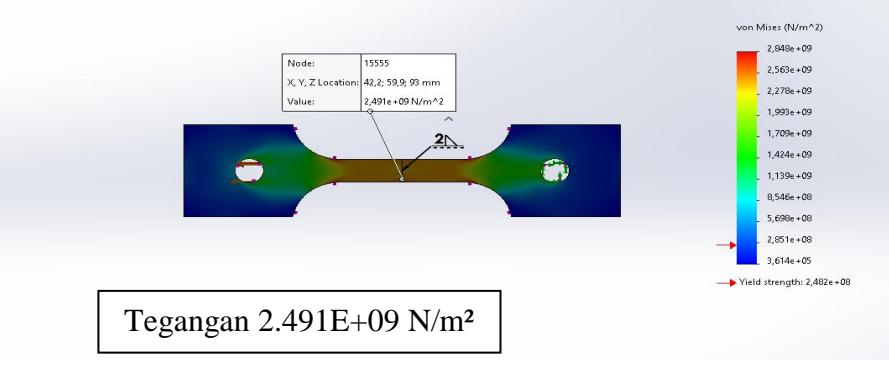

Gambar (f) Total elemen 17780

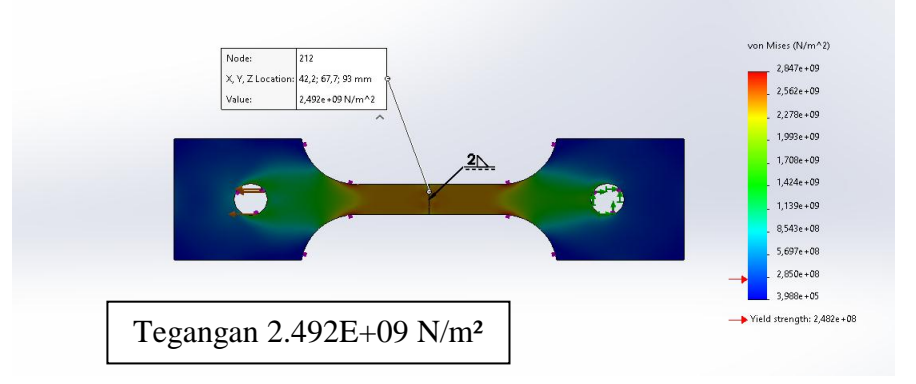

Gambar (g) Total elemen 18067

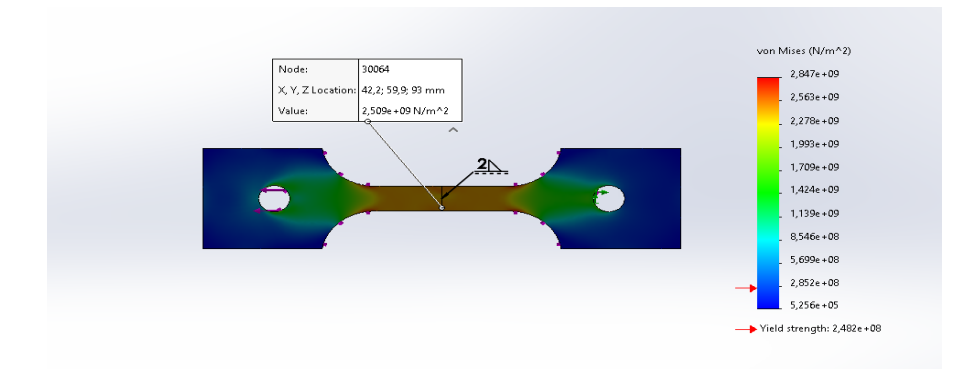

Gambar (h) Total elemen 16684

Gambar 4.2 Hasil simulasi tegangan geometri uji tarik Las pada total elemen a,b,c,d,e,f,g,h.

Hasil simulasi geometri uji tarik las dapat dilihat pada gambar 4.2. Hasil simulasi pada total elemen 20672 geometri uji tarik las memiliki nilai tegangan 2.456E+09 N/m<sup>2</sup>, selanjutnya pada total elemen 19172 geometri uji tarik las memiliki nilai tegangan 2.465E+09 N/m<sup>2</sup>, kemudian untuk total elemen 18819 geometri uji tarik las dengan nilai tegangan 2.466E+09 N/m<sup>2</sup>,total elemen 18958 geometri uji tarik las mendapatkan nilai tegangan 2.475E+09 N/m<sup>2</sup>, untuk total elemen 18982 geometri uji las memiliki nilai tegangan 2.482E+09 N/m<sup>2</sup>, selanjutnya pada total elemen 17780 geometri uji tarik las memiliki nilai tegangan 2.491E+09 N/m<sup>2</sup>, total elemen 18067 geometri uji tarik las memiliki nilai tegangan 2.492E+09 N/m<sup>2</sup>, dan total elemen 16684 geometri uji tarik las memiliki nilai tegangan 2.509 E+09 N/m<sup>2</sup>

4.2 Pembahasan

4.2.1 Validasi Geometri Uji Puntir

Dik :

- T = 2864 N.m
- r = 4 mm
- L = 100 mm
- $\theta = 58^{\circ}$
- d = 8 mm
- 1. Nilai Radian (Sudut Puntir pada saat patah)

$$Rad = \frac{\theta}{180} . \pi$$
$$Rad = \frac{58}{180} 3.14 = 1.0117 rad$$

2. Nilai Inersia Polar

$$Ip = \frac{\pi . d^4}{32}$$
$$Ip = \frac{3,14.8^4}{32} = 401,92mm^2$$

3. Nilai Regangan Geser

$$\gamma = \frac{\theta \cdot r}{L}$$
$$\gamma = \frac{58.4}{100} = 2,32$$

4. Nilai Tegangan Geser

$$\tau = \frac{T.r}{lp}$$
  
$$\tau = \frac{2864.4}{0,040192} = 285031,84713N / cm^{2}$$
  
$$= 2850318471,3N / m^{2} \rightarrow 2,850 \times 10^{9}$$

5. Modulus gelincir

$$G = \frac{\tau}{\gamma}$$
  $G = \frac{629,28}{3,536} = 177,96N / mm^2$ 

Berikut ini nilai tegangan pada simulasi geometri puntir dan nilai hasil eksperimen Las dapat dilihat pada Tabel 4.1 di bawah ini.

| No | Total<br>Nodes<br>Geometri<br>Puntir | Total<br>Elemen<br>Geometri<br>Puntir | Nilai <i>stress</i><br>Pada Simulasi<br>Puntir<br>(N/m²) | Nilai <i>stress</i><br>Pada<br>Eksperimen<br>Puntir<br>(N/m²) | Depresiasi<br>Perhitungan |
|----|--------------------------------------|---------------------------------------|----------------------------------------------------------|---------------------------------------------------------------|---------------------------|
| 1  | 21806                                | 13928                                 | 2.887E+09                                                | 2,850E+09                                                     | 1.2%                      |
| 2  | 32882                                | 21376                                 | 2.895E+09                                                | -                                                             | 1.5%                      |
| 3  | 18730                                | 11805                                 | 2.900E+09                                                | -                                                             | 1.7%                      |
| 4  | 14353                                | 8911                                  | 2.909E+09                                                | -                                                             | 2.0%                      |
| 5  | 14325                                | 8919                                  | 2.913E+09                                                | -                                                             | 2.2%                      |
| 6  | 12561                                | 7811                                  | 2.937E+09                                                | -                                                             | 3.0%                      |
| 7  | 13453                                | 8335                                  | 2.940E+09                                                | -                                                             | 3.1%                      |

Tabel 4.1 Hasil simulasi geometri Puntir dan Experimen Puntir

Berikut hasil sumulasi dan hasil eksperimen yang dilakukan mendapatkan sebuah perbandingan tegangan simulasi dan juga tegangan eksperimen.

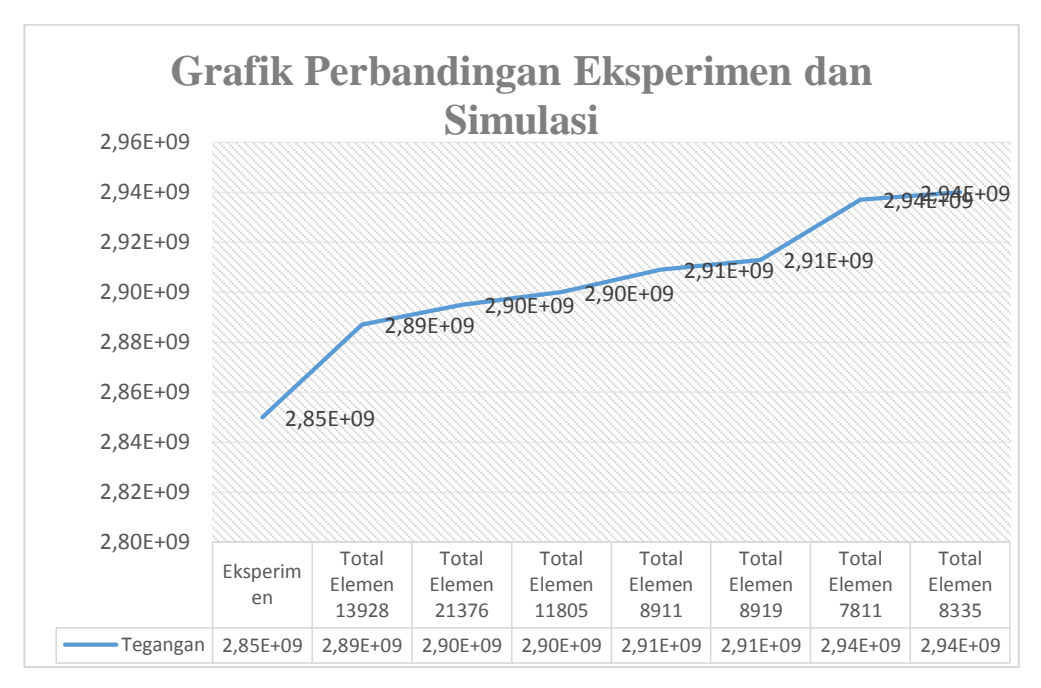

Gambar 4.3 Grafik perbandingan tegangan simulasi dan eksperimen Puntir

Bedasarkan hasil eksperimen dan hasil simulasi maka di dapat depresiasi perhitungan yang di buat dalam bentuk grafik agar lebih mudah untuk melihat depresiasi perhitungan.

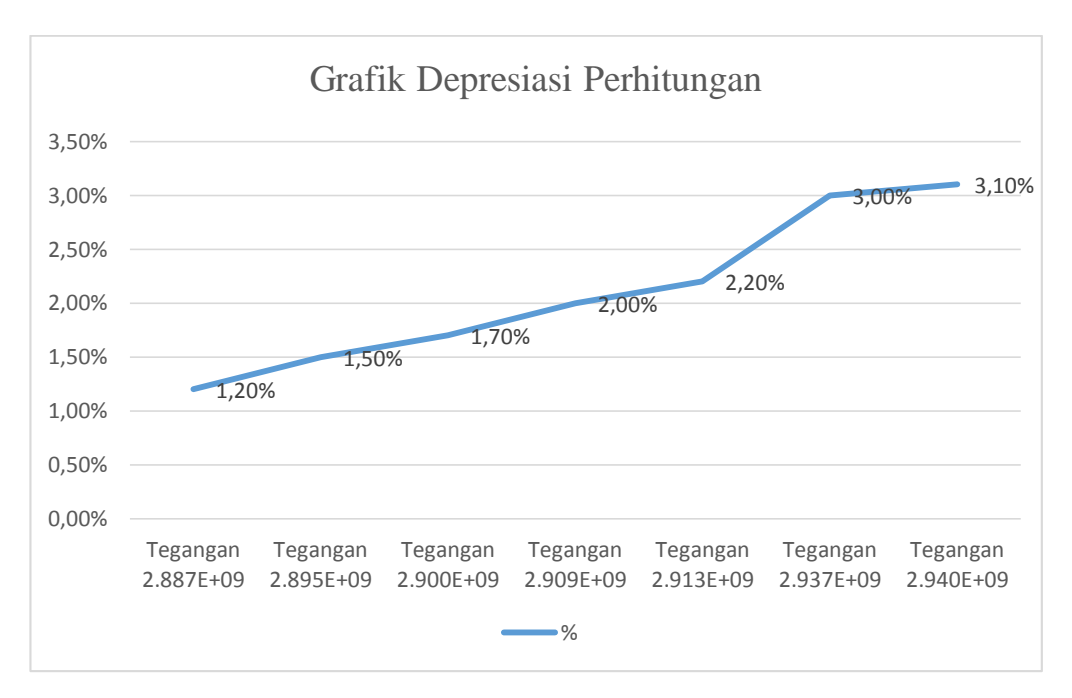

Gambar 4.4 Grafik depresiasi perhitungan Puntir

4.2.2 Konsentrasi Tegangan geometri uji puntir

Berdasarakan hasil simulasi pada daerah radius di berikan konsentrasi tegangan untuk mengetahui besar tengagan yang berada pada bagian radius.

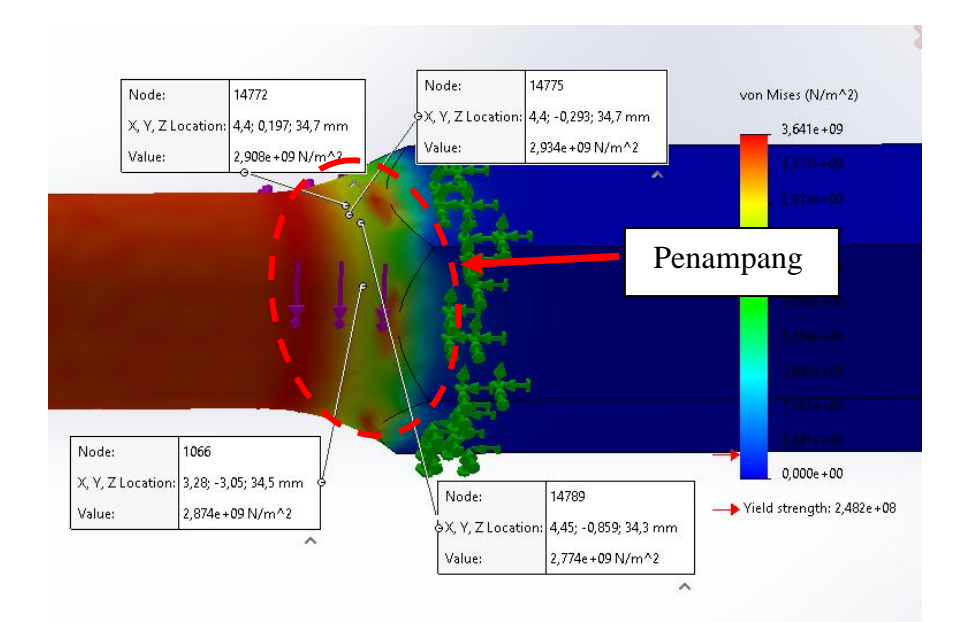

Gambar 4.5 Konsentrasi tegangan geometri uji puntir

Berdasarkan grafik konsentrasi dibawah ini dapat diketahui daerah radius tegangannya lebih rendah.

![](_page_63_Figure_3.jpeg)

Gambar 4.6 Grafik tegangan geometri uji puntir

4.2.3 Validasi geometri uji tarik las

Dik :  $L_0 = 200 \text{ mm}$ 

L<sub>i</sub>= 211,394 mm

$$F = 5000 \text{ kgf} = 49033,25 \text{ N}$$
$$A = P. \text{ L} = 12,5 \times 1,6 = 20 \text{ mm}^2 = 0,00002 \text{ m}^2$$

Regangan:

$$\varepsilon = \frac{211,394 - 200}{200} = 0,509$$

Tegangan:

-

$$\sigma = \frac{211,394 - 200}{211,394 - 200} = 2,451x10^9 N/m^2$$

Modulus elastis:

$$E = \frac{2,451 \times 10^9}{0,5097} = 4,808 \times 10^9 N / m^2$$

Berikut ini nilai tegangan pada simulasi geometri uji tarik Las setelah di variasikan dengan *Mesh* dan nilai hasil eksperimen Las dapat dilihat pada Tabel 4.2 di bawah ini.

Tabel 4.2 Hasil simulasi geometri uji tarik Las dan Experimen uji tarik Las

| No | Total<br>Nodes<br>Geometri<br>Las | Total<br>Elemen<br>Geometri<br>Las | Nilai <i>stress</i><br>Pada Simulasi<br>Las<br>(N/m²) | Nilai <i>stress</i><br>Pada<br>Eksperimen<br>Las<br>(N/m²) | Depresiasi<br>Perhitungan |
|----|-----------------------------------|------------------------------------|-------------------------------------------------------|------------------------------------------------------------|---------------------------|
| 1  | 38896                             | 20672                              | 2.456E+09                                             | 2,451E+09                                                  | 0.2%                      |
| 2  | 35941                             | 19172                              | 2.465E+09                                             | -                                                          | 0.5%                      |
| 3  | 35281                             | 18819                              | 2.466E+09                                             | -                                                          | 0.6%                      |
| 4  | 35754                             | 18958                              | 2.475E+09                                             | -                                                          | 0.9%                      |
| 5  | 35574                             | 18982                              | 2.482E+09                                             | -                                                          | 1.2%                      |
| 6  | 33283                             | 17780                              | 2.491E+09                                             | -                                                          | 1.6%                      |
| 7  | 33795                             | 18067                              | 2.492E+09                                             | -                                                          | 1.6%                      |
| 8  | 31163                             | 16684                              | 2.509E+09                                             | -                                                          | 2.3%                      |

Berikut hasil sumulasi dan hasil eksperimen yang dilakukan mendapatkan sebuah perbandingan tegangan simulasi dan juga tegangan eksperimen.

![](_page_65_Figure_1.jpeg)

Gambar 4.7 Grafik perbandingan tegangan simulasi dan eksperimen Las

Bedasarkan hasil eksperimen dan hasil simulasi maka di dapat depresiasi perhitungan yang di buat dalam bentuk grafik agar lebih mudah untuk melihat depresiasi perhitungan.

![](_page_65_Figure_4.jpeg)

Gambar 4.8 Grafik depresiasi perhitungan Las

4.2.4 Konsentrasi Tegangan geometri uji tarik las

Berdasarakan hasil simulasi pada daerah yang dilakukan pengelasan, di berikan titik konsentrasi untuk mengetahui besar tegagan yang ada pada bagian pengelasan. Pada gambar di bawah ini ada 4 titik yang di klik pada daerah pengelasan.

![](_page_66_Figure_1.jpeg)

Gambar4.9 Konsentrasi tegangan geometri uji tarik las

Berdasarkan grafik konsentrasi dibawah ini dapat diketahui daerah pengelasan tegangannya lebih rendah dari pada yang tidak di las

![](_page_66_Figure_4.jpeg)

Gambar 4.10 Grafik konsentrasi tegangan geometri uji tarik las

## BAB 5 KESIMPULAN DAN SARAN

5.1. Kesimpulan

Pada penelitian ini, simulasi geometri uji puntir dan geometri uji Tarik menggunakan software solidwork telah berhasil memvariasi dengan Mesh. yang digunakan untuk mengetahui hasil nilai tegangan pada geometri uji puntir dan geometri uji tarik kekuatan las. Berdasarkan hasil eksperimen yang telah dilakukan pengujian oleh fikri ardianto dengan menggunakan mesin tensille test dengan spesimen baja karbon rendah memiliki hasil eksperimen dengan tegangan 2,451E+09 N/m<sup>2</sup>, hasil simulasi yang dilakukan menggunakan software solidwork dengan total elemen 20672 memiliki nilai tegangan 2.456E+09 N/m<sup>2</sup>, Setelah diamati maka hasil eksperimen dan simulasi adalah 0.2%, Berdasarkan hasil eksperimen yang telah dilakukan pengujian oleh Rais Syahbanadi Harahap dengan menggunakan mesin torsion test dengan spesimen baja karbon rendah memiliki hasil eksperimen dengan tegangan 2,850E+09 N/m<sup>2</sup>, hasil simulasi yang dilakukan menggunakan software solidwork dengan total elemen 13928 memiliki nilai tegangan 2.887E+09 N/m<sup>2</sup>, Setelah diamati maka hasil eksperimen dan simulasi adalah 1.2%, maka Mesh sangat berpengaruh untuk mendapatkan hasil nilai tegangan puntir dan kekuatan las.

#### 5.2. Saran

Adapun saran yang dapat disampaikan ialah di harapkan penelitian simulasi menggunakan *software solidwork* ini di lanjutkan oleh mahasiswa setelah saya, dengan menggunakan ASTM atau variasi yang berbeda.

#### **DAFTAR PUSTAKA**

- Abidin, M. Z., Adji, S. W., & Arief, I. S. (2012). Analisa Performance Propeller B-Series dengan Pendekatan Structure dan Unstructure Meshing. *Teknik ITS*, 1(1).
- Akbar, T., & Santosa, B. (2012). Analisa Pengaruh dari Welding Sequence Terhadap Tegangan Sisa dan Deformasi Pada Circular Patch Weld Double Bevel Butt-Joint Plat ASTM A36 Menggunakan Metode Element Hingga. Jurnal Teknik ITS, 1(1).
- Akin, J. E. (2010). Finite element analysis concepts: Via solidworks. In *Finite Element Analysis Concepts: Via Solidworks*. https://doi.org/10.1142/7785
- Anggraini, R. (2016). Analisis frekuensi optimum pengjian hirizontal fatigue pada berbagai rangka sepeda tipe trekking dengan metode elemen hingga. Institut Teknologi Sepuluh Nopember.
- Budiana, E. P. (2009). Pengembangan pengembangan program pembangkitan mesh triangulasi adaftif sebagai domain masukan persoalan teknik mesin umum. *Mekanika*, 8(September), 118–125.
- Caniago, Z., & Bengkului, U. (2015). *Metoda volume hingga dengan jala takterstruktur untuk mensimulasikan SNF2015-VI-11 SNF2015-VI-12. IV*, 11– 16.
- Gunawan, Y. (2017). Analisa Pengaruh Pengelasan Listrik Terhdap Sifat Mekanik Baja Karbon Rendah Dan Baja Karbon Tinggi. *Ilmiah Mahasiswa Teknik Mesin*, 2(1), 1–12.

- Hery sunaryo. (2008). Teknik pengelasan kapal. In *of Chemical Information and Modeling* (Vol. 53, Issue 9).
- Jatmiko, S., & Jokosisworo, S. (n.d.). Analisa kekuatan puntir dan kekuatan lentur putar poros baja ST 60 sebagai aplikasi perancangan bahan poros baling-baling kapal.
- Prasetiyo, A. B. (2019). Manutech : Jurnal Teknologi Manufaktur Analisis Numerik Perpindahan Panas Pada Saluran Pendingin Plastik Injeksi Molding Menggunakan Polyhedral Mesh. *Teknologi Manufaktur*, 11(02).
- Sam, A., & Nugraha, C. (2015). Kekuatan tarik dan bending sambungan las pada maetrial baja SM 490 dengan metode pengelasan SMAW dan SAW. Jurnal Mekanika, 6(1), 550–555.
- Tyagita, D. A., Irawan, Y. S., & Suprapto, W. (2014). Kekuatan Puntir dan Porositas Hasil Sambungan Las Gesek AlMg-Si dengan Variasi Chamfer dan Gaya Tekan Akhir. *Rekayasa Mesin*, 5(1), 69–74.
- Umurani, K., & Amri, T. (2018). Desain dan simulasi suspensi sepeda motor dengan solidwork 2012. *Jurnal Rekayasa Material, Manufaktur Dan Energi*, *1*(1), 131–139. doi:https://doi.org/10.30596/rmme.v1i1.2435`

# LAMPIRAN

#### DAFTAR HADIR SEMINAR TUGAS AKHIR TEKNIK MESIN FAKULTAS TEKNIK – UMSU TAHUN AKADEMIK 2020 – 2021

Peserta seminar Nama : Andre Irfandi NPM : 1607230086 Judul Tugas Akhir : Pengaruh Mag

.

NPM : 1607230086 Judul Tugas Akhir : Pengaruh Mesin Terhadap Distribusi Tegangan Puntir Dan Kekuatan Las.

| DA                         | FTAR HADIR                                                                       |                                                                                                    | TANDA TANGAN                         |
|----------------------------|----------------------------------------------------------------------------------|----------------------------------------------------------------------------------------------------|--------------------------------------|
| Pen                        | nbimbing – <mark>I</mark> :                                                      | Affandi.S.T.M.T                                                                                               | . Of                                 |
| Pen                        | 1banding – I                                                                     | M.Yani.S.T.M.T                                                                                                | my                                   |
| Pen                        | ıbanding – II :                                                                  | Khairul Umurani.S.T.M.T                                                                                       | Amuentue.                            |
|                            |                                                                                  |                                                                                                    |                                      |
| No                         | NPM                                                                              | Nome Melazia                                                                                                  |                                      |
| 1                          | 1601020001                                                                       | Ivalna ivianasiswa                                                                                            | landa Langan                         |
|                            | 100+220086                                                                       | ANDRE IDEANION                                                                                                | A.                                   |
|                            | 1607230086                                                                       | ANDRE IEFANDI<br>M-IKhsan Himawan                                                                             | City :                               |
| 2                          | 1607230036<br>1607230074<br>1607230087                                           | ANDRE IEFANDI<br>M-Ikhsan Himawan<br>FIKEL ARDIANTO                                                           | City .<br>but . land t               |
|                            | 1607230086<br>1607230074<br>1607230087<br>1607230159                             | ANDRE IEFANDI<br>M. IKhsan Himawan<br>FIKEL ARDIANTO<br>Rais Syahbanadi Harahap                               | And . limet                          |
| 2<br>3<br>4                | 1607230086<br>1607230074<br>1607230159<br>1607230159<br>1607230169               | ANDRE IEFANDI<br>M. IKhsan Himawan<br>FIKEL ARDIANTO<br>Rais Syahbanadi Harahop<br>LUDDY AMRU                 | Aut . limit                          |
|                            | 1607230086<br>1607230074<br>1607230087<br>1607230159<br>1607230169<br>1607230094 | ANDRE IEFANDI<br>M. IKhsan Himawan<br>FIKEL ARDIANTO<br>Rais Syahbanadi Harahop<br>LUDPY AMRU<br>AHMAD SOFYAN | Aut - limit<br>Pup.<br>July<br>R. di |
| 2<br>3<br>4<br>5<br>7      | 1607230086<br>1607230074<br>1607230087<br>1607230159<br>1607230169<br>1607230094 | ANDRE IEFANDI<br>M. IKhsan Himawan<br>FIKEL ARDIANTO<br>Rais Syahbanadi Harahop<br>LUDPY AMRU<br>AHMAD SOFYAN | And I have the first                 |
| 2<br>3<br>4<br>5<br>7<br>8 | 1607230086<br>1607230074<br>1607230087<br>1607230159<br>1607230169<br>1607230094 | ANDRE IEFANDI<br>M. IKhsan Himawan<br>FIKEL ARDIANTO<br>Rais Syahbanadi Harahop<br>LUDPY AMRU<br>AHMAD SOFYAN | And I have the start                 |
| 2<br>3<br>4<br>5<br>7<br>8 | 1607230086<br>1607230074<br>1607230087<br>1607230159<br>1607230169<br>1607230094 | ANDRE IEFANDI<br>M. IKhsan Himawan<br>FIKEL ARDIANTO<br>Rais Syahbanadi Harahap<br>LUDPY AMRU<br>AHMAD SOFYAN | August . Lunch                       |

Medan, 10 Sya'ban 1442 H 24 Maret 2021 M

![](_page_71_Picture_5.jpeg)
#### DAFTAR EVALUASI SEMINAR FAKULTAS TEKNIK UNIVERSITAS MUHAMMADIYAH SUMATERA UTARA

NAMA : Andre Irfandi NPM : 1607230086 : Pengaruh Mesin Terhadap Distribusi Tegangan Puntir Dan kekuatan Las. Judul T.Akhir

Dosen Pembimbing – I : Affandi.S.T.M.T Dosen Pembanding - I : M.Yani.S.T.M.T Dosen Pembanding - II : Khairul Umurani.S.T.M.T

## **KEPUTUSAN**

- 1. Baik dapat diterima ke sidang sarjana ( collogium)
- 2. Dapat mengikuti sidang sarjana (collogium) setelah selesai melaksanakan perbaikan antara lain :

|    | Brtanlian lithat prida brogram dragt shortpart |
|----|------------------------------------------------|
| 3  | Harus mengikuti seminar kembali                |
| 5. | D. 1. 'I                                       |
|    | Perbaikan :                                    |
|    |                                                |
|    | ······                                         |
|    |                                                |
|    |                                                |

Medan 10 Sya'ban 1442H 24 Maret 2021M

Diketahui : Ketua Prodi. T.Mesin

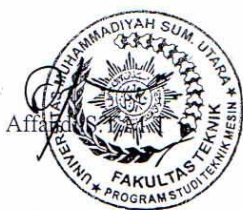

Dosen Pembanding- I 1A

M.Yani.S.T.M.T

### DAFTAR EVALUASI SEMINAR FAKULTAS TEKNIK UNIVERSITAS MUHAMMADIYAH SUMATERA UTARA

NAMA NPM Judul T.Akhir : Andre Irfandi : 1607230086 : Pengaruh Mesin Terhadap Distribusi Tegangan Puntir Dan kekuatan Las.

Dosen Pembimbing – I : Affandi.S.T.M.T Dosen Pembanding - I : M.Yani.S.T.M.T Dosen Pembanding - II : Khairul Umurani.S.T.M.T

## **KEPUTUSAN**

 Baik dapat diterima ke sidang sarjana (collogium) Dapat mengikuti sidang sarjana (collogium) setelah selesai melaksanakan perbaikan antara lain :
*Liliut Ocilato Marus mengikuti seminar kembali* Perbaikan :

> Medan 10 Sya'ban 1442H 24 Maret 2021M

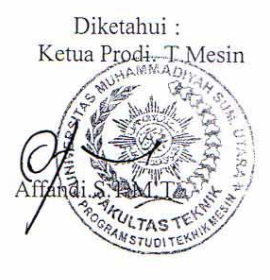

Dosen Pembanding- II morell

Khairul Umurani.S.T.M.T

-+

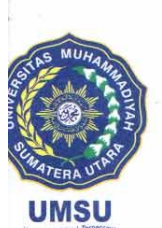

MAJELIS PENDIDIKAN TINGGI PENELITIAN & PENGEMBANGAN

# UNIVERSITAS MUHAMMADIYAH SUMATERA UTARA FAKULTAS TEKNIK

Jalan Kapten Muchtar Basri No. 3 Medan 20238 Telp. (061) 6622400 - EXT. 12 Website: http://fatek.umsu.ac.id E-mail: fatek@umsu.ac.id

jawab surat ini agar dis

#### PENENTUAN TUGAS AKHIR DAN PENGHUJUKAN DOSEN PEMBIMBING

#### Nomor : 72/111.3AU/UMSU-07/F/2021

Dekan Fakultas Teknik Universitas Muhammadiyah Sumatera Utara, berdasarkan rekomendasi Atas Nama Ketua Program Studi Teknik Mesin Pada Tanggal 13 Januari 2021 dengan ini Menetapkan :

| Nama              | : ANDRE IRFANDI                                         |
|-------------------|---------------------------------------------------------|
| Npm               | : 1607230086                                            |
| Program Studi     | : TEKNIK MESIN                                          |
| Semester          | : IX (SEMBILAN)                                         |
| Judul Tugas Akhir | : PENGARUH MESH TERHADAP DISTRIBUSI TEGANGAN PUNTIR DAN |
|                   | KEKUATAN LAS                                            |

Pembimbing : AFFANDI, ST, MT

Dengan demikian diizinkan untuk menulis tugas akhir dengan ketentuan :

- 1. Bila judul Tugas Akhir kurang sesuai dapat diganti oleh Dosen Pembimbing setelah mendapat persetujuan dari Program Studi Teknik Mesin
- 2. Menulis Tugas Akhir dinyatakan batal setelah 1 (satu) Tahun dan tanggal yang telah ditetapkan.

Demikian surat penunjukan dosen Pembimbing dan menetapkan Judul Tugas Akhir ini dibuat untuk dapat dilaksanakan sebagaimana mestinya.

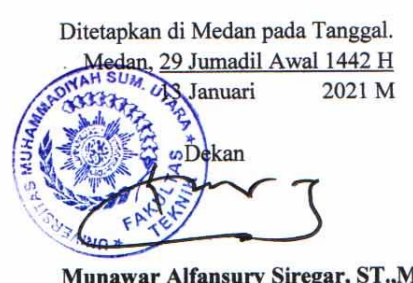

<u>Munawar Alfansury Siregar, ST.,MT</u> NIDN: 0101017202

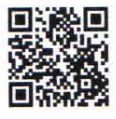

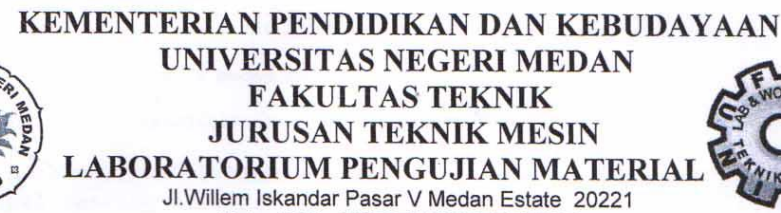

Telp. (061) 6625971/ 081370000227

#### SURAT KETERANGAN No.012/UN.33.8/LL/2020

## Tentang Pengujian Material

Yang bertanda tangan dibawah ini :

| Nama               | : Ir. Batumahadi Siregar, S.T., M.T., IPM |
|--------------------|-------------------------------------------|
| Jabatan            | : Kepala Laboratorium Pengujian Material  |
|                    | Teknik Mesin Unimed                       |
| Menyatakan bahwa : | -                                         |

Nama : M. Ikhsan Himawan NPM : 1607230074 Isntitusi : Fakultas Teknik Mesin UMSU

Adalah benar nama tersebut diatas telah melakukan pengujian bahan Metode Uji Komposisi (*Spectrometer*) di Laboratorium Pengujian Material Teknik Mesin UNIMED dalam pelaksanaan penelitian TUGAS AKHIR yang berjudul tentang "Analisa Kekuatan Tarik Baja Dengan Metode Elemen Hingga Menggunakan Softwer Solidwork" di bawah bimbingan dengan dosen pembimbing, Affandi S.T.,M.T, dengan hasil telampir.

Demikian surat keterangan ini dibuat, agar dapat dipergunakan sebagaimana mestinya.

Medan, 13 Oktober 2020 Kepala Lab. In Batumahadi Siregar, S.T.,M.T.,IPM MP: 196905022008121001

LABORATORIUM/WORKSHOP TEKNIK MESIN UNIVERSITAS NEGERI MEDAN Jl. Willem Iskandar Psr. V Medan Estate 20221 Medan - Sumatera Utara Telp. (061) 6625971/085206008181

WORDLWIDE ANALYTICAL SYSTEMS AG WAS Sampel Testing of Different Qualities

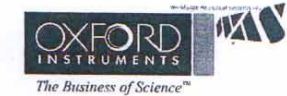

The bhathess of act

|       |           | Cł            | nemical | Result         |          |        |              |        |
|-------|-----------|---------------|---------|----------------|----------|--------|--------------|--------|
| Sa    | mple ID   | 173           |         | Materia        | al.      | Besi   | Plat ST37    |        |
| Co    | stumer    | Andre Irfandi |         | Dimensi        | Lon      | 62 m   | m x 254 mm x | 6 mm   |
| In    | stitution | FT Mesin UMSU |         | Filler         | Metal    |        |              |        |
| La    | b No      |               |         | Heat Ti        | reatment | _      |              |        |
| PT    | Q No      | 0             |         | Heat No        | >        | -      |              |        |
|       | Fe        | С             | Si      | Mn             | P        | S      | Cr           | Mo     |
| 1     | 96.1      | 0.190         | 0.0452  | 1.24           | 0.0133   | 0.0120 | 0.0459       | 0.0474 |
| 2     | 96.2      | 0.199         | 0.0425  | 1.16           | 0.0140   | 0.0154 | 0.0461       | 0.0641 |
| 3     | 97.1      | 0.178         | 0.0506  | 1.14           | 0.0292   | 0.0125 | 0.0426       | 0.0428 |
| Ave   | 96.5      | 0.189         | 0.0461  | 1.18           | 0.0188   | 0.0133 | 0.0449       | 0.0514 |
|       | Ni        | Al            | Co      | Cu             | Nb       | Ti     | v            | W      |
| 1     | 1.98      | 0.0508 <      | 0.0010  | 0.0272         | 0.0447   | 0.0067 | 0.0158       | 0.0489 |
| 2     | 1.98      | 0.0462 <      | 0.0010  | 0.0276         | 0.0432   | 0.0060 | 0.0096       | 0.0455 |
| 3     | 1.15      | 0.0453 <      | 0.0010  | 0.0269         | 0.0429   | 0.0062 | 0.0117       | 0.0517 |
| Ave   | 1.70      | 0.0474 <      | 0.0010  | 0.0272         | 0.0436   | 0.0063 | 0.0124       | 0.0487 |
| N. A. | Pb        | -             |         | And the second | -        |        | Section 2.   |        |

PB 1 0.0208 2 0.0200

3 0.0273 Ave 0.0227

Date 13/10/2020 Tester Enginner Mhd. Agus Salim, S.T. University State University of Medan Foundry Master Grade 1.0421 St52.0S

pala Laboratorium 5 438 ME Bayumahadi Siregar, MT 19295022008121001

1

### Pengujian Eksperimen

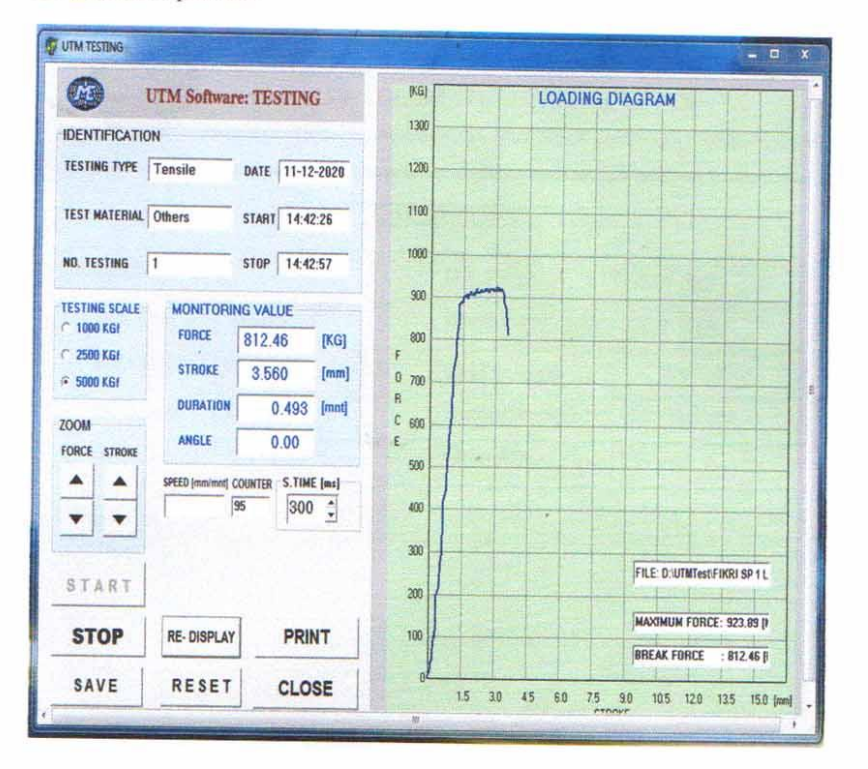

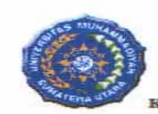

### UNIVERSITAS MUHAMMADIYAH SUMATERA UTARA FAKULTAS TEKNIK PROGRAM STUDI TEKNIK MESIN

Kampus: Jl. Kapten Muchtar Basri, BA. No. 3, Email: proditmesin\_fatek@umsu.ac.id

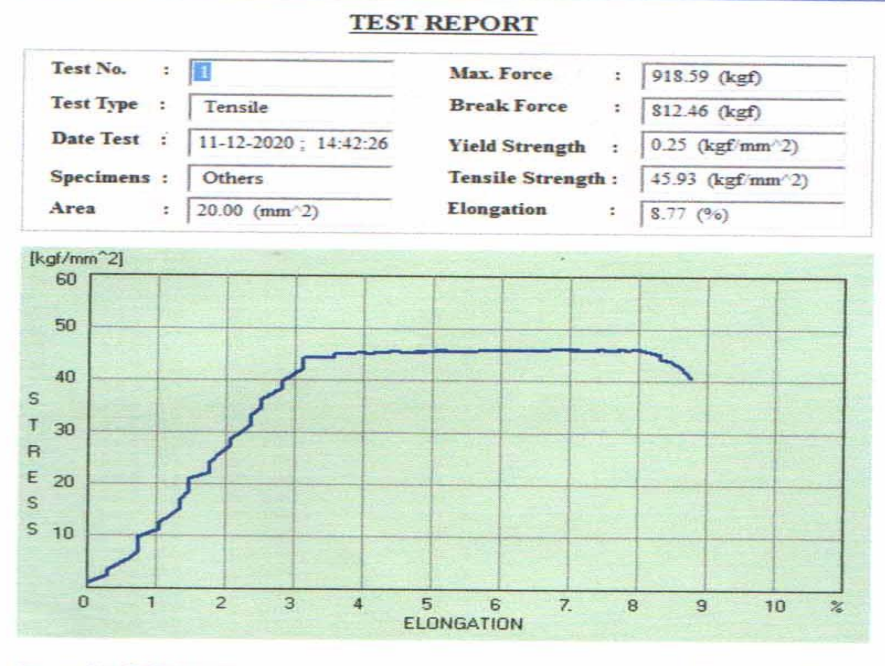

Kaprodi Teknik Mesin

Kalab. Pengujian Material

NAMA FILE : D:\UTMTest\FIKRI SP 1 LAS.PRN NO. dan JENIS UJI : 1, SHEARING TANGGAL dan WAKTU : 11-12-2020 14:42:26 MATERIAL : Others PANJANG [mm] : 57 LEBAR [mm] : 12.5 TEBAL [mm] : 1.6

HASIL PERHITUNGAN DATA SEBELUM DI UPDATE

| NO. FO | DATA PEN<br>RCE[kGf] | GUJIAN<br>STROKE [mm] | HASIL PERHITUNGAN<br>STRESS[kGf/mm^2] |
|--------|----------------------|-----------------------|---------------------------------------|
| 1      | 0.00                 | 0.000                 | 0.0                                   |
| 2      | 7.21                 | 0.000                 | 0.4                                   |
| 3      | 19.15                | 0.059                 | 1.0                                   |
| 4      | 36.39                | 0.118                 | 1.8                                   |
| 5      | 48.33                | 0.177                 | 2.4                                   |
| 6      | 69.56                | 0.177                 | 3.5                                   |
| 7      | 89.46                | 0.237                 | 4.5                                   |
| 8      | 112.01               | 0.296                 | 5.6                                   |
| 9      | 141.20               | 0.355                 | 7.1                                   |
| 10     | 167.73               | 0.355                 | 8.4                                   |
| 11     | 196.91               | 0.355                 | 9.8                                   |
| 12     | 223.45               | 0.474                 | 11.2                                  |
| 13     | 249.98               | 0.474                 | 12.5                                  |
| 14     | 276.51               | 0.533                 | 13.8                                  |
| 15     | 304.37               | 0.593                 | 15.2                                  |
| 16     | 337.53               | 0.593                 | 16.9                                  |
| 17     | 369.37               | 0.652                 | 18.5                                  |
| 18     | 402.54               | 0.652                 | 20.1                                  |
| 19     | 418.46               | 0.652                 | 20.9                                  |
| 20     | 446.32               | 0.771                 | 22.3                                  |
| 21     | 442.34               | 0.771                 | 22.1                                  |
| 22     | 486.11               | 0.771                 | 24.3                                  |
| 23     | 520.61               | 0.830                 | 26.0                                  |
| 24     | 548.46               | 0.890                 | 27.4                                  |
| 25     | 576.32               | 0.890                 | 28.8                                  |
| 26     | 597.55               | 0.949                 | 29.9                                  |
| 27     | 628.06               | 1.008                 | 31.4                                  |
| 28     | 662.55               | 1.008                 | 33.1                                  |
| 29     | 694.39               | 1.068                 | 34.7 .                                |
| 30     | 724.90               | 1.068                 | 36.2                                  |
| 31     | 744.80               | 1.127                 | 37.2                                  |
| 32     | 768.68               | 1.186                 | 38.4                                  |
| 33     | 796.54               | 1.186                 | 39.8                                  |
| 34     | 817.77               | 1.246                 | 40.9                                  |
| 35     | 846.95               | 1.305                 | 42.3                                  |
| 36     | 865.52               | 1.305                 | 43.3                                  |
| 37     | 882.77               | 1.305                 | 44.1                                  |
| 38     | 885.42               | 1.364                 | 44.3                                  |
| 39     | 889.40               | 1.483                 | 44.5                                  |
| 40     | 900.02               | 1.483                 | 45.0                                  |
| 41     | 900.02               | 1.483                 | 45.0                                  |
| 42     | 902.67               | 1.602                 | 45.1                                  |
| 43     | 905.32               | 1.602                 | 45.3                                  |

| 44      | 904 00           | 1 661 | 45-2             |
|---------|------------------|-------|------------------|
| 45      | 898 69           | 1 720 | 40.2             |
| 46      | 900.02           | 1.661 | 45.0             |
| 47      | 907.98           | 1.780 | 45 4             |
| 48      | 905.32           | 1.780 | 45.3             |
| 49      | 913.28           | 1.839 | 45.7             |
| 50      | 905.32           | 1.898 | 45.3             |
| 51      | 904.00           | 1,958 | 45.2             |
| 52      | 907.98           | 2.017 | 45.4             |
| 53      | 907.98           | 1.958 | 45.4             |
| 54      | 909.30           | 2.017 | 45.5             |
| 55      | 919.92           | 2.136 | 46.0             |
| 56      | 914.61           | 2.077 | 45.7             |
| 57      | 910.63           | 2.136 | 45.5             |
| 58      | 909.30           | 2.195 | 45.5             |
| 59      | 913.28           | 2.255 | 45.7             |
| 60      | 911.96           | 2.255 | 45.6             |
| 61      | 917.26           | 2.314 | 45.9             |
| 62      | 914.61           | 2.314 | 45.7             |
| 63      | 913.28           | 2.373 | 45.7             |
| 64      | 914.61           | 2.433 | 45.7             |
| 65      | 914.61           | 2.433 | 45.7             |
| 66      | 919.92           | 2.551 | 46.0             |
| 67      | 915.94           | 2.492 | 45.8             |
| 68      | 919.92           | 2.611 | 46.0             |
| 69      | 915.94           | 2.611 | 45.8             |
| 70      | 913.28           | 2.670 | 45.7             |
| 71      | 919.92           | 2.729 | 46.0             |
| 72      | 918.39           | 2.729 | 45.9             |
| 73      | 919.92<br>010 50 | 2.729 | 40.0             |
| 75      | 921 24           | 2.040 | 46.1             |
| 76      | 917.26           | 2 848 | 45.9             |
| 77      | 914.61           | 2.907 | 45.7             |
| 78      | 921.24           | 3.026 | 46.1             |
| 79      | 923.89           | 3.026 | 46.2             |
| 80      | 923.89           | 3.026 | 46.2             |
| 81      | 915.94           | 3.085 | 45.8             |
| 82      | 915.94           | 3.145 | 45.8             |
| 83      | 922.57           | 3.145 | 46.1             |
| 84      | 914.61           | 3.204 | 45.7             |
| 85      | 918.59           | 3.204 | 45.9 .           |
| 86      | 918.59           | 3.263 | 45.9             |
| 87      | 910.63           | 3.323 | 45.5             |
| 88      | 900.02           | 3.382 | 45.0             |
| 89      | 886.75           | 3.382 | 44.3             |
| 90      | 876.14           | 3.441 | 43.8             |
| 91      | 852.26           | 3.501 | 42.0             |
| 92      | 012.40<br>720 17 | 3.500 | 40.0             |
| 93      | 0.00             | 3.020 | 0.0              |
| 24      | 0.00             | 5.750 | V.V              |
| MAXIMUM | FORCE            | :     | 923.89 [kGf]     |
| MAXIMUM | STRESS           | :     | 46.19 [kGf/mm^2] |
|         |                  |       | Ka. Laboratorium |

ł.

# LEMBAR ASISTENSI TUGAS AKHIR

# Pengaruh Mesh Terhadap Distribusi Tegangan Puntir Dan Kekuatan las

Nama : Andre Irfandi NPM : 1607230086

| Dosen Pembi | mbing: A | ffandi | ST., | MI |
|-------------|----------|--------|------|----|
|-------------|----------|--------|------|----|

| No | Hari/Tanggal      | Kegiatan                                                  | Paraf |
|----|-------------------|-----------------------------------------------------------|-------|
| 1  | Kamis 02/01/2020  | Perbaiki isi dari latar belakang,dan mencari jurnal ISSN. | A     |
| 2  | Kamis 23/01/2020  | Perbaiki rumusan masalah,ruang<br>lingkup,tujuan,manfaat. | Of    |
| 3  | Jum'at 14/02/2020 | Perbaiki bab 2 dan penulisan nya.                         | OL.   |
| 4  | Jum'at 06/03/2020 | Perbaiki Gambar geometri dan                              | 1     |
|    |                   | pemodelan                                                 | 0     |
| 5  | Jum'at 13/03/2020 | Perbaiki bab 3 dan membuat diagram alir.                  | 9     |
| 6  | Jum'at 20/03/2020 | Lengkapi bahan dan alat.                                  |       |
| 7  | Selasa 12/01/2021 | Beri narasi pasa gambar hasil<br>simulasi                 | C4    |
| 8  | Senin 08/02/2021  | Perbaiki dan lengkapi gambar hasil<br>simulasi            | Of    |
| 9  | Senin 01/03/2021  | Perbaiki abstrak                                          | a     |
| 10 | Selasa 09/03/2021 | Perbaiki kesimpulan dan saran                             |       |
| 11 | Selasa 16/03/2021 | Acc Seminar Has. 2                                        | 67    |

## DAFTAR RIWAYAT HIDUP

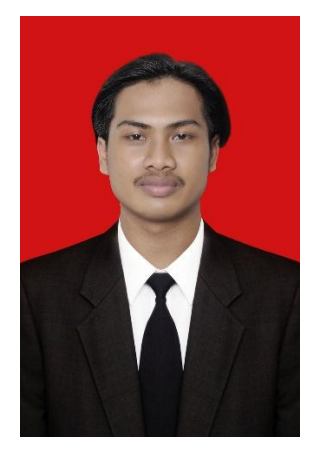

## A. DATA PRIBADI

| Nama                 | : Andre Irfandi              |
|----------------------|------------------------------|
| Jenis Kelamin        | : Laki-Laki                  |
| Tempat Tanggal Lahir | : Sukasari, 20 Februari 1999 |
| Alamat               | : Sukasari Dsn Ia            |
| Agama                | : Islam                      |
| E-Mail               | : andreirfandi99@gmail.com   |
| No. Hp               | : 082294382305               |

## B. RIWAYAT PENDIDIKAN

| 1. Sd N 104270 Sukasari                    | Tahun 2004-2010 |
|--------------------------------------------|-----------------|
| 2. Smp N 2 Sei Rampah                      | Tahun 2010-2013 |
| 3. Smk N 2 Sei Rampah                      | Tahun 2013-2016 |
| 4. Universitas Muhammadiyah Sumatera Utara | Tahun 2016-2021 |